A step-by-step guide to configuring a WebSphere Portal v6.0.1.0 cluster using WebSphere Application Server v6.0.2.17 and WebSphere Process Server v6.0.2.1

## **Table of contents**

| About the example environment4                                                   |
|----------------------------------------------------------------------------------|
| Install Deployment Manager (DMGR)                                                |
| Install WAS v6.0.2.9                                                             |
| Install WPS v6.0.1.1                                                             |
| Create DMGR profile                                                              |
| Upgrade WAS v6.0.2.9 to v6.0.2.17 and WPS v6.0.1.1 to v6.0.2.1                   |
| Install WPSv6.0.1 on on future cluster node, Node1                               |
| Install WAS v6.0.2.9                                                             |
| Install WPS v6.0.1.1                                                             |
| Create Custom profile                                                            |
| Upgrade WAS v6.0.2.9 to v6.0.2.17 and WPS v6.0.1.1 to v6.0.2.1                   |
| Prepare the DMGR and Node1 for the Portal install                                |
| Install WPv6.0.0.0 on the managed node, Node1                                    |
| Re-enable auto-sync between DMGR and Node1                                       |
| Upgrade WPv6.0.0.0 to WP v6.0.1                                                  |
| Migrate portal node1 database to DB2v 8.2.14 database                            |
| Create a cell level data source                                                  |
| Configure Portal to use a remote IBM HTTP Server v6.0                            |
| Install IBM HTTP Server on DMGR machine                                          |
| Install plug in on DMGR                                                          |
| Configure IBM HTTP server on DMGR                                                |
| Create the cluster of primary node53                                             |
| Install WPSv6.0.1 on on future cluster node, Node254                             |
| Install WAS v6.0.2.9                                                             |
| Install WPS v6.0.1.1                                                             |
| Create a Custom profile                                                          |
| Upgrade WAS v6.0.2.9 to v6.0.2.17 and WPS v6.0.1.1 to v6.0.2.1                   |
| Install WPv6.0.0.0 on the managed node, Node2                                    |
| Add node2 to the cluster                                                         |
| Upgrade WPv6.0.0.0 to WP v6.0.1                                                  |
| Configure Portal Node 1, Portal Node 2 and the DMGR for LDAP security with Realm |
| Support76                                                                        |

This guide describes a comprehensive procedure for installing, configuring, and building an IBM® WebSphere® Portal V6.0.1.0 cluster using:

IBM WebSphere Application Server 6.0.2.17 IBM WebSphere Process Server 6.0.2.1 Windows® 2003 Server DB2 v8.2.14 IBM Tivoli Directory Server v5.2 IBM HTTP Server 6.0

To perform the tasks described here you need basic WebSphere Portal and WebSphere Application Server knowledge and administration skills. Some steps might require the assistance of another system administrator, such as the database administrator or LDAP administrator.

## Introduction

Building and configuring a cluster can be a very complex task. You can build portal clusters in various ways. This article provides a best practice approach for building a cluster environment using WebSphere Portal. This example produces a two-node horizontal cluster, as shown in Figure 1. Your environment might require special considerations, but you should still follow this step-by-step approach as an overall guide.

Although this guide is specifically written for WP v6.0.1.0 and WAS v6.0.2.17 and WPS v6.0.2.1 versions, the same approach will apply to any WP v6.0.x version and any WAS 6.0.x/WPS 6.0.x version as well.

The guide will also use the following acronyms:

WP-WebSphere Portal

- WPS WebSphere Process Server
- WAS WebSphere Application Server

#### About the example environment

This guide shows you how to configure a cluster consisting of:

- Two WebSphere Portal V6.0.1.0 nodes, called PNode and SNode
- A database server, in this case, DB2 v8.2.14, which contains the WebSphere Portal,
- WebSphere Member Manager, and WebSphere Portal content publishing databases
- A single Web server, IBM HTTP Server V6.0.0.0
- The LDAP server, in this case IBM Tivloi Directory Server V5.2
- The Deployment Manager, which is installed from the Application Server V6.0.2.9 Network Deployment package.

In this example scenario, PNode and SNode are Windows Server 2003 with Service pack 2 systems, and the backend data storage is DB2. The Data item represents various databases, which are set up by WebSphere Portal:

- wpsdm: portal Release database
- commdb: portal community database
- custdb: portal customization database
- jcrdb: portal JCR database
- wmmdb: portal member manager database

**Introductory Note**: Through out this document we will use the following short names for the installation and configuration of portal, application and process server:

| wp_server_root:          | Root directory for WebSphere Portal                 |
|--------------------------|-----------------------------------------------------|
| was <u>server_root</u> : | Profile directory for WebSphere Application Server  |
| was_profile_root:        | Profile directory for application Server            |
| was_config_root:         | Configuration files directory of Application Server |
| wp_config_root:          | Configuration files directory of Portal Server      |

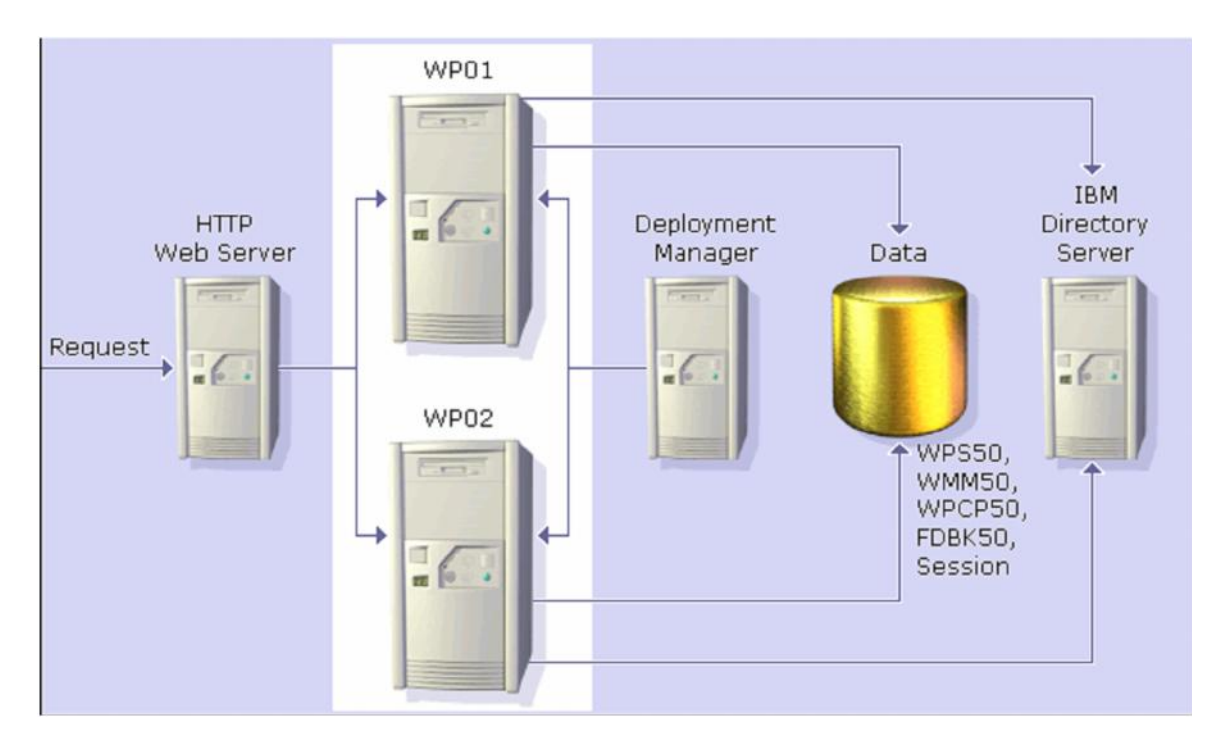

Figure-1 Target portal cluster

Additional Introductory Note: This guide also introduces the WebSphere Process Server. This adds on component to WAS allows Portal to take advantage of the SOA architecture. Portal can be installed and clustered without WebSphere Process Server, but then you would loose the SOA features.

WebSphere Process Server is installed and configured by default when using the Portal Typical install path. However, one very important limitation exists with WebSphere Process Server. WebSphere Process Server does NOT allow a WebSphere Process Server profile to be federated if a Portal server already exists on the node. This limitation basically makes a node that has been installed by the Portal installer using the Typical install path to be UNCLUSTERABLE. So to work around this we MUST install WebSphere Application Server and WebSphereProcess Server separately by using their native installers and then federate the empty profile and then install Portal onto the already existing, federated profile.

This will be mentioned all through the installation sections of this guide.

#### Install and upgrade WAS 6.0.2.9/WPS 6.0.1.1 Deployment Manager

**Important:** This guide explicitly defines the required approach to build a WebSphere Portal cluster which has been installed on WebSphere Process Server (WPS). To do this you must install Portal into an already federated WAS/WPS profile. Because of this requirement, we MUST install WAS/WPS from their native installers and federate the node BEFORE using the Portal installer to install Portal.

### Install WAS v6.0.2.9

Install the DMGR by following the procedure below:

1. Install WSAS DMGR by running the installer from: <cd\_root>/W-1/windows/ia32/ifpackage/WAS/install.exe

**Note:** Make sure the installer screen is titled "**Welcome to WebSphere Application Server Network Deployment, V6**". This title means that you can use this installer to install either, DMGR or WAS profiles. If the title is "WebSphere Application Server Version 6.0", you are using an installer that only has the ability to install WAS profiles and not DMGR profiles:

| 🖄 Installation wizard |                                                                                                    |
|-----------------------|----------------------------------------------------------------------------------------------------|
|                       | Welcome to IBM WebSphere Application Server Network Deployment, V6                                                                                                    |
|                       | About this custom installation package                                                                                                    |
|                       | This edition of WebSphere Application Server supports multinode, multiprocess distributed environments.                                                                                                    |
|                       | In prior releases, a complete Network Deployment installation was achieved by running two<br>separate installation procedures, each from its own CD. In Version 6, you can define an<br>equivalent configuration from a single installation in a two-part procedure that uses wizards.                                                                                                    |
| WebSphere. software   | In the first part, this installation wizard will guide you through the installation of WebSphere Application Server core product files.                                                                                                    |
|                       | Upon completion of the first part, a second wizard will guide you through the creation of a<br>run-time environment for the WebSphere Application Server product, known as a <i>profile</i> . At<br>least one profile must be created to have a functional installation.                                                                                                    |
|                       | <b>Important:</b> IBM HTTP Server, Web server plug-ins, and the application clients are not required for a functional application server, and they are not included in this installation wizard. For a production configuration or otherwise, they can still be installed separately from the launchpad, located in the CD root directory or download expanded directory. If the launchpad will not start, see the readme file in the same directory. |
|                       | Click Next to continue.                                                                                                    |
| InstallShield         | J                                                                                                    |
|                       | < <u>B</u> ack <u>Next &gt; C</u> ancel                                                                                                    |

**2.** If installing on Windows, when asked for the install location, please shorten the default path. There is a path name limitation in Windows. Windows cannot handle path names longer than 256 characters.

| 🖄 Installation wizard |                                                                                                    |                 |
|-----------------------|----------------------------------------------------------------------------------------------------|-----------------|
| Unscallation Wizard   | IBM WebSphere Application Server Network Deployment, V6 will be installed t<br>directory.<br>You can specify a different directory or click <b>Browse</b> to select a directory.<br>Directory name:<br>C:IBMWAS | o the specified |
| InstallShield         | < <u>B</u> ack Next >                                                                                                    | <u>C</u> ancel  |

**3.** You should be prompted during the install (with a panel near the end) if you would like to create a profile....at this time please choose NOT to create a profile by making sure the "Launch the Profile creation wizard" checkbox remains UNCHECKED. We will create a WPS profile at the end of the WPS install.

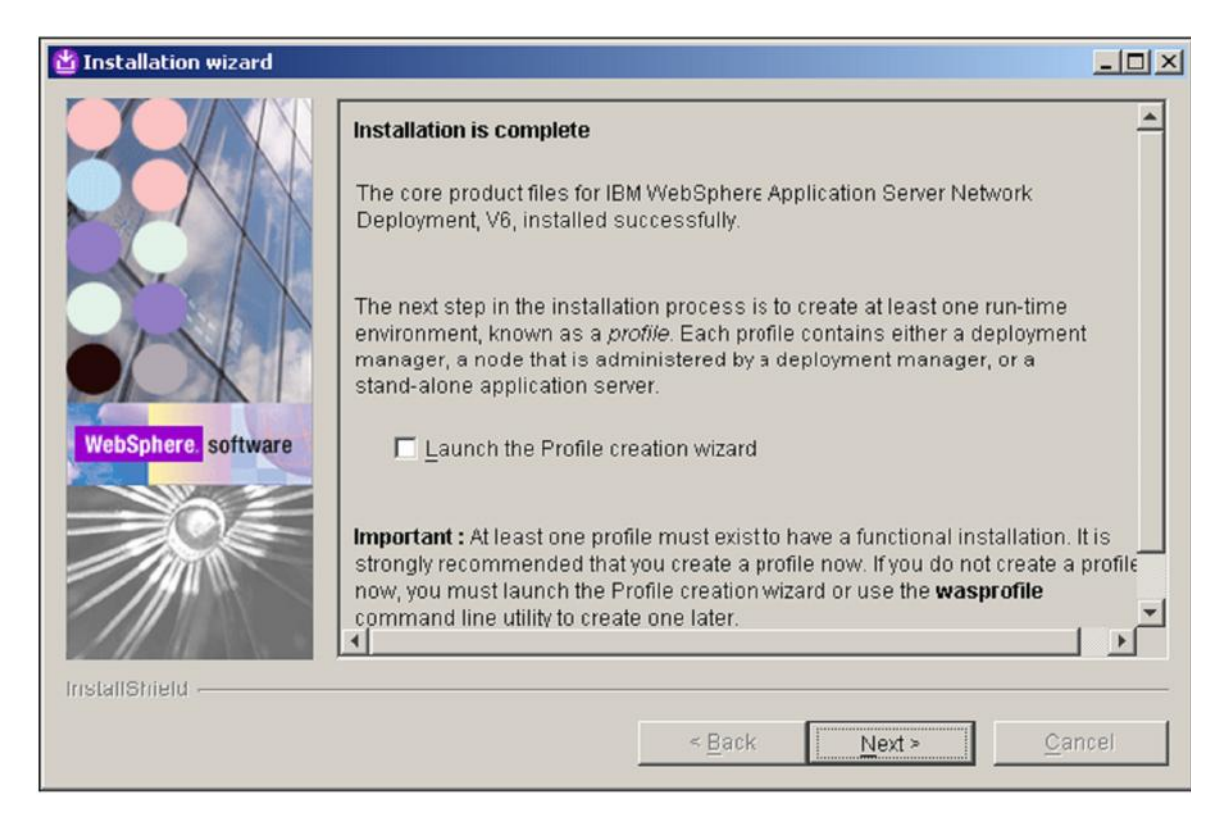

## Install WPS v6.0.1.1

**1.** Install WPS 6.0.1.1 by running the installer from: <cd\_root>/W-2/windows/ia32/WBI/install.bat

Note: Please ensure you use the **install.bat** file and NOT the install.exe to install WPS.

2. Ensure you use the existing WAS you just installed.

| <ul> <li>The Installation Wizard detected an existing installation of WebSphere Application structure installation of webSphere Application of structure installation of webSphere Application of structure installation of structure installation of structure installation of webSphere Application Server Network Deployment, Version 6.0</li> <li>Use an existing installation of WebSphere Application Server Network Deployment, Version 6.0</li> <li>Use an existing installation of WebSphere Application Server Network Deployment, Version 6.0</li> <li>Use an existing installation of WebSphere Application Server Network Deployment, Version 6.0</li> </ul> | The          | Detected WebSphere App                                                                                      | lication Server, Vers                                                      | ion 6.0                                                         |                                                          |
|----------------------------------------------------------------------------------------------------|--------------|----------------------------------------------------------------------------------------------------|----------------------------------------------------------------------------|-----------------------------------------------------------------|----------------------------------------------------------|
| <ul> <li>Install a new copy of<br/>WebSphere Application Server Network Deployment, Version 6.0</li> <li>Use an existing installation of<br/>WebSphere Application Server Network Deployment, Version 6.0</li> <li>C:\IBM\WAS</li> </ul>                                                                                                    | 1            | The Installation Wizard det<br>Server, Version 6.0 on your<br>install a new copy. Installa<br>Server 6.0.1. | ected an existing inst<br>r computer. You can e<br>tion will occur simulta | allation of WebSph<br>ither use an existii<br>ineously with Web | iere Application<br>ng installation or<br>Sphere Process |
| WebSphere Application Server Network Deployment, Version 6.0 C:\IBM\WAS stallShield                                                                                                    |              | <ul> <li>Install a new copy of<br/>WebSphere Application</li> <li>Use an existing install</li> </ul>        | n Server Network Dep<br>ation of                                           | iloyment, Version t                                             | 5.U                                                      |
| stallShield -                                                                                                    |              | C:\IBM\WAS                                                                                                  | n Server Network Dep                                                       | loyment, Version 6                                              | 3.0<br>••••••••••••••••••••••••••••••••••••              |
| stallShield                                                                                                    |              |                                                                                                    |                                                                            |                                                                 |                                                          |
|                                                                                                    | rstallShield |                                                                                                    |                                                                            |                                                                 |                                                          |

**3.** You should be prompted during the install (with panel near the end) if you would like to create a profile. At this time we will create a WPS DMGR profile. Please ensure the "Launch the Profile Wizard" checkbox is CHECKED and click Next to launch the WPS profile creation wizard.

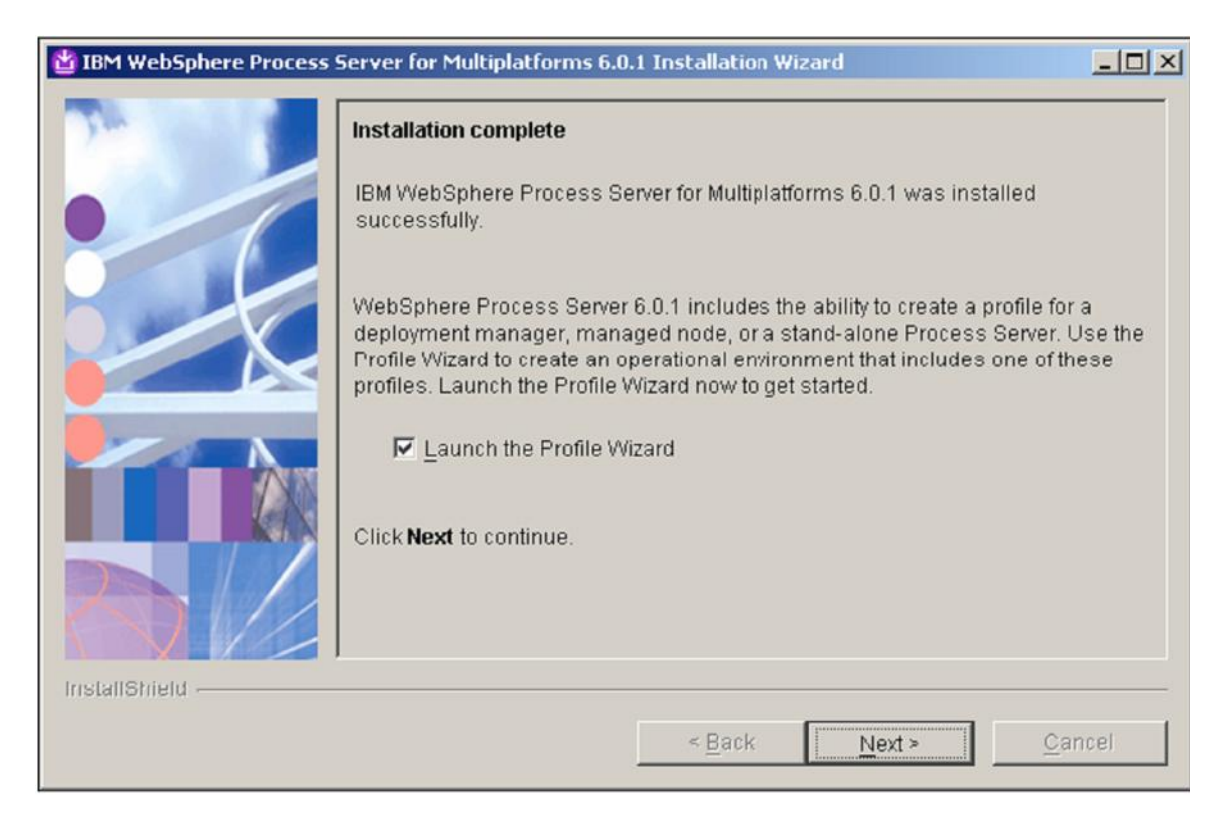

Note: If you have to launch the WPS profile creation wizard manually, please ensure you launch the WPS profile creation wizard and NOT the WAS profile creation wizard. The WPS profile creation wizard script is located at:

<was\_root>/bin/ProfileCreator\_wbi/pcatWindows.exe

**4.** After the profile creation wizard is launched, ensure the "Deployment manager profile" radio button is selected on the "Profile type selection" panel and click "Next":

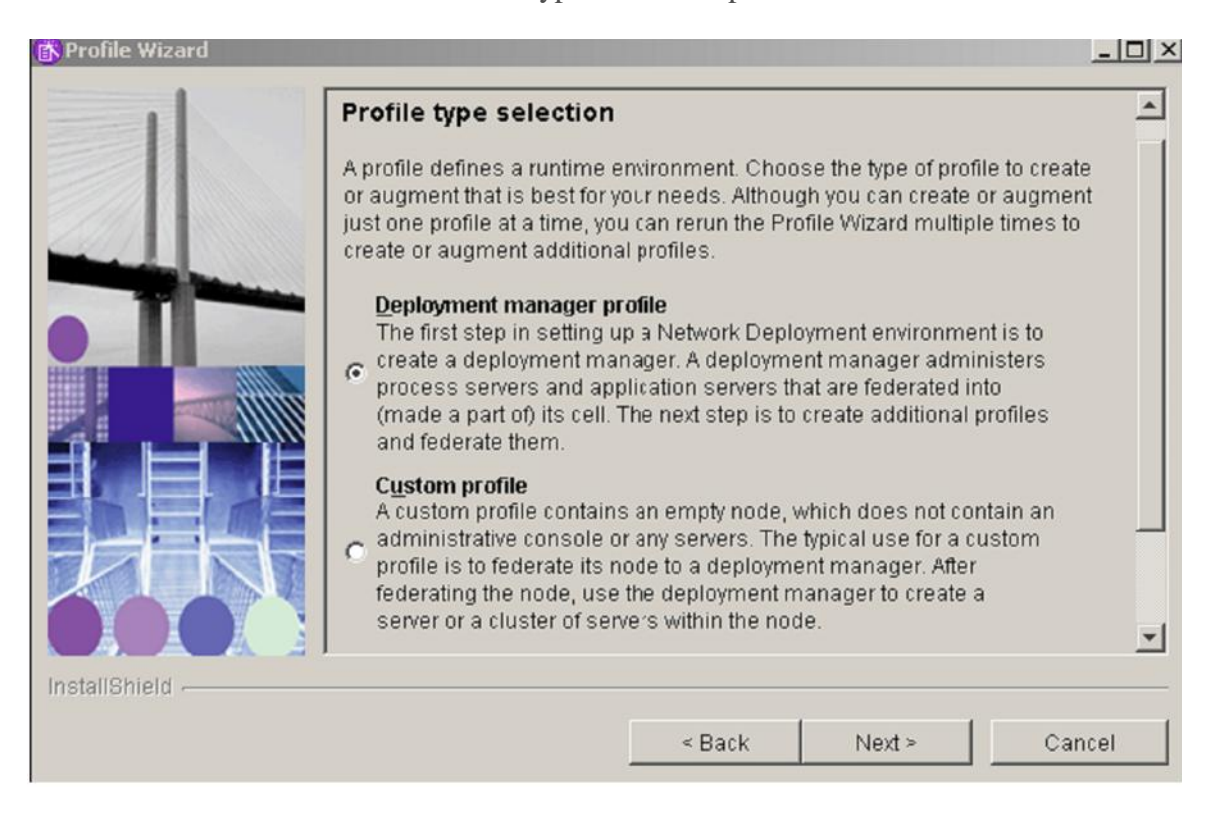

# Upgrade WAS from version 6.0.2.9 to version 6.0.2.17 and WPS from 6.0.1.1 to version 6.0.2.1

**1.** After the DMGR profile is created, then upgrade WAS v 6.0.2.9 to version 6.0.2.17 and WPS v6.0.1.1 to version 6.0.2.1. WebSphere Process Server Version 6.0 Refresh Pack 2 for Windows platforms **6.0-WS-WPS-ESB-WinX32-RP0000002.zip**, upgrades WAS to v6.0.217 and WPS to v6.0.2.1. You can download it at: <a href="http://www-1.ibm.com/support/docview.wss?rs=2307&uid=swg24014373">http://www-1.ibm.com/support/docview.wss?rs=2307&uid=swg24014373</a>

**2.** Create a directory updateinstaller under <was\_root> and extract the package at <was\_root>/updateinstaller.

**3.** Open the command prompt and change directory to <was\_root>/updateinstaller, then run the batch file **updateWPS-WESB-6021.bat**.

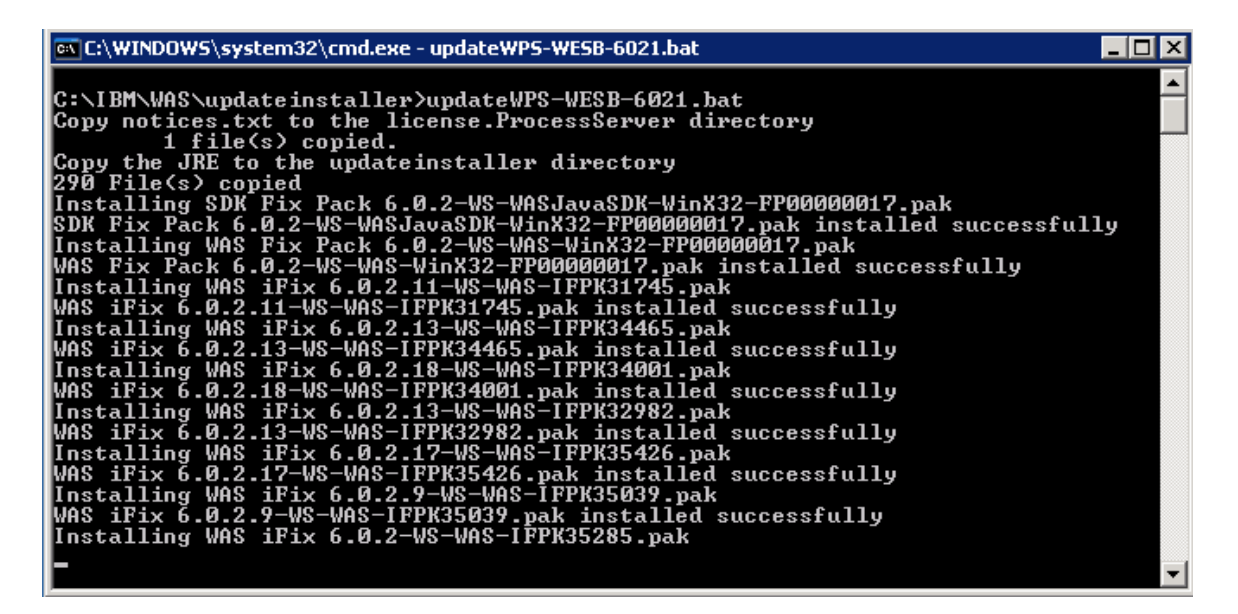

**Note:** If during installation any errors occur, then correct those errors, uninstall the fixpack or fixes installed by the batch file and rerun the batch files again.

**4.** Verify the version of WAS and WPS by running the batch file versionInfo.bat in command prompt, it's located at *<was\_root>\bin* directory.

**5.** Verify the operation of the DMGR by starting the server and rendering it through a browser, example: http://dmgr:9060/admin

Note: The default port for the WAS AdminConsole has changed to 9060 in WAS 6.x.

# Install WAS 6.0.2.9/WPS 6.0.0.0 on future cluster node, PNode

**Important:** This guide explicitly defines the required approach to build a Portal cluster which has been installed on WebSphere Process Server. To do this you must install Portal into an already federated WAS/WPS profile. Because of this requirement, we MUST install WAS/WPS from their native installers and federate the node BEFORE using the Portal installer to install Portal.

### Install WAS v6.0.2.9

1. Install WAS on Node1 by running the installer from: <cd\_root>/W-1/windows/ia32/ifpackage/WAS/install.exe

**Note:** Make sure the installer screen is titled "**Welcome to IBM WebSphere Application Server Network Deployment, V6**". This title means that you can use this installer to install either, DMGR or WSAS profiles. If the title is "WebSphere Application Server Version 6.0", you are using an installer that only has the ability to install WAS profiles and not DMGR profiles:

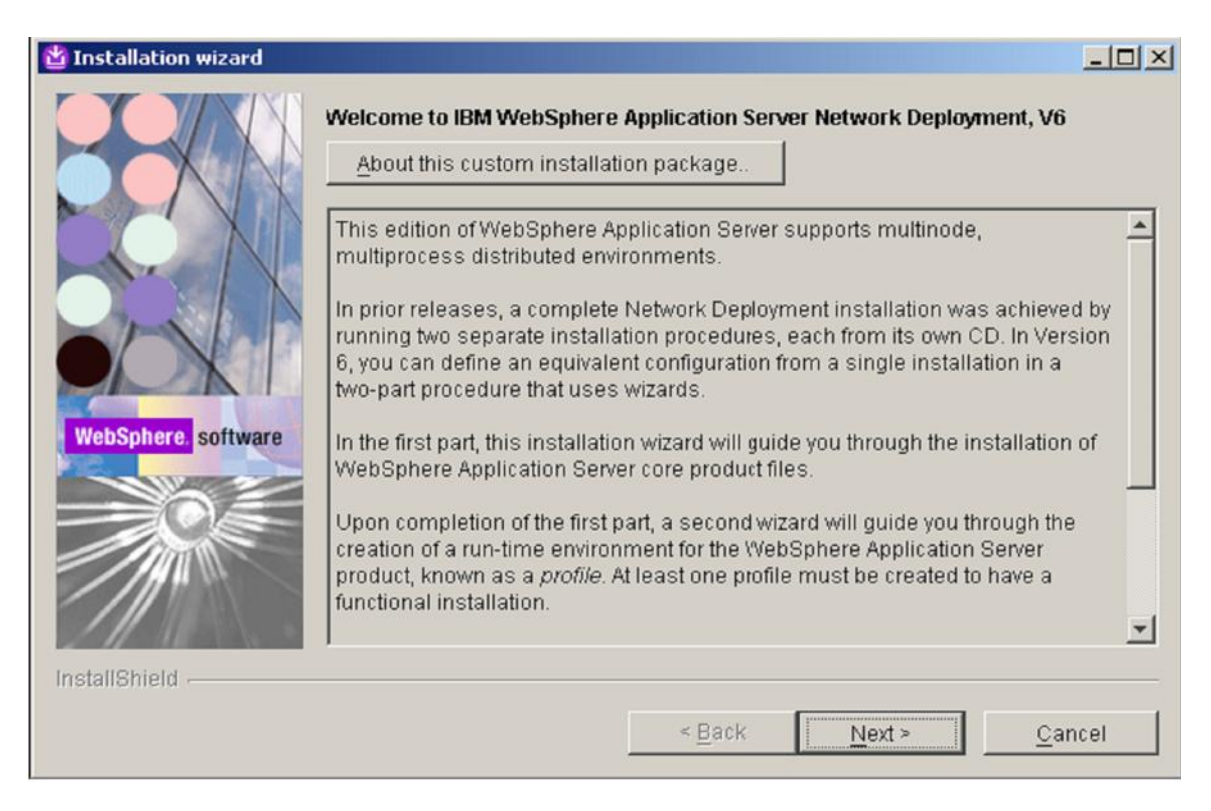

**2**. If installing on Windows, when asked for the install location, please shorten the default path. There is a path name limitation in Windows. Windows cannot handle path names longer than 256 characters.

| 쓀 Installation wizard |                                                                                                    |                  |
|-----------------------|----------------------------------------------------------------------------------------------------|------------------|
| WebSphere software    | Installation directory<br>IBM WebSphere Application Server Network Deployment, V6 will be installed<br>directory.<br>You can specify a different directory or click <b>Browse</b> to select a directory.<br>Directory name:<br>CAIBMWAS | to the specified |
| InstallShield         | < Back Next >                                                                                                    | <u>C</u> ancel   |

**3.** You should be prompted during the install (with a panel near the end) if you would like to create a profile....at this time please choose NOT to create a profile by making sure the "Launch the Profile creation wizard" checkbox remains UNCHECKED. We will create a WPS profile at the end of the WPS install.

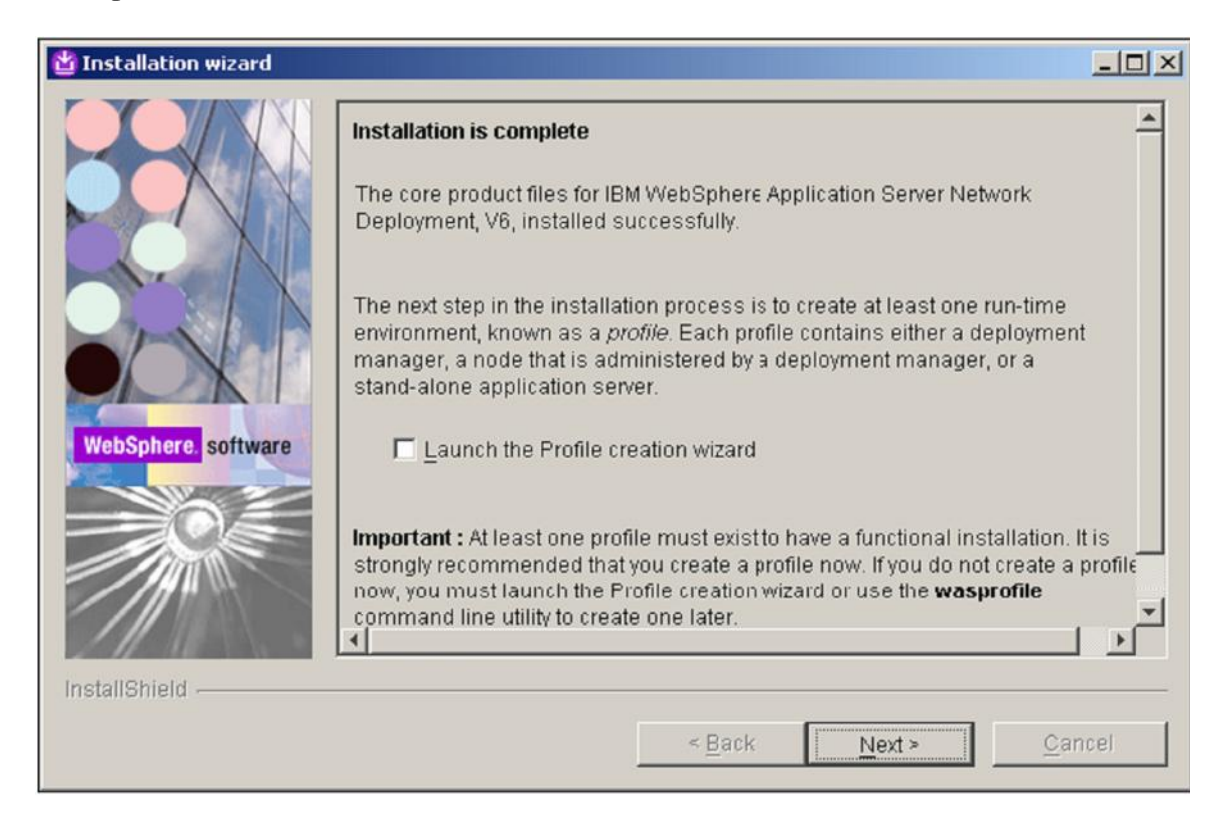

### Install WPS v6.0.1.1

1. Install WPS 6.0.1.1 by running the installer from: <cd\_root>/W-2/windows/ia32/WBI/install.bat

Note: Please ensure you use the **install.bat** file and NOT the install.exe to install WPS.

2. Ensure you use the existing WAS you just installed:

| 皆 IBM WebSphere Proc | ess Server for Multiplatforms 6.0.1 Installation Wizard                                                                                                    | _ 🗆 ×                                                                          |
|----------------------|----------------------------------------------------------------------------------------------------|--------------------------------------------------------------------------------|
| 72                   | Detected WebSphere Application Server, Version 6.0                                                                                                    |                                                                                |
| 1                    | The Installation Wizard detected an existing installation of<br>Server, Version 6.0 on your computer. You can either use a<br>install a new copy. Installation will occur simultaneously w<br>Server 6.0.1. | WebSphere Application<br>an existing installation or<br>/ith WebSphere Process |
|                      | <ul> <li>Install a new copy of<br/>WebSphere Application Server Network Deployment, V</li> <li>Use an existing installation of</li> </ul>                                                                   | /ersion 6.U                                                                    |
|                      | WebSphere Application Server Network Deployment, V                                                                                                    | /ersion 6.0                                                                    |
|                      |                                                                                                    |                                                                                |
| InstallShield        |                                                                                                    |                                                                                |
|                      | r Book Nord                                                                                                    |                                                                                |

**3**. You should be prompted during the install (with a panel near the end) if you would like to create a profile. At this time we will create a WPS Custom profile. Please ensure the "Launch the Profile Wizard" checkbox is CHECKED and click Next to launch the WPS profile creation wizard.

| BM WebSphere Process | Server for Multiplatforms 6.0.1 Installation Wizard                                                                                                    | <u>- 🗆 ×</u> |
|----------------------|----------------------------------------------------------------------------------------------------|--------------|
| The second           | Installation complete                                                                                                    |              |
|                      | IBM WebSphere Process Server for Multiplatforms 6.0.1 was installed<br>successfully.                                                                                                    |              |
|                      | WebSphere Process Server 6.0.1 includes the ability to create a profile for a<br>deployment manager, managed node, or a stand-alone Process Server. Us<br>Profile Wizard to create an operational environment that includes one of the<br>profiles. Launch the Profile Wizard now to get started. | se the       |
|                      | ☑ Launch the Profile Wizard                                                                                                    |              |
|                      | Click <b>Next</b> to continue.                                                                                                    |              |
| InstallShield        |                                                                                                    |              |
| instanonisia -       | < <u>B</u> ack <u>Next</u> ≥ <u>C</u> an                                                                                                    | cel          |

**Note**: If you have to launch the WPS profile creation wizard manually, please ensure you launch the WPS profile creation wizard and NOT the WSAS profile creation wizard. The WPS profile creation wizard script is located at:

<was\_root>/bin/**ProfileCreator\_wbi**/pcatWindows.exe

**4**. After the profile creation wizard is launched, ensure the "Custom profile" radio button is selected on the "Profile type selection" panel and click "Next":

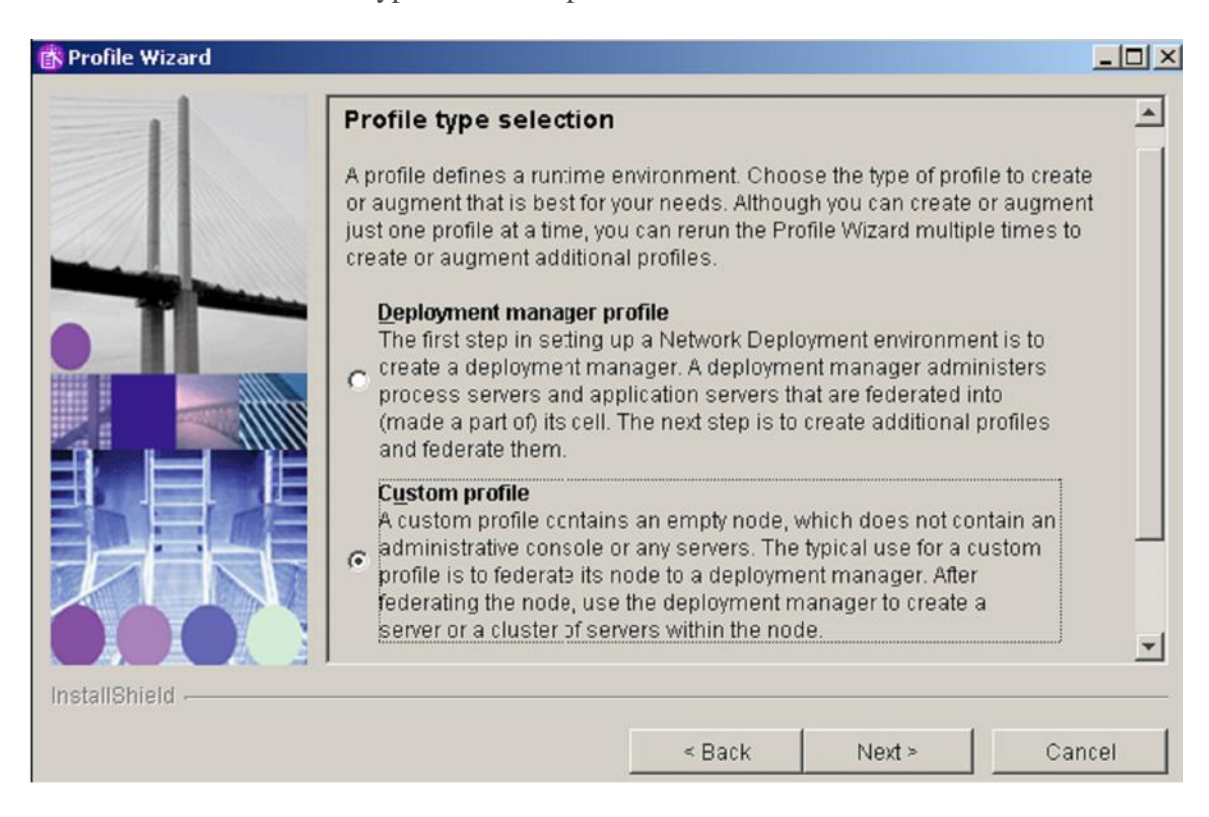

**5**. Next you will decide if you would like to have the profile creation wizard to automatically federate the Custom profile after creation. Please allow the profile creation wizard to federate the Custom profile. To do this, please ensure the "Federate this node later using the addNode command" checkbox remains UNCHECKED.

Also, please ensure that the clocks are synchronized to within 5 minutes of each other on Node1 machine and the DMGR machine. If the clocks are not within 5 minutes, the addNode process will fail.

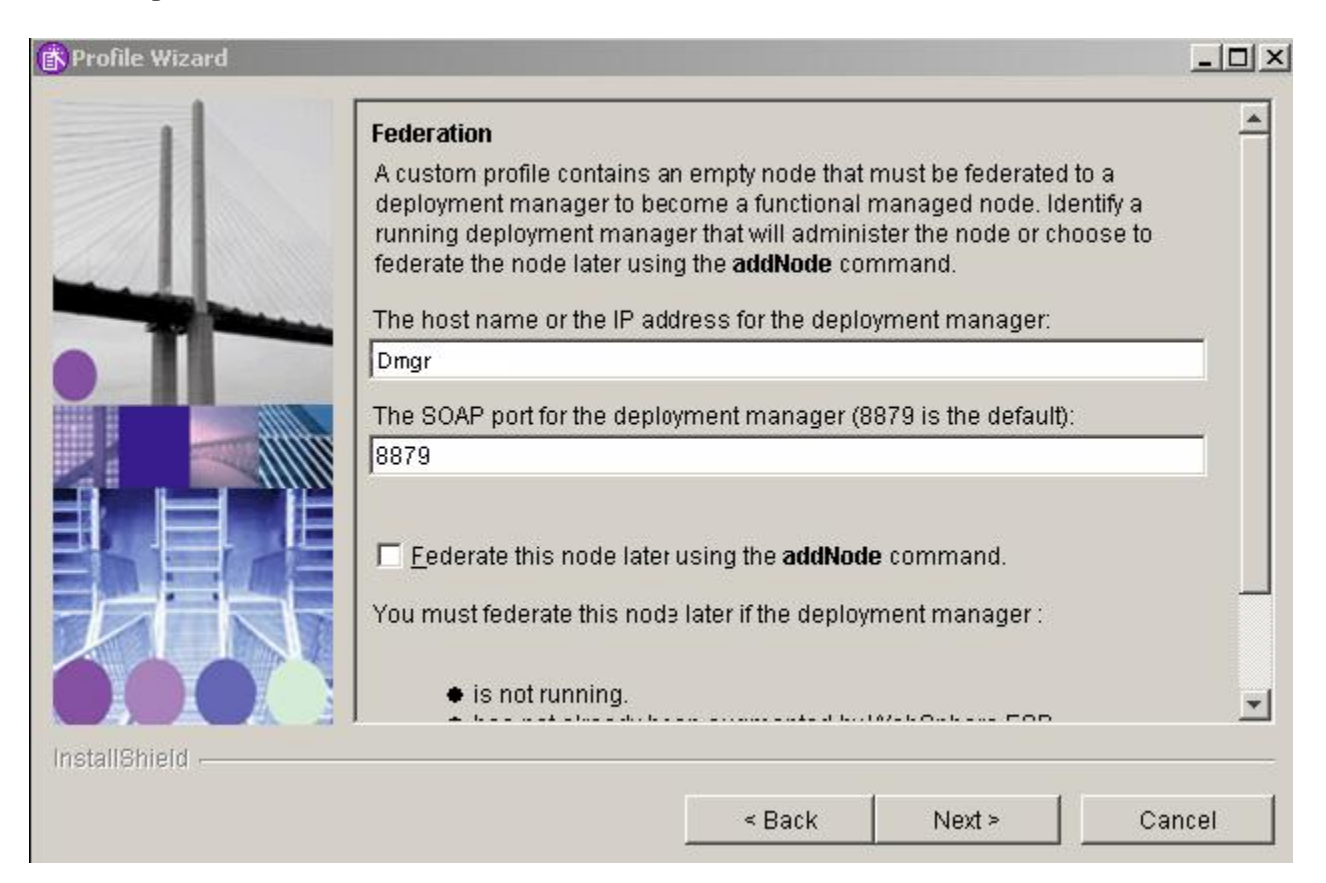

Upgrade WAS v6.0.2.9 to v6.0.2.17 and WPS v6.0.1.1 to v6.0.2.1

Upgrade WAS from version 6.0.2.9 to version 6.0.2.17 and WPS from 6.0.1.1 to version 6.0.2.1

**1.** After the DMGR profile is created, then upgrade WAS v 6.0.2.9 to version 6.0.2.17 and WPS v6.0.1.1 to version 6.0.2.1.WebSphere Process Server Version 6.0 Refresh Pack 2 for Windows platforms **6.0-WS-WPS-ESB-WinX32-RP0000002.zip**, upgrades WAS to v6.0.217 and WPS to v6.0.2.1. You can download it at: http://www-1.ibm.com/support/docview.wss?rs=2307&uid=swg24014373

**2.** Create a directory updateinstaller under <was\_root> and extract the package at <was\_root>/updateinstaller.

**3.** Open the command prompt and change directory to <was\_root>/updateinstaller, then run the batch file **updateWPS-WESB-6021.bat**.

| C:\IBM\WAS\updateinstaller>updateWPS-WESB-6021.bat<br>Copy notices.txt to the license.ProcessServer directory<br>1 file(s) copied.<br>Copy the JRE to the updateinstaller directory<br>290 File(s) copied<br>Installing SDK Fix Pack 6.0.2-WS-WASJavaSDK-WinX32-FP00000017.pak<br>SDK Fix Pack 6.0.2-WS-WASJavaSDK-WinX32-FP00000017.pak installed successfully<br>Installing WAS Fix Pack 6.0.2-WS-WAS-WinX32-FP00000017.pak<br>WAS Fix Pack 6.0.2-WS-WASJavaSDK-WinX32-FP00000017.pak<br>WAS Fix Pack 6.0.2-WS-WAS-WinX32-FP00000017.pak<br>WAS Fix Pack 6.0.2-WS-WAS-WinX32-FP00000017.pak<br>WAS iFix 6.0.2.11-WS-WAS-IFPK31745.pak<br>WAS iFix 6.0.2.11-WS-WAS-IFPK31745.pak<br>WAS iFix 6.0.2.13-WS-WAS-IFPK34465.pak<br>WAS iFix 6.0.2.13-WS-WAS-IFPK34465.pak<br>WAS iFix 6.0.2.18-WS-WAS-IFPK34401.pak<br>Installing WAS iFix 6.0.2.18-WS-WAS-IFPK34001.pak<br>WAS iFix 6.0.2.18-WS-WAS-IFPK34001.pak<br>installing WAS iFix 6.0.2.17-WS-WAS-IFPK32982.pak<br>WAS iFix 6.0.2.17-WS-WAS-IFPK35426.pak<br>WAS iFix 6.0.2.17-WS-WAS-IFPK35426.pak<br>WAS iFix 6.0.2.17-WS-WAS-IFPK35426.pak<br>WAS iFix 6.0.2.17-WS-WAS-IFPK35426.pak<br>WAS iFix 6.0.2.17-WS-WAS-IFPK35426.pak<br>WAS iFix 6.0.2.17-WS-WAS-IFPK35426.pak<br>WAS iFix 6.0.2.17-WS-WAS-IFPK35426.pak<br>WAS iFix 6.0.2.17-WS-WAS-IFPK35426.pak<br>WAS iFix 6.0.2.17-WS-WAS-IFPK35426.pak<br>WAS iFix 6.0.2.17-WS-WAS-IFPK35426.pak                                                                                                    | 📾 C:\WINDOW5\system32\cmd.exe - updateWP5-WESB-6021.bat                       | - 🗆 🗵 |
|----------------------------------------------------------------------------------------------------|-------------------------------------------------------------------------------|-------|
| C:\IBM\WHS\updateinstaller>updateWPS-WESB-b021.bat<br>Copy notices.txt to the license.ProcessServer directory<br>1 file(s) copied<br>Copy the JRE to the updateinstaller directory<br>290 File(s) copied<br>Installing SDK Fix Pack 6.0.2-WS-WASJavaSDK-WinX32-FP00000017.pak<br>SDK Fix Pack 6.0.2-WS-WASJavaSDK-WinX32-FP00000017.pak<br>Installing WAS Fix Pack 6.0.2-WS-WAS-WinX32-FP00000017.pak<br>WAS Fix Pack 6.0.2-WS-WAS-WinX32-FP00000017.pak<br>WAS Fix Pack 6.0.2-WS-WAS-WinX32-FP00000017.pak<br>WAS Fix Pack 6.0.2-WS-WAS-WINX32-FP00000017.pak<br>Installing WAS iFix 6.0.2.11-WS-WAS-IFPK31745.pak<br>WAS iFix 6.0.2.11-WS-WAS-IFPK31745.pak installed successfully<br>Installing WAS iFix 6.0.2.13-WS-WAS-IFPK34465.pak<br>WAS iFix 6.0.2.13-WS-WAS-IFPK34465.pak installed successfully<br>Installing WAS iFix 6.0.2.18-WS-WAS-IFPK34401.pak<br>WAS iFix 6.0.2.18-WS-WAS-IFPK34001.pak installed successfully<br>Installing WAS iFix 6.0.2.13-WS-WAS-IFPK32982.pak<br>WAS iFix 6.0.2.18-WS-WAS-IFPK32982.pak installed successfully<br>Installing WAS iFix 6.0.2.17-WS-WAS-IFPK35426.pak<br>WAS iFix 6.0.2.17-WS-WAS-IFPK35426.pak installed successfully<br>Installing WAS iFix 6.0.2.17-WS-WAS-IFPK35426.pak<br>WAS iFix 6.0.2.17-WS-WAS-IFPK35426.pak installed successfully<br>Installing WAS iFix 6.0.2.9-WS-WAS-IFPK35426.pak<br>WAS iFix 6.0.2.17-WS-WAS-IFPK35426.pak installed successfully<br>Installing WAS iFix 6.0.2.9-WS-WAS-IFPK35426.pak<br>WAS iFix 6.0.2.17-WS-WAS-IFPK35426.pak installed successfully<br>Installing WAS iFix 6.0.2.9-WS-WAS-IFPK35426.pak<br>WAS iFix 6.0.2.17-WS-WAS-IFPK35426.pak installed successfully<br>Installing WAS iFix 6.0.2.9-WS-WAS-IFPK35426.pak<br>WAS iFix 6.0.2.17-WS-WAS-IFPK35426.pak installed successfully<br>Installing WAS iFix 6.0.2.9-WS-WAS-IFPK35426.pak<br>WAS iFix 6.0.2.17-WS-WAS-IFPK35426.pak installed successfully<br>Installing WAS iFix 6.0.2.9-WS-WAS-IFPK35426.pak installed successfully<br>Installing WAS iFix 6.0.2.9-WS-WAS-IFPK35426.pak installed successfully<br>Installing WAS iFix 6.0.2.9-WS-WAS-IFPK3543039.pak installed successfully                                                                                                    |                                                                               | -     |
| Copy notices.txt to the license.ProcessServer directory<br>1 file(s) copied.<br>Copy the JRE to the updateinstaller directory<br>290 File(s) copied<br>Installing SDK Fix Pack 6.0.2-WS-WASJavaSDK-WinX32-FP00000017.pak<br>SDK Fix Pack 6.0.2-WS-WASJavaSDK-WinX32-FP00000017.pak installed successfully<br>Installing WAS Fix Pack 6.0.2-WS-WASJerFP00000017.pak installed successfully<br>Installing WAS iFix 6.0.2.11-WS-WASJEFP00000017.pak installed successfully<br>Installing WAS iFix 6.0.2.11-WS-WASJEFP00000017.pak installed successfully<br>Installing WAS iFix 6.0.2.11-WS-WASJEFP00000017.pak<br>WAS iFix 6.0.2.11-WS-WASJEFPK31745.pak<br>WAS iFix 6.0.2.11-WS-WASJEFPK31745.pak<br>WAS iFix 6.0.2.13-WS-WASJEFPK31745.pak installed successfully<br>Installing WAS iFix 6.0.2.13-WS-WASJEFPK34465.pak<br>WAS iFix 6.0.2.13-WS-WASJEFPK34465.pak installed successfully<br>Installing WAS iFix 6.0.2.18-WS-WASJEFPK34001.pak<br>WAS iFix 6.0.2.18-WS-WASJEFPK34001.pak<br>WAS iFix 6.0.2.18-WS-WASJEFPK34001.pak<br>WAS iFix 6.0.2.18-WS-WASJEFPK34001.pak<br>WAS iFix 6.0.2.18-WS-WASJEFPK32982.pak<br>WAS iFix 6.0.2.17-WS-WASJEFPK35426.pak<br>WAS iFix 6.0.2.17-WS-WASJEFPK35426.pak<br>WAS iFix 6.0.2.17-WS-WASJEFPK35426.pak<br>WAS iFix 6.0.2.17-WS-WASJEFPK35426.pak<br>WAS iFix 6.0.2.17-WS-WASJEFPK35426.pak<br>WAS iFix 6.0.2.17-WS-WASJEFPK35426.pak<br>WAS iFix 6.0.2.17-WS-WASJEFPK35426.pak<br>WAS iFix 6.0.2.17-WS-WASJEFPK35426.pak<br>WAS iFix 6.0.2.17-WS-WASJEFPK35426.pak<br>WAS iFix 6.0.2.17-WS-WASJEFPK35426.pak<br>WAS iFix 6.0.2.17-WS-WASJEFPK35426.pak                                                                                                    | C:\IBM\WHS\updateinstaller>updateWPS-WESB-6021.bat                            |       |
| 1 file(s) copied.<br>Copy the JRE to the updateinstaller directory<br>290 File(s) copied<br>Installing SDK Fix Pack 6.0.2-WS-WASJavaSDK-WinX32-FP00000017.pak<br>SDK Fix Pack 6.0.2-WS-WASJavaSDK-WinX32-FP00000017.pak installed successfully<br>Installing WAS Fix Pack 6.0.2-WS-WAS-WinX32-FP00000017.pak<br>WAS Fix Pack 6.0.2-WS-WASJavaSDK-WinX32-FP00000017.pak<br>WAS Fix Pack 6.0.2-WS-WAS-WinX32-FP00000017.pak<br>Installing WAS iFix 6.0.2.11-WS-WAS-IFPK31745.pak<br>WAS iFix 6.0.2.11-WS-WAS-IFPK31745.pak<br>WAS iFix 6.0.2.11-WS-WAS-IFPK31745.pak<br>WAS iFix 6.0.2.13-WS-WAS-IFPK34465.pak<br>WAS iFix 6.0.2.13-WS-WAS-IFPK34465.pak<br>WAS iFix 6.0.2.18-WS-WAS-IFPK34401.pak<br>WAS iFix 6.0.2.18-WS-WAS-IFPK34001.pak<br>WAS iFix 6.0.2.18-WS-WAS-IFPK32982.pak<br>WAS iFix 6.0.2.13-WS-WAS-IFPK32982.pak<br>WAS iFix 6.0.2.17-WS-WAS-IFPK35426.pak<br>WAS iFix 6.0.2.17-WS-WAS-IFPK35426.pak<br>WAS iFix 6.0.2.17-WS-WAS-IFPK35426.pak<br>WAS iFix 6.0.2.17-WS-WAS-IFPK35426.pak                                                                                                    | Copy notices txt to the license.ProcessServer directory                       |       |
| Copy the JRE to the updateinstaller directory<br>290 File(s) copied<br>Installing SDK Fix Pack 6.0.2-WS-WASJavaSDK-WinX32-FP00000017.pak<br>SDK Fix Pack 6.0.2-WS-WASJavaSDK-WinX32-FP00000017.pak installed successfully<br>Installing WAS Fix Pack 6.0.2-WS-WAS-WAS-VINX32-FP00000017.pak<br>WAS Fix Pack 6.0.2-WS-WASJavaSDK-WinX32-FP00000017.pak<br>WAS Fix Pack 6.0.2-WS-WAS-WINX32-FP00000017.pak<br>Installing WAS iFix 6.0.2.11-WS-WAS-IFPK31745.pak<br>WAS iFix 6.0.2.11-WS-WAS-IFPK31745.pak<br>WAS iFix 6.0.2.11-WS-WAS-IFPK31745.pak<br>WAS iFix 6.0.2.13-WS-WAS-IFPK34465.pak<br>WAS iFix 6.0.2.13-WS-WAS-IFPK34465.pak<br>WAS iFix 6.0.2.13-WS-WAS-IFPK34001.pak<br>Installing WAS iFix 6.0.2.18-WS-WAS-IFPK34001.pak<br>WAS iFix 6.0.2.18-WS-WAS-IFPK34001.pak<br>WAS iFix 6.0.2.18-WS-WAS-IFPK34001.pak<br>WAS iFix 6.0.2.18-WS-WAS-IFPK34001.pak<br>WAS iFix 6.0.2.18-WS-WAS-IFPK34001.pak<br>WAS iFix 6.0.2.13-WS-WAS-IFPK34001.pak<br>WAS iFix 6.0.2.17-WS-WAS-IFPK32982.pak<br>WAS iFix 6.0.2.17-WS-WAS-IFPK35426.pak<br>WAS iFix 6.0.2.17-WS-WAS-IFPK35426.pak<br>WAS iFix 6.0.2.17-WS-WAS-IFPK35039.pak<br>WAS iFix 6.0.2.17-WS-WAS-IFPK35039.pak<br>WAS iFix 6.0.2.17-WS-WAS-IFPK35039.pak                                                                                                    | 1 file(s) copied.                                                             |       |
| 270 File(s) copied<br>Installing SDK Fix Pack 6.0.2-WS-WASJavaSDK-WinX32-FP00000017.pak<br>SDK Fix Pack 6.0.2-WS-WASJavaSDK-WinX32-FP00000017.pak installed successfully<br>Installing WAS Fix Pack 6.0.2-WS-WAS-WinX32-FP00000017.pak<br>WAS Fix Pack 6.0.2-WS-WAS-WinX32-FP00000017.pak installed successfully<br>Installing WAS iFix 6.0.2.11-WS-WAS-IFPK31745.pak<br>WAS iFix 6.0.2.11-WS-WAS-IFPK31745.pak installed successfully<br>Installing WAS iFix 6.0.2.13-WS-WAS-IFPK31745.pak<br>WAS iFix 6.0.2.13-WS-WAS-IFPK34465.pak installed successfully<br>Installing WAS iFix 6.0.2.13-WS-WAS-IFPK34465.pak<br>WAS iFix 6.0.2.13-WS-WAS-IFPK34465.pak installed successfully<br>Installing WAS iFix 6.0.2.18-WS-WAS-IFPK34001.pak<br>WAS iFix 6.0.2.18-WS-WAS-IFPK34001.pak installed successfully<br>Installing WAS iFix 6.0.2.13-WS-WAS-IFPK32982.pak<br>WAS iFix 6.0.2.13-WS-WAS-IFPK32982.pak installed successfully<br>Installing WAS iFix 6.0.2.17-WS-WAS-IFPK35426.pak<br>WAS iFix 6.0.2.17-WS-WAS-IFPK35426.pak installed successfully<br>Installing WAS iFix 6.0.2.19-WS-WAS-IFPK35426.pak<br>WAS iFix 6.0.2.17-WS-WAS-IFPK35426.pak installed successfully<br>Installing WAS iFix 6.0.2.9-WS-WAS-IFPK35426.pak<br>WAS iFix 6.0.2.17-WS-WAS-IFPK35426.pak installed successfully<br>Installing WAS iFix 6.0.2.9-WS-WAS-IFPK35426.pak<br>WAS iFix 6.0.2.17-WS-WAS-IFPK35426.pak installed successfully<br>Installing WAS iFix 6.0.2.9-WS-WAS-IFPK35426.pak                                                                                                    | Copy the JRE to the updateinstaller directory                                 |       |
| Installing SDK Fix Pack 6.0.2-WS-WASJAvaSDK-WinX32-FP00000017.pak<br>SDK Fix Pack 6.0.2-WS-WASJavaSDK-WinX32-FP00000017.pak installed successfully<br>Installing WAS Fix Pack 6.0.2-WS-WAS-WinX32-FP00000017.pak<br>WAS Fix Pack 6.0.2-WS-WAS-WinX32-FP00000017.pak installed successfully<br>Installing WAS iFix 6.0.2.11-WS-WAS-IFPK31745.pak<br>WAS iFix 6.0.2.11-WS-WAS-IFPK31745.pak installed successfully<br>Installing WAS iFix 6.0.2.13-WS-WAS-IFPK34465.pak<br>WAS iFix 6.0.2.13-WS-WAS-IFPK34465.pak installed successfully<br>Installing WAS iFix 6.0.2.18-WS-WAS-IFPK34465.pak<br>WAS iFix 6.0.2.18-WS-WAS-IFPK34465.pak installed successfully<br>Installing WAS iFix 6.0.2.18-WS-WAS-IFPK34001.pak<br>WAS iFix 6.0.2.18-WS-WAS-IFPK34001.pak<br>Installing WAS iFix 6.0.2.13-WS-WAS-IFPK32982.pak<br>WAS iFix 6.0.2.13-WS-WAS-IFPK32982.pak<br>MAS iFix 6.0.2.17-WS-WAS-IFPK35426.pak<br>WAS iFix 6.0.2.17-WS-WAS-IFPK35426.pak<br>WAS iFix 6.0.2.17-WS-WAS-IFPK35426.pak                                                                                                    | 290 File(s) copied                                                            |       |
| SDK Fix Pack 6.0.2-WS-WASJavaSDK-WinX32-FP00000017.pak installed successfully<br>Installing WAS Fix Pack 6.0.2-WS-WAS-WinX32-FP00000017.pak<br>WAS Fix Pack 6.0.2-WS-WAS-WinX32-FP00000017.pak installed successfully<br>Installing WAS iFix 6.0.2.11-WS-WAS-IFPK31745.pak<br>WAS iFix 6.0.2.11-WS-WAS-IFPK31745.pak installed successfully<br>Installing WAS iFix 6.0.2.13-WS-WAS-IFPK34465.pak<br>WAS iFix 6.0.2.13-WS-WAS-IFPK34465.pak installed successfully<br>Installing WAS iFix 6.0.2.18-WS-WAS-IFPK34001.pak<br>WAS iFix 6.0.2.18-WS-WAS-IFPK34001.pak<br>WAS iFix 6.0.2.18-WS-WAS-IFPK34001.pak<br>WAS iFix 6.0.2.18-WS-WAS-IFPK32982.pak<br>WAS iFix 6.0.2.13-WS-WAS-IFFK32982.pak<br>WAS iFix 6.0.2.17-WS-WAS-IFFK32982.pak<br>WAS iFix 6.0.2.17-WS-WAS-IFFK35426.pak<br>WAS iFix 6.0.2.17-WS-WAS-IFPK35426.pak<br>WAS iFix 6.0.2.17-WS-WAS-IFFK35426.pak<br>WAS iFix 6.0.2.17-WS-WAS-IFFK35426.pak<br>WAS iFix 6.0.2.17-WS-WAS-IFFK35426.pak                                                                                                    | Installing SDK Fix Pack 6.0.2-WS-WASJavaSDK-WinX32-FP00000017.pak             |       |
| Installing WAS Fix Pack 6.0.2-WS-WAS-WAS2-FP00000017.pak<br>WAS Fix Pack 6.0.2-WS-WAS-WINX32-FP00000017.pak installed successfully<br>Installing WAS iFix 6.0.2.11-WS-WAS-IFPK31745.pak<br>WAS iFix 6.0.2.11-WS-WAS-IFPK31745.pak installed successfully<br>Installing WAS iFix 6.0.2.13-WS-WAS-IFPK34465.pak<br>WAS iFix 6.0.2.13-WS-WAS-IFPK34465.pak installed successfully<br>Installing WAS iFix 6.0.2.18-WS-WAS-IFPK34001.pak<br>WAS iFix 6.0.2.18-WS-WAS-IFPK34001.pak installed successfully<br>Installing WAS iFix 6.0.2.18-WS-WAS-IFPK34001.pak<br>WAS iFix 6.0.2.18-WS-WAS-IFPK34001.pak installed successfully<br>Installing WAS iFix 6.0.2.13-WS-WAS-IFPK32982.pak<br>WAS iFix 6.0.2.13-WS-WAS-IFPK32982.pak installed successfully<br>Installing WAS iFix 6.0.2.17-WS-WAS-IFPK35426.pak<br>WAS iFix 6.0.2.17-WS-WAS-IFPK35426.pak<br>WAS iFix 6.0.2.17-WS-WAS-IFPK35426.pak<br>WAS iFix 6.0.2.17-WS-WAS-IFPK35039.pak<br>WAS iFix 6.0.2.9-WS-WAS-IFPK35039.pak                                                                                                    | SDK Fix Pack 6.0.2-WS-WASJavaSDK-WinX32-FP00000017.pak installed successfully | ,     |
| WHS Fix Pack 6.0.2-WS-WHS-WHX32-PP00000017.pak installed successfully<br>Installing WAS iFix 6.0.2.11-WS-WAS-IFPK31745.pak<br>WAS iFix 6.0.2.11-WS-WAS-IFPK31745.pak installed successfully<br>Installing WAS iFix 6.0.2.13-WS-WAS-IFPK34465.pak<br>WAS iFix 6.0.2.13-WS-WAS-IFPK34465.pak installed successfully<br>Installing WAS iFix 6.0.2.18-WS-WAS-IFPK34001.pak<br>WAS iFix 6.0.2.18-WS-WAS-IFPK34001.pak<br>Installing WAS iFix 6.0.2.18-WS-WAS-IFPK34001.pak<br>WAS iFix 6.0.2.18-WS-WAS-IFPK34001.pak<br>Installing WAS iFix 6.0.2.13-WS-WAS-IFPK32982.pak<br>WAS iFix 6.0.2.13-WS-WAS-IFPK32982.pak installed successfully<br>Installing WAS iFix 6.0.2.17-WS-WAS-IFPK35426.pak<br>WAS iFix 6.0.2.17-WS-WAS-IFPK35426.pak<br>WAS iFix 6.0.2.17-WS-WAS-IFPK35426.pak<br>WAS iFix 6.0.2.17-WS-WAS-IFPK35426.pak                                                                                                    | Installing WAS Fix Pack 6.0.2-WS-WHX-WINX32-FP00000017.pak                    |       |
| Installing WHS iFix 6.0.2.11-WS-WHS-IFPK31745.pak<br>WAS iFix 6.0.2.11-WS-WAS-IFPK31745.pak installed successfully<br>Installing WAS iFix 6.0.2.13-WS-WAS-IFPK34465.pak<br>WAS iFix 6.0.2.13-WS-WAS-IFPK34465.pak installed successfully<br>Installing WAS iFix 6.0.2.18-WS-WAS-IFPK34001.pak<br>WAS iFix 6.0.2.18-WS-WAS-IFPK34001.pak installed successfully<br>Installing WAS iFix 6.0.2.13-WS-WAS-IFPK32982.pak<br>WAS iFix 6.0.2.13-WS-WAS-IFPK32982.pak installed successfully<br>Installing WAS iFix 6.0.2.17-WS-WAS-IFPK32982.pak<br>WAS iFix 6.0.2.17-WS-WAS-IFPK35426.pak<br>WAS iFix 6.0.2.17-WS-WAS-IFPK35426.pak<br>WAS iFix 6.0.2.17-WS-WAS-IFPK35426.pak<br>WAS iFix 6.0.2.17-WS-WAS-IFPK35426.pak installed successfully<br>Installing WAS iFix 6.0.2.9-WS-WAS-IFPK35039.pak<br>WAS iFix 6.0.2.9-WS-WAS-IFPK35039.pak                                                                                                    | WHS Fix Pack b.0.2-WS-WHS-WINX32-FP000000017.pak installed successfully       |       |
| WAS iFix 6.0.2.11-WS-WAS-IFPK31745.pak installed successfully<br>Installing WAS iFix 6.0.2.13-WS-WAS-IFPK34465.pak<br>WAS iFix 6.0.2.13-WS-WAS-IFPK34465.pak installed successfully<br>Installing WAS iFix 6.0.2.18-WS-WAS-IFPK34001.pak<br>WAS iFix 6.0.2.18-WS-WAS-IFPK34001.pak installed successfully<br>Installing WAS iFix 6.0.2.13-WS-WAS-IFPK32982.pak<br>WAS iFix 6.0.2.13-WS-WAS-IFPK32982.pak installed successfully<br>Installing WAS iFix 6.0.2.17-WS-WAS-IFPK35426.pak<br>WAS iFix 6.0.2.17-WS-WAS-IFPK35426.pak<br>WAS iFix 6.0.2.17-WS-WAS-IFPK35426.pak<br>WAS iFix 6.0.2.17-WS-WAS-IFPK35426.pak<br>WAS iFix 6.0.2.17-WS-WAS-IFPK35426.pak<br>WAS iFix 6.0.2.17-WS-WAS-IFPK35039.pak<br>WAS iFix 6.0.2.9-WS-WAS-IFPK35039.pak                                                                                                    | Installing WAS iFix 6.0.2.11-WS-WAS-IFPK31745.pak                             |       |
| Installing WAS iFix 6.0.2.13-WS-WAS-IFPK34465.pak<br>WAS iFix 6.0.2.13-WS-WAS-IFPK34465.pak installed successfully<br>Installing WAS iFix 6.0.2.18-WS-WAS-IFPK34001.pak<br>WAS iFix 6.0.2.18-WS-WAS-IFPK34001.pak installed successfully<br>Installing WAS iFix 6.0.2.13-WS-WAS-IFPK32982.pak<br>WAS iFix 6.0.2.13-WS-WAS-IFPK32982.pak installed successfully<br>Installing WAS iFix 6.0.2.17-WS-WAS-IFPK35426.pak<br>WAS iFix 6.0.2.17-WS-WAS-IFPK35426.pak<br>WAS iFix 6.0.2.17-WS-WAS-IFPK35426.pak<br>WAS iFix 6.0.2.17-WS-WAS-IFPK35039.pak<br>WAS iFix 6.0.2.9-WS-WAS-IFPK35039.pak                                                                                                    | WAS if the 6.0.2.11-WS-WAS-IFPK31745.pak installed successfully               |       |
| WHS 1F1x 6.0.2.13-WS-WHS-IFPK34465.pak installed successfully<br>Installing WAS iFix 6.0.2.18-WS-WAS-IFPK34001.pak<br>WAS iFix 6.0.2.18-WS-WAS-IFPK34001.pak installed successfully<br>Installing WAS iFix 6.0.2.13-WS-WAS-IFPK32982.pak<br>WAS iFix 6.0.2.13-WS-WAS-IFPK32982.pak installed successfully<br>Installing WAS iFix 6.0.2.17-WS-WAS-IFPK35426.pak<br>WAS iFix 6.0.2.17-WS-WAS-IFPK35426.pak<br>Installing WAS iFix 6.0.2.9-WS-WAS-IFPK35039.pak<br>WAS iFix 6.0 2.9-WS-WAS-IFPK35039.pak                                                                                                    | Installing WAS iFix 6.0.2.13-WS-WAS-IFPK34465.pak                             |       |
| Installing WHS iFix 6.0.2.18-WS-WHS-IFFK34001.pak<br>WAS iFix 6.0.2.18-WS-WAS-IFFK34001.pak installed successfully<br>Installing WAS iFix 6.0.2.13-WS-WAS-IFFK32982.pak<br>WAS iFix 6.0.2.13-WS-WAS-IFFK32982.pak installed successfully<br>Installing WAS iFix 6.0.2.17-WS-WAS-IFFK35426.pak<br>WAS iFix 6.0.2.17-WS-WAS-IFFK35426.pak installed successfully<br>Installing WAS iFix 6.0.2.9-WS-WAS-IFFK35039.pak<br>WAS iFix 6.0.2.9-WS-WAS-IFFK35039.pak                                                                                                    | WHS 1F1X 6.0.2.13-WS-WHS-IFFK34465.pak installed successfully                 |       |
| WHS 1F1x 6.0.2.18-WS-WHS-IFPR34001.pak installed successfully<br>Installing WAS iFix 6.0.2.13-WS-WAS-IFPK32982.pak<br>WAS iFix 6.0.2.13-WS-WAS-IFPK32982.pak installed successfully<br>Installing WAS iFix 6.0.2.17-WS-WAS-IFPK35426.pak<br>WAS iFix 6.0.2.17-WS-WAS-IFPK35426.pak installed successfully<br>Installing WAS iFix 6.0.2.9-WS-WAS-IFPK35039.pak<br>WAS iFix 6.0.2.9-WS-WAS-IFPK35039.pak                                                                                                    | Installing WHS 1F1x b.0.2.18-WS-WHS-IFFR34001.pak                             |       |
| Installing WHS 1F1x 6.0.2.13-WS-WHS-IFFK32982.pak<br>WAS iFix 6.0.2.13-WS-WAS-IFFK32982.pak installed successfully<br>Installing WAS iFix 6.0.2.17-WS-WAS-IFFK35426.pak<br>WAS iFix 6.0.2.17-WS-WAS-IFFK35426.pak installed successfully<br>Installing WAS iFix 6.0.2.9-WS-WAS-IFFK35039.pak<br>WAS iFix 6.0.2.9-WS-WAS-IFFK35039.pak                                                                                                    | WHS 1Fix b.0.2.18-WS-WHS-IFFK34001.pak installed successfully                 |       |
| WHS 1F1x b.0.2.13-WS-WHS-IFFR32982.pak installed successfully<br>Installing WAS iFix 6.0.2.17-WS-WAS-IFFR35426.pak<br>WAS iFix 6.0.2.17-WS-WAS-IFFR35426.pak installed successfully<br>Installing WAS iFix 6.0.2.9-WS-WAS-IFFR35039.pak<br>WAS iFix 6.0.2.9-WS-WAS-IFFR35039.pak                                                                                                    | Installing WHS 1F1x b.0.2.13-WS-WHS-IFFR32982.pak                             |       |
| Installing WHS IFIX 6.0.2.17-WS-WHS-IFPR35426.pak<br>WAS iFix 6.0.2.17-WS-WAS-IFPK35426.pak installed successfully<br>Installing WAS iFix 6.0.2.9-WS-WAS-IFPR35039.pak<br>WAS iFix 6.0.2.9-WS-WAS-IFPR35039.pak installed successfully                                                                                                    | WHS 1Fix 6.0.2.13-WS-WHS-IFPR32982.pak installed successfully                 |       |
| WHS 1F1x b.0.2.17-WS-WHS-IFPK3542b.pak installed successfully<br>Installing WAS iFix 6.0.2.9-WS-WAS-IFPK35039.pak<br>WGS iFix 6.0.2.9-WS-WGS-UFPK35039 wak installed successfully                                                                                                    | Installing WHS 1F1X b.0.2.17-WS-WHS-IFFR3542b.pak                             |       |
| Installing WHS 1Fix 6.0.2.7-WS-WHS-IFFKJS0J37.pak<br>NGS iFiy 6 0 2 9-NG-NGS-NFFKJS039 wak installad successfullu                                                                                                    | WHS 1Fix 6.0.2.17-WS-WHS-IFPK35426.pak installed successfully                 |       |
| μμής τητής κ. Μ. Ζ. Αθμής-μμής-μηκεκίς Μίζα τρατομιασή αποσοστήματα                                                                                                    | Installing WHS 1F1X 6.0.2.9-WS-WHS-IFFK35039.pak                              |       |
| $\pi_{10}$ (17) $\pi_{10}$ (18) $\pi_{10}$ (18) $\pi_{10}$ (18) $\pi_{10}$ (18) $\pi_{10}$ (18) $\pi_{10}$ (19) $\pi_{10}$ (19) $\pi_{10}$ (18) $\pi_{10}$ (18) | WHS IFIX 6.0.2.9-WS-WHS-IFFR35039.pak installed successfully                  |       |
| Installing WHS IFIX 6.0.2-WS-WHS-IFFK35285.pak                                                                                                    | Installing WHS IFIX 6.0.2-WS-WHS-IFPR35285.pak                                |       |
|                                                                                                    |                                                                               | -     |

**Note:** If during installation any errors occur, then correct those errors, uninstall the fixpack or fixes installed by the batch file and rerun the batch files again.

**4.** Verify the version of WAS and WPS by running the batch file versionInfo.bat in command prompt, it's located at *<was\_root>\bin* directory.

**5.** Verify the operation of the DMGR by starting the server and rendering it through a browser, example: http://dmgr:9060/admin

Note: The default port for the WAS AdminConsole has changed to 9060 in WAS 6.x.

#### Prepare the DMGR and Node1 for the Portal install

**1**. Update the Deployment Manager machine with required WMM JAR files. These files are located on the Setup CD provided as part of the installation package for WebSphere Portal.

Copy the following files from the <cd\_root>/W-Setup/dmgr\_wmmjars directory on the Setup

CD to the /<was\_server\_root>/lib directory on the deployment manager machine:

\* wmm.jar

\* wmm.ejb.jar

\* wp.wire.jar

**Important:** If this will be the first Portal node you will install into the cell, proceed to the next step and continue with the primary node installation. If you have already federated other managed nodes into the cell, you must also copy these JAR files to the /<wsas\_root>/lib directory on each of those managed nodes, regardless of whether you intend to install WebSphere Portal on the nodes.

**2**. Change the time-out request for the Simple Object Access Protocol (SOAP) client for the DMGR and the Node 1. The default, in seconds, is 180.

On the DMGR machine locate the <dmgr\_profile\_root>/properties/ directory and edit the soap.client.props file. Change the line to

com.ibm.SOAP.requestTimeout=6000

On the WSAS Node1 machine locate the <wsas\_profile\_root>/properties/ directory and edit the soap.client.props file. Change the line to com.ibm.SOAP.requestTimeout=6000

**3**. Ensure the nodeagent is running on Node1 so the following changes are synchronized to the node. Login to the DMGR AdminConsole and change the timeout values for the deployment manager by navigating to:

System Administration>Deployment Manager>Web container transport chains

**4**. Increase the timeout values for each entry listed in the Web container transport chains section by clicking on each entry. After clicking on an entry, complete the following steps to increase the timeout values:

a) Click HTTP Inbound Channel.

b) Change the Read timeout value to 180.

c) Change the Write timeout value to 180.

d) Save your configuration changes and synchronize with the node

**5**. Change the timeout request period for the Java Management Extensions (JMX) connector.

a) Log in to the administrative console for the deployment manager
b) Click System administration > Deployment Manager > Administration
Services > JMX connectors > SOAPConnector > Custom Properties.
c) Select the requestTimeout property, and increase the value from 600 to 6000.

- d) Save your configuration changes and synchronize with the node
- 6. Disable automatic synchronization between this node and the deployment manager.

a) Log in to the administrative console for the deployment manager.

b) Click System Administration > Node Agents >nodeagent name for desired node> File synchronization service.

c) Ensure that the Automatic Synchronization check box is NOT checked.

d) Save your changes and synchronize with the node.

7. Restart the DMGR and the nodeagent

#### Install Portal onto the managed node, Node1

1. Start the Portal installer from <cd\_root>/W-Setup/install.bat

| ebSphere Portal Version 6.0 Installer                                                                                                    |                  |
|----------------------------------------------------------------------------------------------------|------------------|
| WebSphere. Portal                                                                                                    | TBN.             |
| Welcome to WebSphere Portal Version 6.0. The wizard will install WebSphere Portal onto your computer. To access information about this product, press the Launch Information Center button. Launch Information Center To continue, press Next. |                  |
| < Back                                                                                                    | > <u>C</u> ancel |

# 2. Accept the license agreement

| 🕀 WebSphere Portal Version 6.0 Installer                                                                                                    |                  |
|----------------------------------------------------------------------------------------------------|------------------|
| WebSphere. Portal                                                                                                    | THN.             |
| Software License Agreement<br>Please read the following license agreement carefully.                                                                                                    | 2                |
| Part 1 - General Terms                                                                                                    |                  |
| BY DOWINE OADING, INSTALLING, COPYING, ACCESSING, OR USING THE PROGRAM YOU AGREE TO<br>THE TERMS OF THIS AGREEMENT. IF YOU ARE ACCEPTING THESE TERMS ON BEHALF OF ANOTHER<br>PERSON OR A COMPANY OR OTHER LEGAL ENTITY, YOU REPRESENT AND WARRANT THAT YOU<br>HAVE FULL AUTHORITY TO BIND THAT PERSON, COMPANY, OR LEGAL ENTITY TO THESE TERMS. IF<br>YOU DO NOT AGREE TO THESE TERMS, |                  |
| - DO NOT DOWNLOAD, INSTALL, COPY, ACCESS, OR USE THE PROGRAM; AND<br>- PROMPTLY RETURN THE PROGRAM AND PROOF OF ENTITLEMENT TO THE PARTY FROM WHOM<br>VOLLACOULDED IT TO OBTAIN & REFUND OF THE AMOUNT YOU PAID IF YOU DOWNLOADED THE                                                                                                    |                  |
| Read non-IBM terms     O I accept both the IBM and the non-IBM terms                                                                                                    |                  |
| C I do not accept the terms in the license agreement           Print                                                                                                    |                  |
| InstallShield                                                                                                    | > <u>C</u> ancel |

. Select Custom installation type:

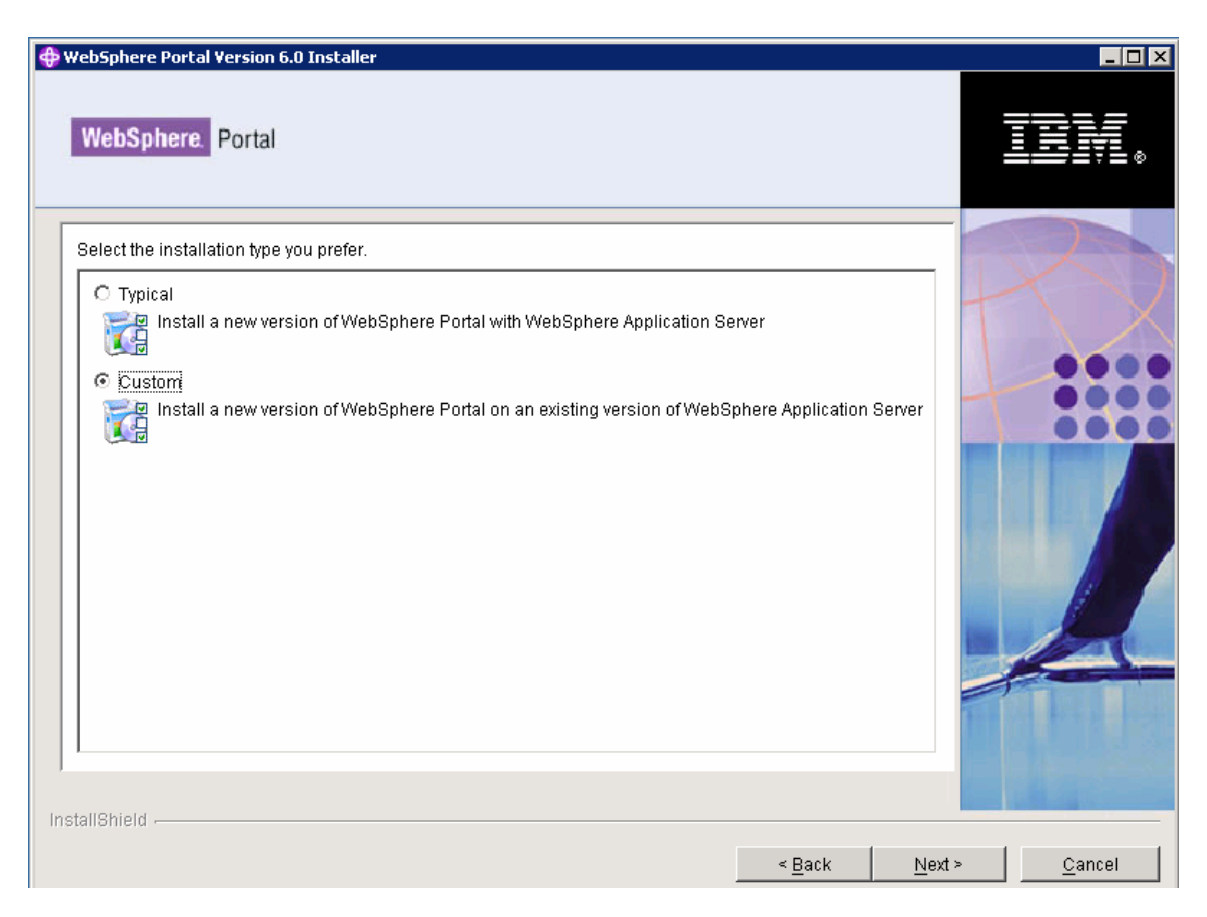

**4**. Select the existing WebSphere Application Server install location and check "Install on a managed node" checkbox next

| 🕀 WebSphere Portal Version 6.0 Installer                                                                                  | _ 🗆 ×            |
|----------------------------------------------------------------------------------------------------|------------------|
| WebSphere. Portal                                                                                                    |                  |
| Select the location of the existing instance of WebSphere Application Server.                                             |                  |
| Existing WebSphere Application Server instances:                                                                          | LX VI            |
| Note: WebSphere Portal Version 6.0 can only be installed on certain versions of WebSphere Application Server Version 6.0. |                  |
| < Back Next                                                                                                    | > <u>C</u> ancel |

**5**. Select Primary Node as type of node and select the desired profile that you wish to install Portal onto

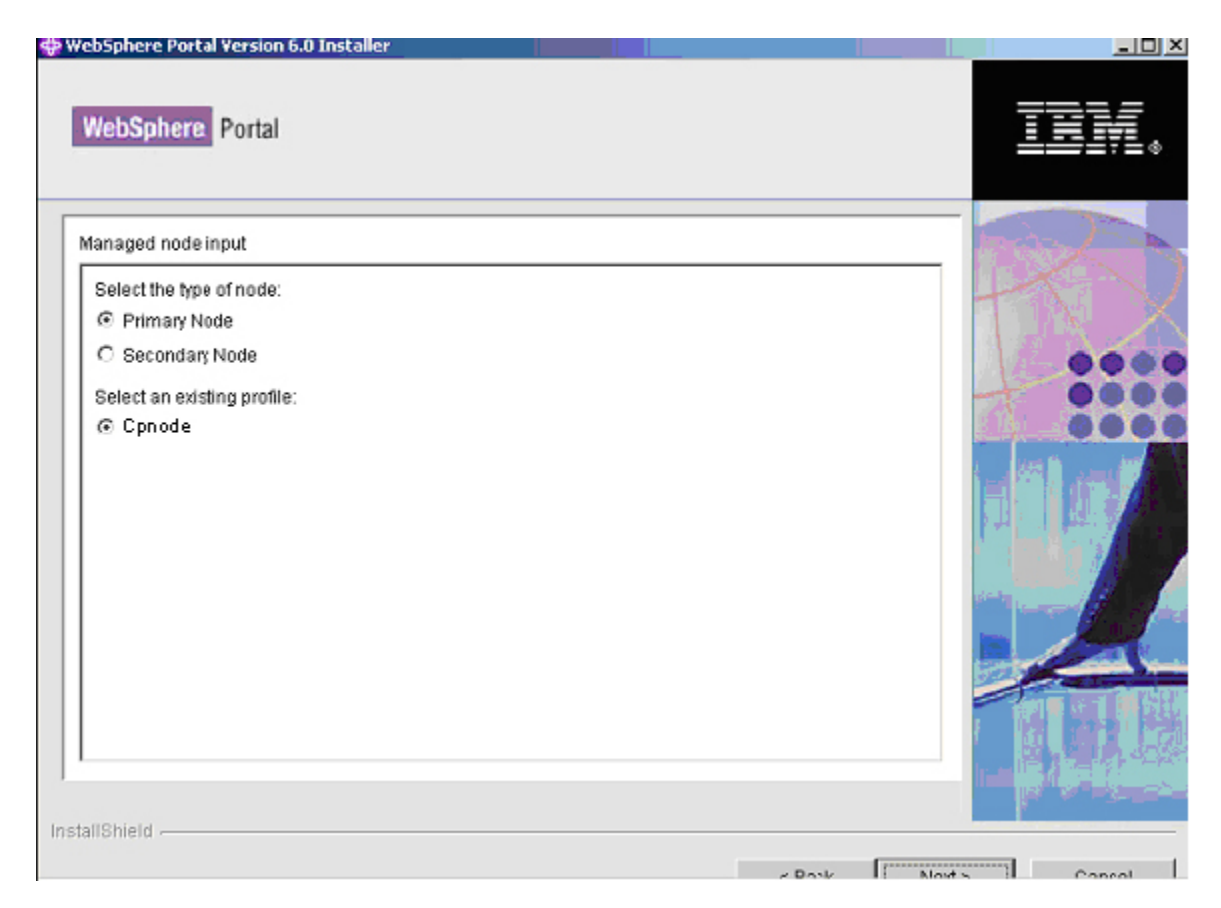

**6**. Define a WAS administrator User ID and Password. This is a new panel in the Portal installer because with Portal v6 the install will enable security by default to the WMM database.

| ebSphere Portal Version 6.0 Installer                                                                                                    |                                         |                |                |
|----------------------------------------------------------------------------------------------------|-----------------------------------------|----------------|----------------|
| WebSphere. Portal                                                                                                    |                                         |                | EV.            |
| Enter the WebSphere Application Server administrative user ID and password.                                                                                                    |                                         |                | 2              |
| This user ID is used to access WebSphere Application Server with administrator a<br>installation. This user ID is only used to log into WebSphere Application Server and<br>user IDs used to access the operating system itself. | uthority after<br>1 is not related to a | ny             | $\mathbf{O}$   |
| User ID:                                                                                                    |                                         |                |                |
| ladmin                                                                                                    |                                         |                |                |
| Password:                                                                                                    |                                         |                | 000            |
| ******                                                                                                    |                                         |                |                |
| Confirm password:                                                                                                    |                                         | _              |                |
|                                                                                                    |                                         |                |                |
|                                                                                                    |                                         |                |                |
| anonienu -                                                                                                    | < <u>B</u> ack                          | <u>N</u> ext ≻ | <u>C</u> ancel |

7. Define the desired location for Portal to be installed

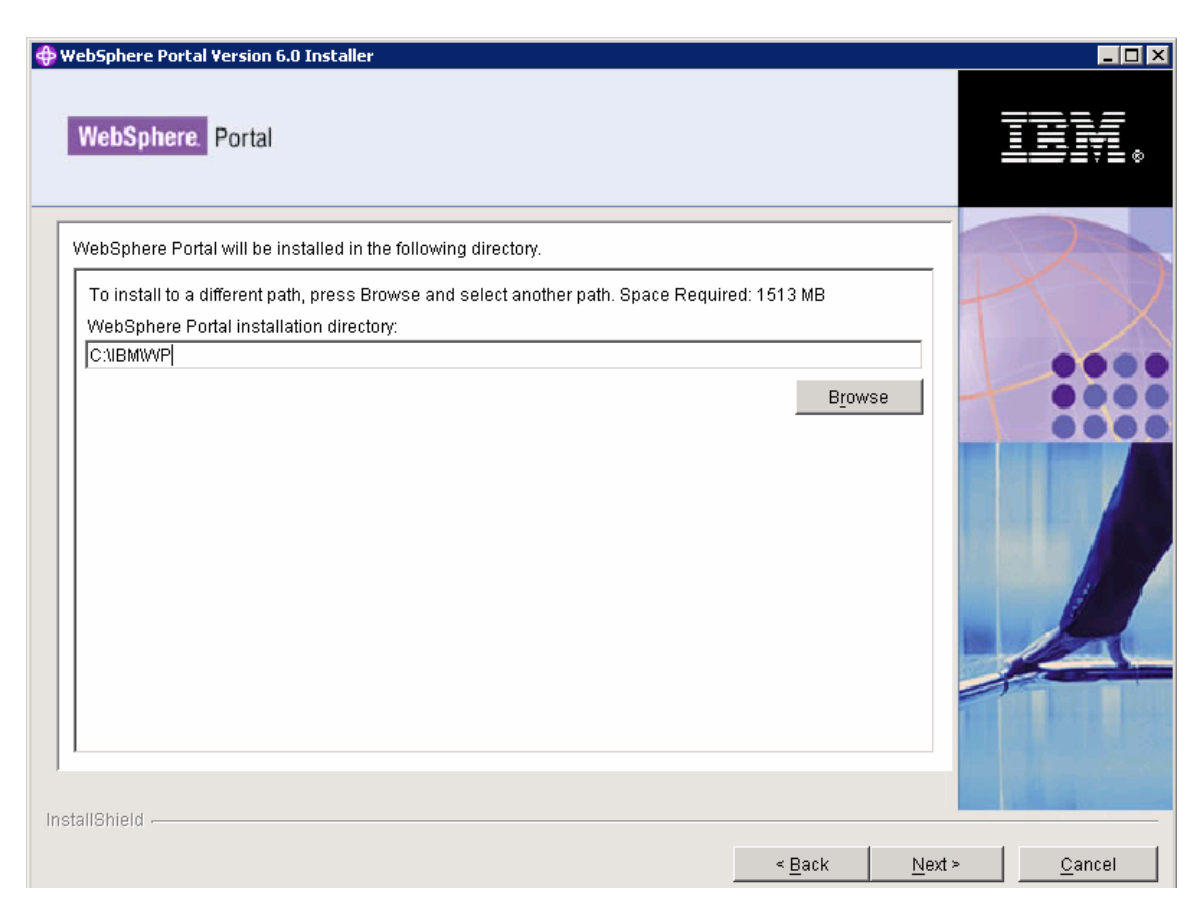

# **8.** Define the Portal administrator User ID and password

| WebSphere Portal Version 6.0 Installer                                                                                                    |                    |
|----------------------------------------------------------------------------------------------------|--------------------|
| WebSphere. Portal                                                                                                    | <u>IRM</u> .       |
| Enter the WebSphere Portal administrative user ID and password.                                                                                                    |                    |
| This user ID is used to access WebSphere Portal with administrator authority after installation. This user ID is only used to log into WebSphere Portal and is not related to any user IDs used to access the operating system itself. User ID: admin Password: ********* Confirm password: ********* |                    |
| < <u>B</u> ack <u>N</u> ex                                                                                                    | kt> <u>C</u> ancel |

**9**. Decide whether you want WAS and Portal to run as a service. In this guide we choose NOT to run either as a Windows service.

| ebSphere Portal Version 6.0 Installer                                                                                      |                       | _ 🗆            |
|----------------------------------------------------------------------------------------------------|-----------------------|----------------|
| WebSphere. Portal                                                                                                    |                       |                |
| Select the products to run as a service.                                                                                   |                       |                |
| You can use Microsoft ® Windows ® Services to run the following features: start an configure startup and recovery actions. | nd stop services, and |                |
| WebSphere Application Server                                                                                               |                       | 00             |
| 🗖 WebSphere Portal                                                                                                    |                       |                |
| Windows Administrator User ID:                                                                                             |                       |                |
| Administrator                                                                                                    |                       |                |
| Password:                                                                                                    |                       |                |
|                                                                                                    |                       |                |
|                                                                                                    |                       |                |
| IIShield                                                                                                    | < Back Next >         | <u>C</u> ancel |

10. Review Summary panel and click Next to begin the install

| ebSphere Portal Version 6.0 Installer                                                                                               |                          |
|----------------------------------------------------------------------------------------------------|--------------------------|
| NebSphere. Portal                                                                                                    | IIM                      |
| /ebSphere Portal is ready to install.                                                                                               |                          |
| If you want to review or change any settings, press Back. If you are satisfied with the settings press Next to begin copying files. | +                        |
| Previously installed products:                                                                                                    |                          |
| WebSphere Application Server                                                                                                    | _                        |
| C/UBMWWAS                                                                                                    |                          |
| Products to install:                                                                                                    |                          |
| WebSphere Portal 6.0 1513MB                                                                                                    |                          |
| C:\UBM\WVP                                                                                                    |                          |
|                                                                                                    |                          |
| Itemield                                                                                                    | <u>Vext &gt; C</u> ancel |

**11**. Verify that portal install successfully and click Finish.

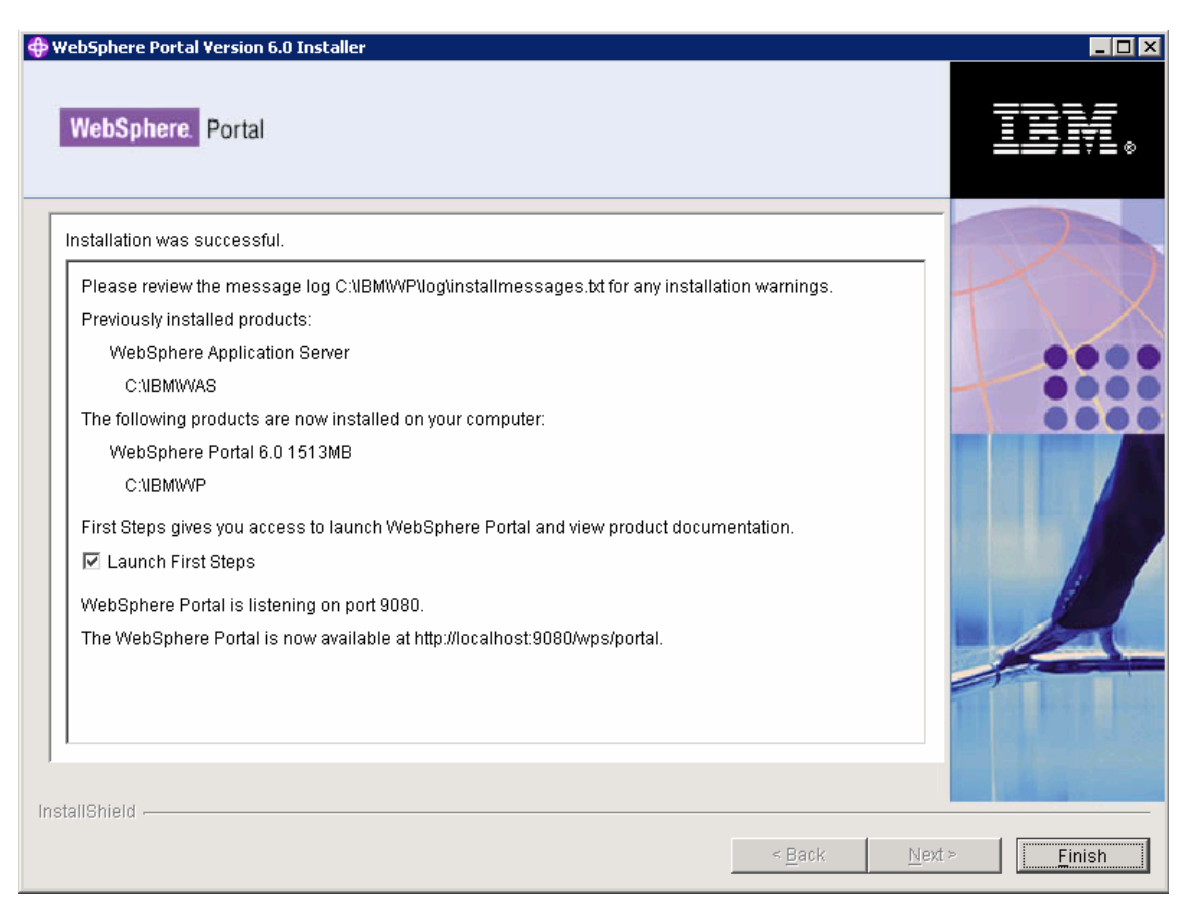

#### Re-enable auto-sync

1. Log in to the administrative console for the Deployment Manager.

**2**. Click System Administration > Node Agents > *node\_name* > File Synchronization Service.

- 3. Select the Automatic Synchronization check box.
- 4. Save your changes and synchronize with the node.
- **5**. Restart the node agent.

**6**. Verify the Portal install by accessing it thru a browser. By default Portal is installed onto port 9080:

http//<hostname>:9080/wps/portal

## Upgrade WP v6.0.0 to WP v6.0.1

- Download the WebSphere Portal v6 refresh pack 1 6.0.1-WP-Multi-RP001.zip and portal update installer PortalUpdateInstaller.zip at: <u>http://www-</u> <u>1.ibm.com/support/docview.wss?rs=688&context=SSHRKX&dc%C3%9400&uid=s</u> wg24015257&loc=en\_US&cs=UTF-8&lang=en&rss=ct688websphere
- 2. Create a directory updateinstaller at <wps\_root> and extract the **PortalUpdateInstaller.zip** at <wps\_root>/updateinstaller.
- 3. Extract 6.0.1-WP-Multi-RP001.zip at /portal\_server\_root/updateinstaller/fixpack/.
- **4.** Open the command prompt and change the directory to /app\_server\_root/bin/, run the setupCmdLine.bat file to setup the environment.
- **5.** Change the directory to /portal\_server\_root/updateinstaller/ and run the following command to install the fixpack:

Updateportal.bat –installDir \portal\_server\_root –fixpack –install –fixpackDir portal\_server\_root\updateinstaller\fixpacks\ -fixpackID WP\_PTF\_601

## Migrate portal node1 database to DB2v 8.2.14 database

IBM WebSphere Portal stores configuration, access control, such as user identities, credentials, and permissions for accessing portal resources, and user data in a database. By default, WebSphere Portal installs and uses a Cloudscape database. The Cloudscape database that is not intended for use in a production environment or for authoring Web content. It should only be used for testing or proof of concept purposes. Cloudscape does not support vertical cloning, clustered environments, or enabling security in a database-only mode. That's why we will configure the portal to use DB2 database, as it's better able to handle large amounts of data and can be tuned for performance.

For improved performance DB2 database software must be installed on a separate machine. In a remote database environment, there are two connection types. Either WebSphere Portal connects to the DB2 server system using a local DB2 Connect installation (JDBC type 2 connection) or connects directly to the DB2 server (JDBC type 4 connection).

In this documents will be using JDBC type 2 connection. For that WebSphere Portal and a DB2 Connect are installed on the same machine and DB2 server is installed on a separate machine (the remote machine).

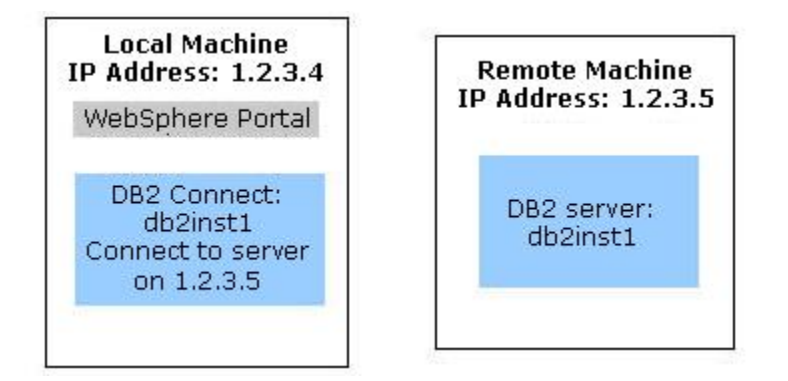

Figure 2. Remote Database Environment (JDBC type 2 connection)

- **1.** Log in with a user ID that has administrative authority.
- Click Start > Programs > Administrative Tools > Computer Management > Local Users and Groups and set following policies: Be defined locally Belong to the local Administrator group
- 3. Click Start > Programs > Administrative Tools > Local Security Policy. Next, click Local Policies > User Rights Assignment and set following policies:

Act as part of the operating system Have permissions to create a token object Have permissions to adjust memory quotas for a process Have permissions to replace a process level token

**4**. Install a supported version of DB2 server by following the instructions that are provided with the DB2 documentation.

**5**. Install the client software, DB2 Connect, on the same machine as WebSphere Portal and WebSphere Application Server. Installing DB2 Connect enables the WebSphere Portal to use the required JDBC drivers. You must also ensure that the DB2 Connect installation is the same name as the server profile name. Refer to the DB2information center for more information:

http://www.ibm.com/software/data/pubs/

**6**. The following pre-requested fix packs must be installed on DB2 client and server machines before database transfer.

- a. For DB2 v8.1 Fix Pack 14 must be downloaded and installed.
- b. For DB2 v9.1 Fix Pack 1 must be downloaded and installed.
- c. Fix Pack can be downloaded from the link: <u>http://www-1.ibm.com/support/docview.wss?rs=71&uid=swg27007053</u>
- 7. Locate the following file: db2home/sqllib/db2cli.ini
- 8. Edit the file by adding the following to the end of the file:

[COMMON] DYNAMIC=1 ReturnAliases=0

Note: An empty line is required after the ReturnAliases=0 at the end of the file.

9. Start the ConfigWizard from <wp\_root>/config/wizard/configwizard.bat.

10. Click Next on the Welcome Screen.

| 🕀 WebSphere Portal Configuration Wizard                                                                                                    |                  |
|----------------------------------------------------------------------------------------------------|------------------|
| WebSphere. Portal                                                                                                    | TEX.             |
| Welcome to the configuration wizard for WebSphere Portal 6.0.1         This wizard will run advanced WebSphere Portal configuration tasks on your computer.         To access information about this product, choose Launch Information Center.         Launch Information Center         Choose Next to continue. |                  |
| Help < <u>B</u> ack Next                                                                                                    | > <u>C</u> ancel |
11. Select Transfer data to another database, and click Next button.

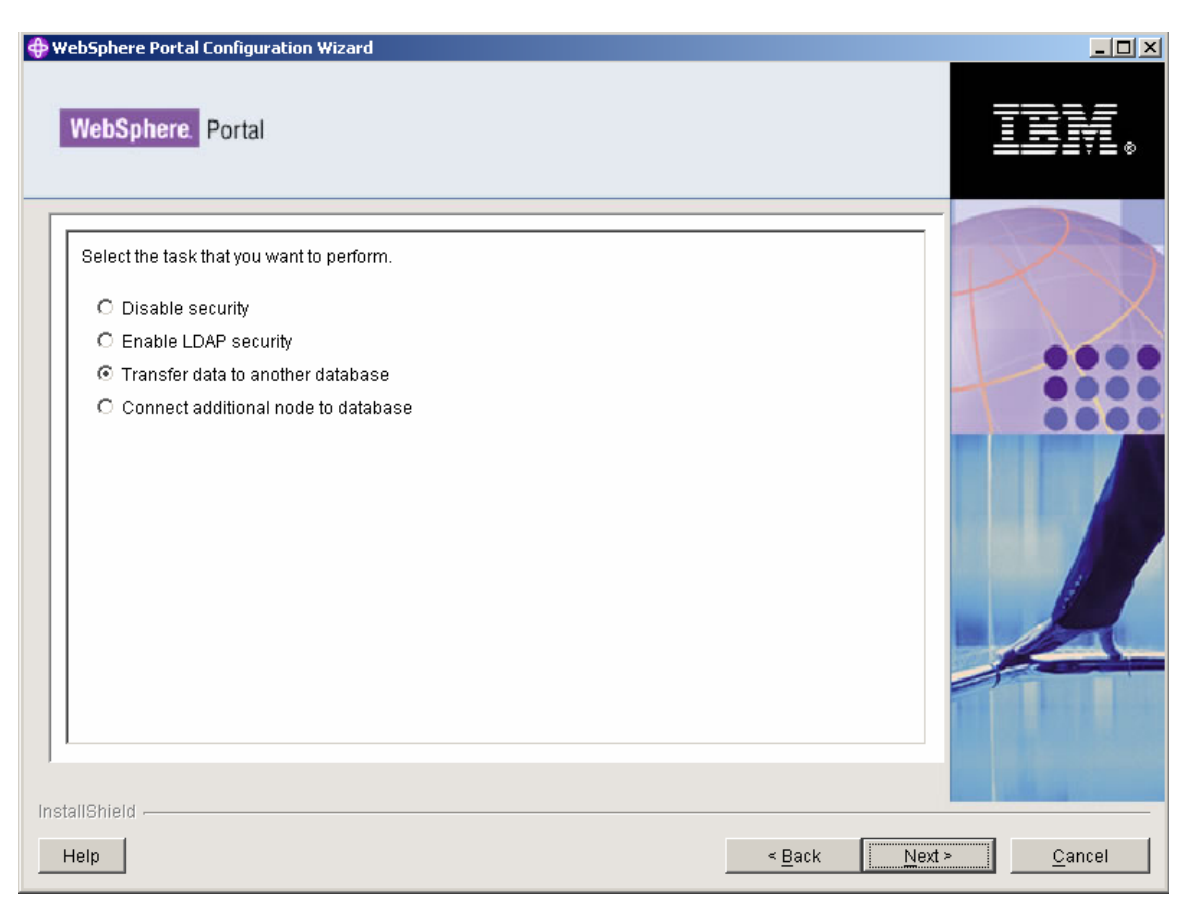

**12**. Provide the WSAS Admin User and password and click Next button.

| labSohera Bartal                                                                                                    |                         |
|----------------------------------------------------------------------------------------------------|-------------------------|
| Porta                                                                                                    |                         |
|                                                                                                    |                         |
| WebSphere Application Server global security is enabled. Enter the user ID a<br>for WebSphere Application Server administration. | and password to be used |
| WasUserid: WebSphere Application Server user name.                                                                               |                         |
| admin                                                                                                    |                         |
| WasPassword: WebSphere Application Server password.                                                                              |                         |
| *******                                                                                                    |                         |
|                                                                                                    |                         |
|                                                                                                    |                         |
|                                                                                                    |                         |

**13**. Select the IBM Cloudscape as Source Database Type and click Next button.

| ebSphere Portal Configuration Wizard                                                 |                                |
|--------------------------------------------------------------------------------------|--------------------------------|
| NebSphere. Portal                                                                    |                                |
| Source Database Tvoe                                                                 |                                |
| Select the database type that you want to transfer data <b>from</b> for all domains. |                                |
| <ul> <li>IBM Cloudscape</li> </ul>                                                   |                                |
| O IBM DB2 Universal Database                                                         |                                |
| O IBM DB2 for z/OS and OS/390                                                        |                                |
| O Oracle Enterprise Edition                                                          |                                |
| O SQL Server Enterprise                                                              | tent all a state of the        |
|                                                                                      |                                |
| 🗖 Set database type for individual domains                                           |                                |
|                                                                                      |                                |
|                                                                                      |                                |
|                                                                                      |                                |
|                                                                                      |                                |
|                                                                                      | THE REPORT OF                  |
|                                                                                      |                                |
|                                                                                      | Contraction of the Contraction |
| IShield                                                                              |                                |
| alb                                                                                  | < Back Next > Cancel           |

14. Select the DB2 Universal Database as Target Database Type and click Next button.

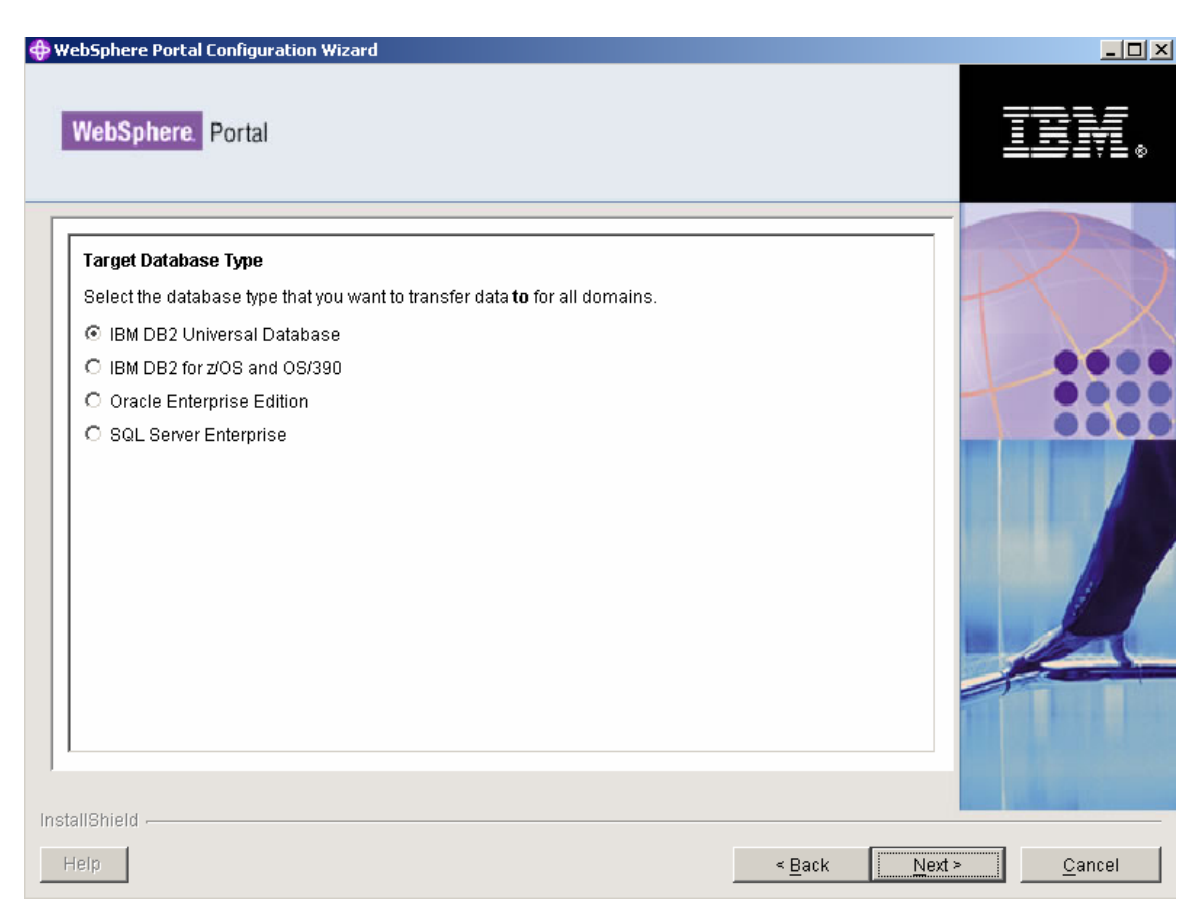

. Fill the fields as appropriate for your environment and click Next button.

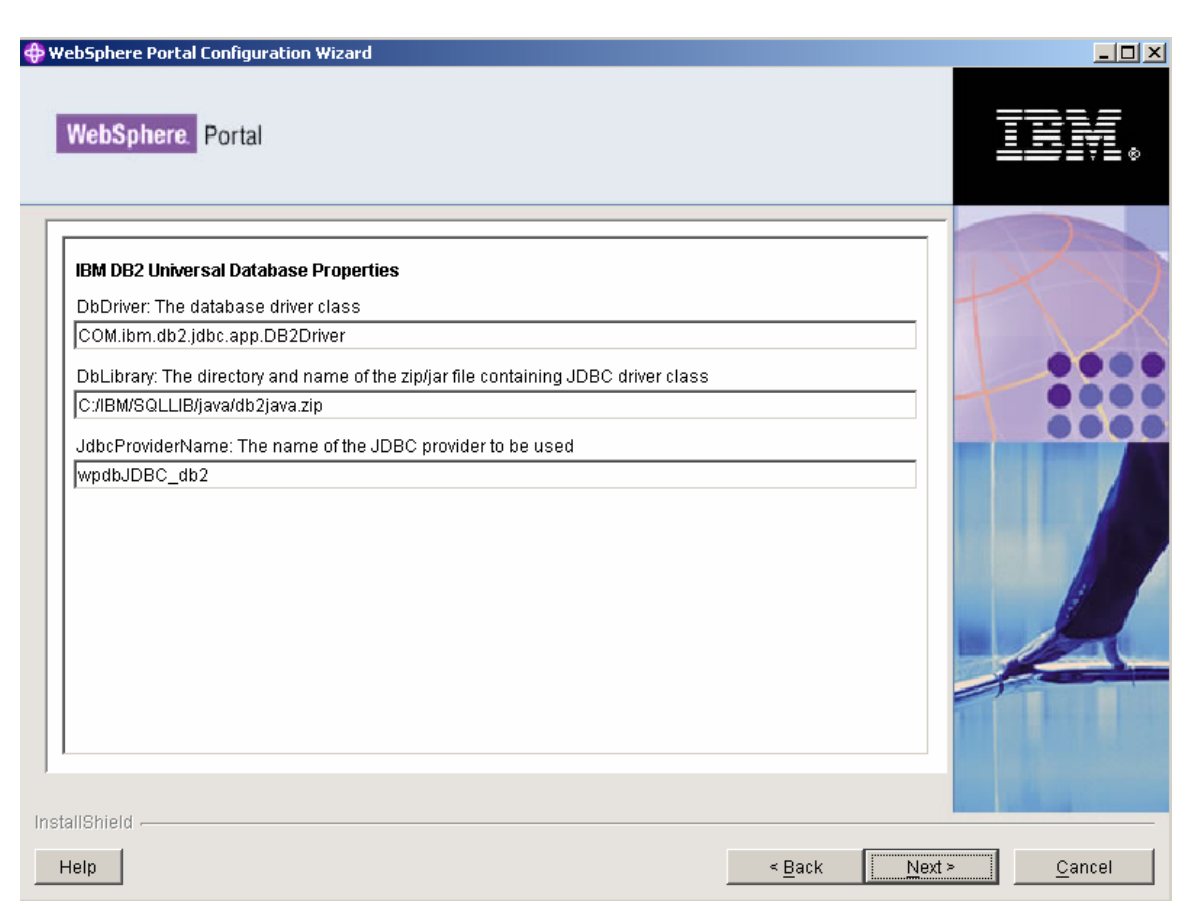

| ebSphere Portal Configuration Wizard                       | _                                                                                                    |
|------------------------------------------------------------|----------------------------------------------------------------------------------------------------|
| WebSphere. Portal                                          |                                                                                                    |
| Community Database Domain Properties                       |                                                                                                    |
| Target Database                                            |                                                                                                    |
| DbName: Database name                                      |                                                                                                    |
| comm_a                                                     |                                                                                                    |
| DbSchema: Database schema                                  |                                                                                                    |
| community                                                  |                                                                                                    |
| DataSourceName: Datasource to be used for WebSphere Portal | And it is the second second second second second second second second second second second second second second                                                                                                    |
| wpdbDS_community                                           |                                                                                                    |
| DbUser: Database administrator user name                   |                                                                                                    |
| db2admin                                                   |                                                                                                    |
| DbPassword: Database administrator password                |                                                                                                    |
| *****                                                      |                                                                                                    |
| DbUrl: JDBC URL                                            |                                                                                                    |
| jdbc:db2:comm_a                                            |                                                                                                    |
|                                                            |                                                                                                    |
|                                                            | THE OWNER AND A                                                                                                    |
|                                                            |                                                                                                    |
|                                                            | and the second second se |
| JIChield                                                   |                                                                                                    |
|                                                            |                                                                                                    |
| elp                                                        | < <u>B</u> ack <u>N</u> ext > <u>C</u> ancel                                                                                                    |

| bSphere Portal Configuration Wizard                        |                                                                                                    |
|------------------------------------------------------------|----------------------------------------------------------------------------------------------------|
| NebSphere. Portal                                          |                                                                                                    |
| Customization Database Domain Properties                   |                                                                                                    |
| Target Database                                            |                                                                                                    |
| DbName: Database name                                      |                                                                                                    |
| cust_a                                                     |                                                                                                    |
| DbSchema: Database schema                                  |                                                                                                    |
| customization                                              |                                                                                                    |
| DataSourceName: Datasource to be used for WebSphere Portal | And the figure of the second second se |
| wpdbDS_customization                                       |                                                                                                    |
| DbUser: Database administrator user name                   |                                                                                                    |
| db2admin                                                   |                                                                                                    |
| DbPassword: Database administrator password                |                                                                                                    |
| *****                                                      |                                                                                                    |
| DbUrl: JDBC URL                                            |                                                                                                    |
| jdbc:db2:cust_a                                            |                                                                                                    |
|                                                            |                                                                                                    |
|                                                            | The second second second second second second second second second second second second second second second se                                                                                                    |
|                                                            |                                                                                                    |
|                                                            |                                                                                                    |
| IChield                                                    |                                                                                                    |
|                                                            |                                                                                                    |
| elp                                                        | < Back Next > Cance                                                                                                    |

| bSphere Portal Configuration Wizard                        |                    |
|------------------------------------------------------------|--------------------|
| NebSphere. Portal                                          |                    |
| Java Content Repository Database Domain Properties         |                    |
| Target Database                                            | T                  |
| DbName: Database name                                      |                    |
| jcrdb_a                                                    |                    |
| DbSchema: Database schema                                  |                    |
| jcr                                                        |                    |
| DataSourceName: Datasource to be used for WebSphere Portal |                    |
| wpdbDS_jcr                                                 |                    |
| DbUser: Database administrator user name                   |                    |
| db2admin                                                   |                    |
| DbPassword: Database administrator password                |                    |
| *****                                                      |                    |
| DbUrl: JDBC URL                                            |                    |
| jdbc:db2:jcrdb_a                                           |                    |
|                                                            |                    |
|                                                            | And the Arts of    |
|                                                            |                    |
|                                                            |                    |
|                                                            |                    |
| IIShield                                                   |                    |
| ala                                                        | < Pack North Cance |

| ebSphere Portal Configuration Wizard                            |                                                                                                    |
|-----------------------------------------------------------------|----------------------------------------------------------------------------------------------------|
| WebSphere. Portal                                               |                                                                                                    |
| LikeMinds Database Domain Properties                            |                                                                                                    |
| Target Database                                                 |                                                                                                    |
| DbName: Database name                                           |                                                                                                    |
| lkmddb_a                                                        |                                                                                                    |
| ,<br>DbSchema: Database schema                                  |                                                                                                    |
| likeminds                                                       |                                                                                                    |
| ,<br>DataSourceName: Datasource to be used for WebSphere Portal |                                                                                                    |
| wpdbDS_likeminds                                                |                                                                                                    |
| ,<br>DbUser: Database administrator user name                   |                                                                                                    |
| db2admin                                                        |                                                                                                    |
| DbPassword: Database administrator password                     |                                                                                                    |
| *****                                                           |                                                                                                    |
| DbUrl: JDBC URL                                                 |                                                                                                    |
| jdbc:db2:lkmddb_a                                               |                                                                                                    |
|                                                                 |                                                                                                    |
|                                                                 | The second second second second second second second second second second second second second second second se |
|                                                                 |                                                                                                    |
|                                                                 |                                                                                                    |
| IIShield -                                                      |                                                                                                    |
| INVERSE OF A                                                    |                                                                                                    |
| elp                                                             | < <u>B</u> ack <u>N</u> ext > <u>C</u> ance                                                                     |

| ebSphere Portal Configuration Wizard                            |                                                                                                    | _   |
|-----------------------------------------------------------------|----------------------------------------------------------------------------------------------------|-----|
| WebSphere. Portal                                               |                                                                                                    |     |
| Release Database Domain Properties                              |                                                                                                    |     |
| Tarnet Database                                                 |                                                                                                    |     |
| DbName: Database name                                           |                                                                                                    |     |
| wpsdm a                                                         |                                                                                                    | 7   |
| DbSchema: Database schema                                       |                                                                                                    | 7   |
| release                                                         |                                                                                                    | P   |
| ,<br>DataSourceName: Datasource to be used for WebSphere Portal |                                                                                                    |     |
| wpdbDS_release                                                  |                                                                                                    |     |
| ,<br>DbUser: Database administrator user name                   |                                                                                                    |     |
| db2admin                                                        |                                                                                                    |     |
| ,<br>DbPassword: Database administrator password                |                                                                                                    |     |
| *****                                                           |                                                                                                    |     |
| DbUrl: JDBC URL                                                 |                                                                                                    |     |
| jdbc:db2:wpsdm_a                                                |                                                                                                    | A.  |
|                                                                 |                                                                                                    |     |
|                                                                 | The second second second second second second second second second second second second second second second s                                                                                                    |     |
|                                                                 |                                                                                                    |     |
|                                                                 | and the second second se |     |
| JIChiald                                                        |                                                                                                    |     |
|                                                                 |                                                                                                    |     |
| elp                                                             | < <u>B</u> ack <u>N</u> ext > <u>C</u> and                                                                                                    | cel |

| lebSphere. Portal                                          |   |
|------------------------------------------------------------|---|
|                                                            |   |
| Member Manager Database Domain Properties                  |   |
| farget Database                                            | - |
| DbName: Database name                                      |   |
| wmmdb_a                                                    |   |
| DataSourceName: Datasource to be used for WebSphere Portal |   |
| wpdbDS_wmm                                                 |   |
| DbUser: Database administrator user name                   |   |
| 3b2admin                                                   |   |
| DbPassword: Database administrator password                |   |
| *******                                                    |   |
| DbUrl: JDBC URL                                            |   |
| dbc:db2:wmmdb_a                                            |   |
|                                                            |   |
|                                                            |   |
|                                                            |   |
|                                                            |   |
|                                                            |   |
|                                                            |   |
|                                                            |   |

|   |                                   | ı Wizard               | ohere Portal Configuration                           |
|---|-----------------------------------|------------------------|------------------------------------------------------|
|   |                                   |                        | bSphere. Portal                                      |
|   | database domains listed in the    | following task for the | e wizard is ready to run the<br>• Transfer data to a |
| - | Target Database                   | Source Database        | Domain                                               |
|   | BM DB2 Universal Database         | IBM Cloudscape         | Community                                            |
|   | BM DB2 Universal Database         | IBM Cloudscape         | Customization                                        |
|   | BM DB2 Universal Database         | IBM Cloudscape         | Java Content Repository                              |
|   | BM DB2 Universal Database         | IBM Cloudscape         | LikeMinds                                            |
|   | BM DB2 Universal Database         | IBM Cloudscape         | Release                                              |
|   | BM DB2 Universal Database         | IBM Cloudscape         | Member Manager                                       |
|   | tisfied with the settings, choose | ise Back. If you are s | change any settings, choo                            |
|   | tisfied with the settings, choos  | ise Back. If you are s | change any settings, choo<br>nield -                 |

. After the task completes successfully, ensure Portal is started and please verify the Portal by rendering the Portal from a browser:

The default Portal URL is http://pnode:9080/wps/portal

## **Configure Portal to use a remote IBM HTTP Server**

With WAS 6, the web server architecture has changed significantly. The web server is now listed as a separate Server in the AdminConsole and can be managed from there as well.

Details on how to configure a web server to WAS 6 can be found in the WAS InfoCenter at the following links:

http://publib.boulder.ibm.com/infocenter/wasinfo/v6r0/topic/com.ibm.websphere.nd.doc/ info/ae/ae/tins\_webplugins\_single.html http://publib.boulder.ibm.com/infocenter/wasinfo/v6r0/topic/com.ibm.websphere.nd.doc/ info/ae/ae/tins\_webplugins\_remotesa.html

- 1. Install the Web server on a remote machine /<cd root>/W-9/IHS/install.exe
- 2. Install the plugin on a remote machine

/<cd\_root>/W-9/plugin/install.exe

- **3.** Move configurewebserver1.bat script from < /<pre>/<plugin\_root>/bin to the /<was\_root>/bin on the DMGR machine.
- 4. Run configurewebserver1.bat script on dmgr.

**Note:** When running the configurewebserver1.bat script you should be prompted by a pop-up box to provide the WSAS admin user credentials.

Providing these credentials to essential for the script to be able to make a SOAP connection to the DMGR since security has been enabled by the Portal install.

On UNIX environments the pop-up box may not appear and you will receive a credential error when attempting to run the configurewebserver1.sh script. If this occurs, please edit the <dmgr\_profile\_root>/properties/soap.client.props file temporarily and add the current userid and password for the following properties:

com.ibm.SOAP.loginUserid

com.ibm.SOAP.loginPassword

After adding the values and saving the file, simply re-run the configurewebserver1 script. Once the script has completed, please edit the soap.client.props file again and remove the userid and password you just supplied. This script creates the Web server node in the AdminConsole.

| Welcome                                                                         | Nodes                                                                                                    |                                                       |                                                       |                           |  |  |
|---------------------------------------------------------------------------------|----------------------------------------------------------------------------------------------------|-------------------------------------------------------|-------------------------------------------------------|---------------------------|--|--|
| E Servers                                                                       | Nodes                                                                                                    |                                                       |                                                       | 2.                        |  |  |
| Applications                                                                    | Nodes                                                                                                    |                                                       |                                                       |                           |  |  |
| E Resources                                                                     | A node corresponds to a physical computer system with a distinct IP host address. The node name is usually the |                                                       |                                                       |                           |  |  |
| E Security                                                                      | same as the host name for the com<br>into the cell by clicking on "Add Node                                    | puter. The following table<br>and specifying a remote | lists the nodes in this ce<br>e, running WebSphere Ar | II. You can add nev nodes |  |  |
| Environment                                                                     | Preferences                                                                                                    |                                                       |                                                       |                           |  |  |
| System administration                                                           | Add Node Remove Node                                                                                           | Force Delete S                                        | ynchronize Full R                                     | esynchronize Stop         |  |  |
| <ul> <li>Cell</li> <li>Deployment manager</li> <li>Nodes</li> </ul>             | g d Ŧ ₹                                                                                                    |                                                       |                                                       | ,                         |  |  |
| = Node agents                                                                   | Select Name 🗢                                                                                                  | Version 🗘                                             | Discovery Protocol 🔅                                  | Status ሷ                  |  |  |
| = Node groups                                                                   | irvanvmNode01                                                                                                  | 6.0.0.2                                               | TCP                                                   | •                         |  |  |
| <ul> <li>Save Changes to Master Repository</li> <li>Console settings</li> </ul> | D petty.raleigh.ibm.com                                                                                        | 6.0.0.2                                               | тср                                                   | 8                         |  |  |
| Monitoring and Tuning                                                           | tpescadorvmCellManager01                                                                                       | 6.0.0.2                                               | тср                                                   | •                         |  |  |
| Troubleshooting                                                                 | Total 3                                                                                                    |                                                       |                                                       |                           |  |  |
| Service integration                                                             |                                                                                                    |                                                       |                                                       |                           |  |  |

and the Web server server entry in the AdminConsole

| # Welcome                                                                           | Web servers                                                    |                                                                              |           | Close page |  |  |
|-------------------------------------------------------------------------------------|----------------------------------------------------------------|------------------------------------------------------------------------------|-----------|------------|--|--|
| E Servers                                                                           | Web servers                                                    |                                                                              |           | 7 -        |  |  |
| Application servers     Generic servers     JMS Servers     Web servers     Concess | Web servers<br>A list of installed Web servers.<br>Preferences |                                                                              |           |            |  |  |
| <ul> <li>Clusters</li> <li>Cluster topology</li> </ul>                              | Generate Plug-In Pr                                            | Generate Plug-in Propagate Plug-in Hev Delete Templates Start Stop Terminate |           |            |  |  |
| E Core groups                                                                       | 0 0 # ¥                                                        |                                                                              |           |            |  |  |
| Applications                                                                        | Select Name 🗘                                                  | Node C_                                                                      | Version 🔆 | Status 🗘   |  |  |
| E Resources                                                                         | webserver1 N                                                   | petty.raleigh.ibm.com                                                        | 6.0.0.2   | •          |  |  |
| Security                                                                            | Total 1                                                        | tid a                                                                        |           |            |  |  |
| Environment                                                                         |                                                                |                                                                              |           |            |  |  |
| System administration                                                               |                                                                |                                                                              |           |            |  |  |

The script also tries to map all the existing Enterprise Applications (EAs) to the Web server entry, but may fail on some Windows environments because of the fact that some of the Portal EAs have more than 256 characters in their paths.

The results are that after this fails the node and server entry are created successfully, but none of the EAs are mapped to the Web server. This means that when you regenerate the Web server plugin it does not know about any of the EAs and therefore none of them are listed in the plugin-cfg, which means that if the plugin is moved to Web server it will not be able to serve the EAs.

If the **configurewebserver1.bat** script completes successfully then please move forward to Step 6. If the script runs successfully you will need to logout and login back into the DMGR AdminConsole to see the changes before moving to Step 6.

If you are on Windows and the script fails because of the 256 character limit, you must follow the following procedure, Step 5, to manually map the EAs to the web server.

**5**. So to accomplish this you must manually map each of the Enterprise Applications to the WebSphere\_Portal server AND the webserver1 server thru the AdminConsole by first navigating to:

Applications>Enterprise Applications

In this example, we will map the wps EA as an example. This should be done for each EA that you wish the Web server to serve.

Click on the EA name, in this case "wps"...

| = Welcome                                                                    | Enterprise Applications                                                                 |         |
|------------------------------------------------------------------------------|-----------------------------------------------------------------------------------------|---------|
| 🛨 Servers                                                                    | Enterprise Applications                                                                 |         |
| Applications                                                                 | Enterprise Applications                                                                 |         |
| <ul> <li>Enterprise Applications</li> <li>Install New Application</li> </ul> | Lists installed applications. A single application can be deployed onto n T Preferences | nultipl |
| Resources                                                                    | Start Stop Install Uninstall Undate Rollout Undate                                      | . ] [   |
|                                                                              |                                                                                         |         |
| 🕀 Environment                                                                |                                                                                         |         |
| System administration                                                        | Select Name 🗘 Statu                                                                     | is 🖸    |
| Monitoring and Tuning                                                        | Filter: wps*                                                                            |         |
|                                                                              | To filter the following table, select the column by which to filter, then               | antar f |
| Service integration                                                          | Filter Search term(s):                                                                  | encer r |
| IDDI E                                                                       | Name wps* Go                                                                            |         |
|                                                                              | Tatal es                                                                                |         |
|                                                                              | Total 66                                                                                |         |

#### Click on Map modules to servers

| = Welcome                                                                    | Enterprise Applications                    |                                                                        |
|------------------------------------------------------------------------------|--------------------------------------------|------------------------------------------------------------------------|
| 1 Servers                                                                    | Enterprise Applications                    |                                                                        |
| Applications                                                                 | Enterprise Applications > wps              |                                                                        |
| <ul> <li>Enterprise Applications</li> <li>Install New Application</li> </ul> | Enterprise Applications                    |                                                                        |
| Resources                                                                    | Configuration                              |                                                                        |
| 1 Security                                                                   |                                            |                                                                        |
| Environment                                                                  | General Properties                         | Additional Properties                                                  |
| System administration                                                        | * Name                                     | Stateful session bean failover settings                                |
| Monitoring and Tuning                                                        | w b s                                      | Session management                                                     |
| Troubleshooting                                                              | Binary Management                          | Application profiles                                                   |
| Service integration                                                          | \$(APP_INSTALL_ROOT)/irvan                 | Libraries                                                              |
|                                                                              |                                            | Target mappings                                                        |
| H 0001                                                                       | Use metada:a from binaries                 | Last participant support extension                                     |
|                                                                              | Enable distribution                        | View Deployment Descriptor                                             |
|                                                                              | Validation                                 | <ul> <li>Provide JMS and EJB endpoint URL<br/>information</li> </ul>   |
|                                                                              | varn 👻                                     | Publish WSDL files                                                     |
|                                                                              | - Class Loading and Ele Undate Detection - | Provide HTTP endpoint URL<br>information                               |
|                                                                              | * Class loader mcde                        | Map security roles to users/groups                                     |
|                                                                              | Parent First 💌                             | Provide JNDI Names for Beans                                           |
|                                                                              | * WAR class loader policy                  | Map resource references to resources                                   |
|                                                                              | Module                                     | Map virtual hosts for Web modules                                      |
|                                                                              | Enable class reloading                     | <ul> <li>Map resource env entry references to<br/>resources</li> </ul> |
|                                                                              | Reloading interval<br>3                    | Map monutes to servers                                                 |

Select the Module, WebSphere Portal Server (wps.war) and then highlight both the webserver1 and WebSphere\_Portal entries listed in the Clusters and Servers box and click Apply

| erprise                                                                                                    | Applications                            |                                                                                                    | Close page                                                                                                    |
|----------------------------------------------------------------------------------------------------|-----------------------------------------|----------------------------------------------------------------------------------------------------|----------------------------------------------------------------------------------------------------|
| terprise                                                                                                    | Applications                            |                                                                                                    |                                                                                                    |
| Enterne                                                                                                    | ice Applicatio                          | ns > wns > Selecting server                                                                                                    |                                                                                                    |
| Map mo                                                                                                    | dules to serv                           | ers                                                                                                    |                                                                                                    |
| Specify targets such as application servers or dusters of application servers where you want to install the modules contained in your application. Modules can be installed on the same application server or dispersed among several application servers. Also, specify |                                         |                                                                                                    |                                                                                                    |
| the We<br>each V                                                                                                    | ab servers as<br>Veb server is          | targets that will serve as rou<br>generated based on the app                                                                                                    | iters for requests to this application. The plug-in configuration file (plugin-cfg.xml) for<br>ilications which are routed through it.                                                                                                    |
| Cluste                                                                                                    | ers and Serve                           | 15:                                                                                                    |                                                                                                    |
| Web                                                                                                    | Sphere:cell=t<br>Sphere:cell=t          | pescadorvmCell01,node=pe<br>pescadorvmCell01,node=irv                                                                                                    | tty.raleigh.ibm.com,server=vebserver1<br>anvmNode01,server=server1                                                                                                    |
| Web                                                                                                    | Sphere:cell=t                           | pescadorvmCell01,node=irv                                                                                                    | anvmNode01,server=WebSphere_Portal Apply                                                                                                    |
| R                                                                                                    | 6                                       |                                                                                                    | rd.                                                                                                    |
| Select                                                                                                    | Module                                  | URI                                                                                                    | Server                                                                                                    |
|                                                                                                    | WP5 Task<br>Scheduler                   | vp.scheduler.ejb.jar,META-<br>INF/ejb-jar.xml                                                                                                    | Web5phere:cell=tpescadorvmCell01,node=trvarvmNode01,server=Web5phere_Portal                                                                                                    |
| 5                                                                                                    | WebSphere<br>Portal<br>Server           | vps.war,WEB-INF/veb.xm                                                                                                    | $WebSphere: cell=tpescadorvmCell01, node=irvarvmNode01, server=WebSphere_Portaling (Server=Server) = Server(Server) = Server(Server) = Server$ |
|                                                                                                    | WebSphere<br>Portal<br>Server<br>Facade | vps_facade.var,WEB-<br>INF/veb.xml                                                                                                    | WebSphere:cell=tpescadorvmCell01,node=irvarvmNode01,server=WebSphere_Portal                                                                                                    |
|                                                                                                    | Cluster<br>Select                       | Clusters and Server  Clusters and Server  Select Module  Select Module  Select Module  Select Module  Select Module  WebSpherecellet  Select Module  WebSphere  Select Module  WebSphere  Select Module  WebSphere  Select Module  WebSphere  Select Module  WebSphere  Select Module  Server  Server | Enterprise Applications         Enterprise Applications > wps > Selecting server         Map modules to servers         Specify targets such as application servers or dusplication. Modules can be installed on the sar the Web servers as targets that will serve as route ack Web servers are generated based on the application servers:         WebSphere:cell=tpsscadorwnCell01.node=m/webSphere:cell=tpsscadorwnCell01.node=m/webSphere:                                                                                                    |

Now you will see that the Module WebSphere Portal Server (wps.war) is now mapped to both servers:

| ns > wps > Selecting server<br>ers<br>as application servers or du<br>can be installed on the sar<br>targets that vill serve as rou<br>generated based on the app<br>rs  | sters of application servers where you want to install the modules contained in you<br>ne application server or dispersed among several application servers. Also, specify<br>iters for requests to this application. The plug-in configuration file (plugin-cfg.xml)<br>ilications which are routed through it.  |  |  |
|----------------------------------------------------------------------------------------------------|----------------------------------------------------------------------------------------------------|--|--|
| ns > wpp > Selecting server<br>ers<br>as application servers or du<br>can be installed on the sar<br>targets that vill serve as rou<br>generated based on the app<br>rs: | sters of application servers where you want to install the modules contained in you<br>me application server or dispersed among several application servers. Also, specify<br>iters for requests to this application. The plug-in configuration file (plugin-cfg.xml)<br>ilications which are routed through it.  |  |  |
| ers<br>as application servers or du<br>s can be installed on the sar<br>targets that vill serve as roo<br>generated based on the app<br>rs:                              | isters of application servers where you want to install the modules contained in you<br>ne application server or dispersed among several application servers. Also, specify<br>iters for requests to this application. The plug-in configuration file (plugin-cfg.xml)<br>ilications which are routed through it. |  |  |
| as application servers or du<br>s can be installed on the sar<br>targets that will serve as rou<br>generated based on the app<br>rs:                                     | isters of application servers where you want to install the modules contained in you<br>ne application server or dispersed among several application servers. Also, specify<br>iters for requests to this application. The plug-in configuration file (plugin-cfg.xml)<br>ilications which are routed through it. |  |  |
| targets that vill serve as roo<br>generated based on the app<br>rs:                                                                                                    | iters for requests to this application. The plug-in configuration file (plugin-cfg.xml)<br>ilications which are routed through it.                                                                                                    |  |  |
| YS 1                                                                                                    |                                                                                                    |  |  |
|                                                                                                    |                                                                                                    |  |  |
| WebSphere:cell=tpescadorvmCell01,node=petty.raleigh.ibm.com,server=vebserver1<br>WebSphere:cell=tpescadorvmCell01,node=irvanvmNode01,server=server1                      |                                                                                                    |  |  |
| pescadorvmCell01,node=irv                                                                                                    | anvmNode01,server=WebSphere_Portal Apply                                                                                                    |  |  |
|                                                                                                    |                                                                                                    |  |  |
| URI                                                                                                    | Server                                                                                                    |  |  |
| vp.scheduler.ejb.jar.META-<br>INF/ejb-jar.xml                                                                                                    | WebSphere:cell=tpescadorvmCell01,node=irvarvmNode01,server=WebSphere_Po                                                                                                    |  |  |
| vps.var,WEB-INF/veb.xm                                                                                                    | WebSphere:cell=tpescadorvmCell01,node=petty.raleigh.ibm.com,sarvar=vebserve<br>WebSphere:cell=tpescadorvmCell01,node=irvarvmNode01,server=WebSphere_Po                                                                                                    |  |  |
| vps_facade.var,WEB-<br>INF/web.xml                                                                                                    | WebSphere:cell=tpescadorvmCell01,node=irvarvmNode01,server=WebSphere_Po                                                                                                    |  |  |
|                                                                                                    | URI<br>vp.scheduler.ejb.jar.META-<br>INF/ejb-jar.xml<br>vps.war,WEB-INF/veb.xm<br>vps_facade.war,WEB-<br>INF/web.xml                                                                                                    |  |  |

6. Then regen the plugin by navigating to Servers>Web servers and select the webserver1 entry and click Generate Plug-in. This is written to: <dmgr\_profile\_root>/<profile\_name>/config/cells/<cellname>/nodes/<no dename>/servers/webserver1/plugin-cfg.xml

| = Welcome                                                                                                    | Web serv              | ers                                                               |                             |                  | Close pag              |
|----------------------------------------------------------------------------------------------------|-----------------------|-------------------------------------------------------------------|-----------------------------|------------------|------------------------|
| 🖯 Servers                                                                                                    | Web serv              | (e)*\$                                                            |                             |                  | 2                      |
| <ul> <li>Application servers</li> <li>Generic servers</li> <li>JMS Servers</li> <li>Web servers</li> <li>Clusters</li> <li>Cluster topology</li> <li>Core groups</li> </ul> | Webs<br>A list<br>Pro | ervers<br>of installed Web server<br>ferences<br>lenerate Plug-in | r.<br>Propagate Plug-in New | Delete Templates | . Start Stop Terminate |
| ① Applications                                                                                                    | Select                | Name 🛟                                                            | Node 🔘 🚬                    | Version 0        | Status ሷ               |
| 🗄 Resources                                                                                                    |                       | webserver1                                                        | petty, raleigh, ibm, com    | 6.0.0.2          | \$                     |
| 🗄 Secunty                                                                                                    | Total                 | 1                                                                 |                             |                  | 1                      |
| 🗄 Environment                                                                                                    |                       |                                                                   |                             |                  |                        |
| B System administration                                                                                                    |                       |                                                                   |                             |                  |                        |

7. Move the plugin to the remote Web server which is under cplugin\_root>/config/webserver1

8. Restart the DMGR, Web server and Portal

**9**. Change the WpsHostName and WpsHostPort properties in the wpconfig.properties to reflect the Web server values

**10**. Verify the Portal can be accessed thru the Web server

# Create the cluster definition

**Note**: You must add the PortalAdminPwd and the WasPassword values to the *wpconfig.properties* file and all the database password values to the *wpconfig\_dbdomain.properties* file or supply these values on the command line. This is because of what was described before in that the ConfigWizard replaces all the password values with the string, "ReplaceWithYourPassword" for security reasons.

Also, please ensure that the **PrimaryNode** property in the *wpconfig.properties* is equal to **True**.

**Important Note**: If you wish to change the name of the cluster to something other than the default in the *wpconfig.properties* file, you MUST change is now BEFORE the cluster definition is created. This can be changed by editing the *wpconfig.properties* file and changing the *ClusterName* property.

Also, the cluster-setup task will automatically configure the DRS settings for the nodes in the cluster.

1. Run <wp\_root>/config/WPSconfig.bat cluster-setup

2. Restart DMGR, nodeagent and WebSphere\_Portal to load the new configuration

**3**. As a checkpoint in the process, you now have a 1 node cluster configured to an external database and using the WMM database for security.

### Install WSAS 6.0.2.9/WPS 6.0.1.1 on future cluster node, Node2

**Important:** This guide explicitly defines the required approach to build a Portal cluster which has been installed on WebSphere Process Server. To do this you must install Portal into an already federated WSAS/WPS profile. Because of this requirement, we MUST install WSAS/WPS from their native installers and federate the node BEFORE using the Portal installer to install Portal.

1. Install WSAS on Node2 by running the installer from: <cd\_root>/W-1/windows/ia32/ifpackage/WAS/install.exe

**Note:** Make sure the installer screen is titled "**Welcome to IBM WebSphere Application Server Network Deployment, V6**". This title means that you can use this installer to install either, DMGR or WSAS profiles. If the title is "WebSphere Application Server Version 6.0", you are using an installer that only has the ability to install WSAS profiles and not DMGR profiles:

| 🖞 Installation wizard |                                                                                                    |        |
|-----------------------|----------------------------------------------------------------------------------------------------|--------|
|                       | Welcome to IBM WebSphere Application Server Network Deployment, V6                                                                                                    |        |
|                       | About this custom installation package.                                                                                                    |        |
| CN                    | This edition of WebSphere Application Server supports multinode,<br>multiprocess distributed environments.                                                                                                    | ^      |
|                       | In prior releases, a complete Network Deployment installation was achieved b<br>running two separate installation procedures, each from its own CD. In Versio<br>6, you can define an equivalent configuration from a single installation in a<br>two-part procedure that uses wizards. | y<br>n |
| WebSphere. software   | In the first part, this installation wizard will guide you through the installation of WebSphere Application Server core product files.                                                                                                    |        |
|                       | Upon completion of the first part, a second wizard will guide you through the<br>creation of a run-time environment for the WebSphere Application Server<br>product, known as a <i>profile</i> . At least one profile must be created to have a<br>functional installation.             |        |
| 211 11                |                                                                                                    | Ť      |
| InstallShield         |                                                                                                    |        |
|                       | < <u>Back</u> <u>Next</u> <u>C</u> ance                                                                                                    | 1      |

. If installing on Windows, when asked for install location, please shorten the default path. There is a path name limitation in Windows. Windows cannot handle path names longer than 256 characters.

| 쑵 Installation wizard |                                                                                                    |                                       |                  |
|-----------------------|----------------------------------------------------------------------------------------------------|---------------------------------------|------------------|
| Installation wizard   | Installation directory<br>IBM WebSphere Application Server Network Deployment, Ve<br>directory.<br>You can specify a different directory or click <b>Browse</b> to select<br>Directory name:<br>C:NBMWAS | ) will be installed<br>t a directory. | to the specified |
| InstallShield         | < <u>B</u> ack                                                                                                    | <u>N</u> ext >                        | Cancel           |

**3.** You should be prompted during the install (with a panel near the end) if you would like to create a profile....at this time please choose NOT to create a profile by making sure the "Launch the Profile creation wizard" checkbox remains UNCHECKED. We will create a WPS profile at the end of the WPS install.

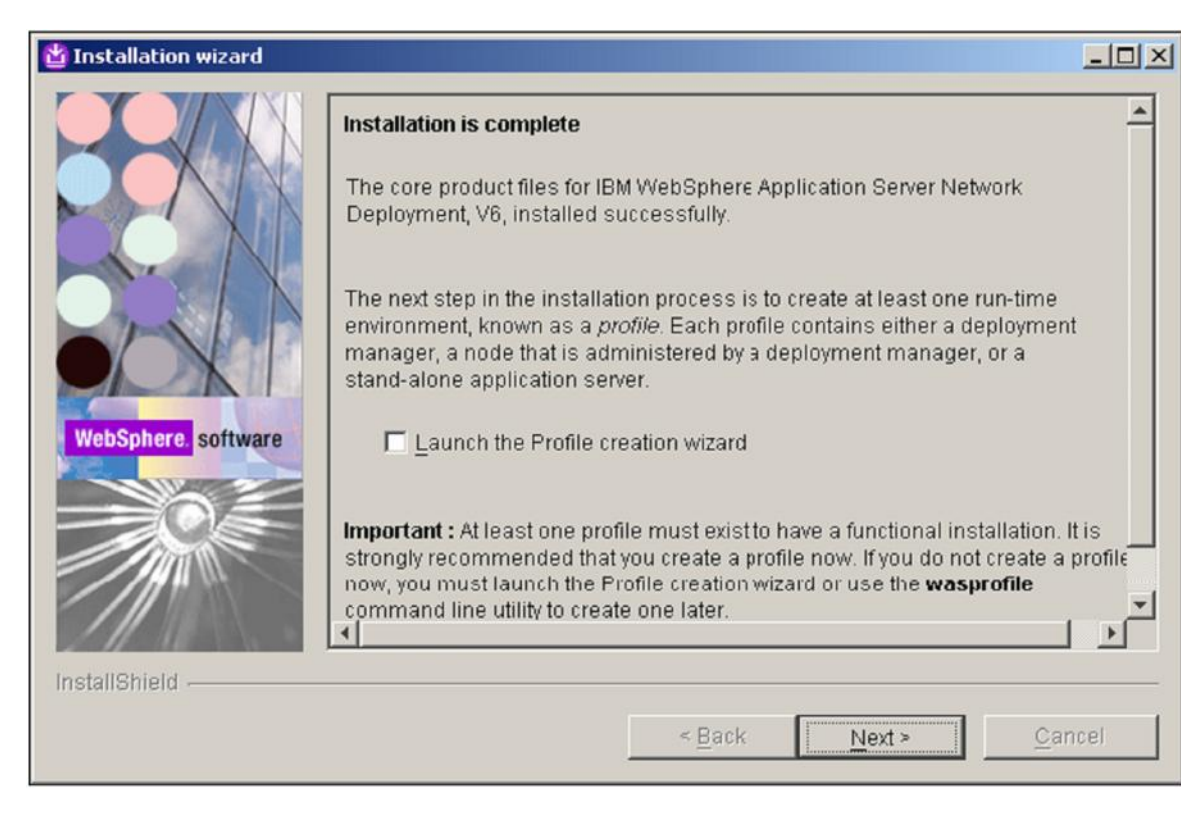

4. The WSAS installer from the Portal CDs will automatically upgrade WSAS to 6.0.2.9

### Install WPS v6.0.1.1

5. Install WPS 6.0.1.1 by running the installer from: <cd\_root>/W-2/windows/ia32/WBI/install.bat

Note: Please ensure you use the install.bat file and NOT the install.exe to install WPS

6. Ensure you use the existing WAS you just installed:

| 皆 IBM WebSphere Proc | ess Server for Multiplatforms 6.0.1 Installation Wizard                                                                                                    | _ 🗆 ×                                                                          |
|----------------------|----------------------------------------------------------------------------------------------------|--------------------------------------------------------------------------------|
| 72                   | Detected WebSphere Application Server, Version 6.0                                                                                                    |                                                                                |
| 1                    | The Installation Wizard detected an existing installation of<br>Server, Version 6.0 on your computer. You can either use a<br>install a new copy. Installation will occur simultaneously w<br>Server 6.0.1. | WebSphere Application<br>an existing installation or<br>/ith WebSphere Process |
|                      | <ul> <li>Install a new copy of<br/>WebSphere Application Server Network Deployment, V</li> <li>Use an existing installation of</li> </ul>                                                                   | /ersion 6.U                                                                    |
|                      | WebSphere Application Server Network Deployment, V                                                                                                    | /ersion 6.0                                                                    |
|                      |                                                                                                    |                                                                                |
| InstallShield        |                                                                                                    |                                                                                |
|                      | r Book Nord                                                                                                    |                                                                                |

7. You should be prompted during the install (with a panel near the end) if you would like to create a profile. At this time we will create a WPS Custom profile. Please ensure the "Launch the Profile Wizard" checkbox is CHECKED and click Next to launch the WPS profile creation wizard.

| 법 IBM WebSphere Process | Server for Multiplatforms 6.0.1 Installation Wizard                                                                                                    |
|-------------------------|----------------------------------------------------------------------------------------------------|
| 7                       | Installation complete                                                                                                    |
|                         | IBM WebSphere Process Server for Multiplatforms 6.0.1 was installed<br>successfully.                                                                                                    |
|                         | WebSphere Process Server 6.0.1 includes the ability to create a profile for a<br>deployment manager, managed node, or a stand-alone Process Server. Use the<br>Profile Wizard to create an operational environment that includes one of these<br>profiles. Launch the Profile Wizard now to get started. |
|                         | ☑ Launch the Profile Wizard                                                                                                    |
|                         | Click Next to continue.                                                                                                    |
|                         |                                                                                                    |
| InstallShield -         | s Pools Nexts Consol                                                                                                    |
|                         | Searce Next Searce                                                                                                    |

Note: If you have to launch the WPS profile creation wizard manually, please ensure you launch the WPS profile creation wizard and NOT the WSAS profile creation wizard. The WPS profile creation wizard script is located at:

<wsas\_root>/bin/**ProfileCreator\_wbi**/pcatWindows.exe

**8.** After the profile creation wizard is launched, ensure the "Custom profile" radio button is selected on the "Profile type selection" panel and click "Next":

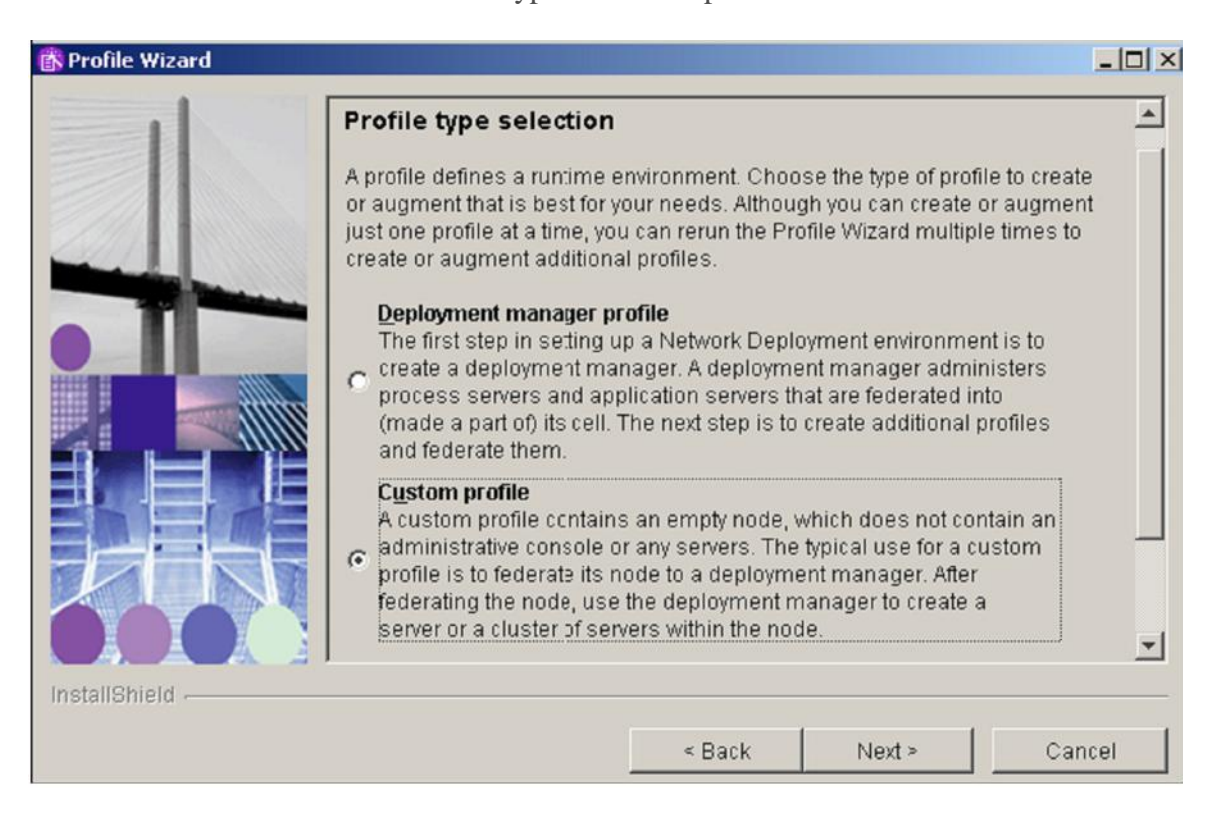

**9**. Because security is enabled in the cluster, you will not be able to use the automatic federation feature on secondary nodes. Please ensure the "Federate this node later using the addNode command" checkbox is checked.

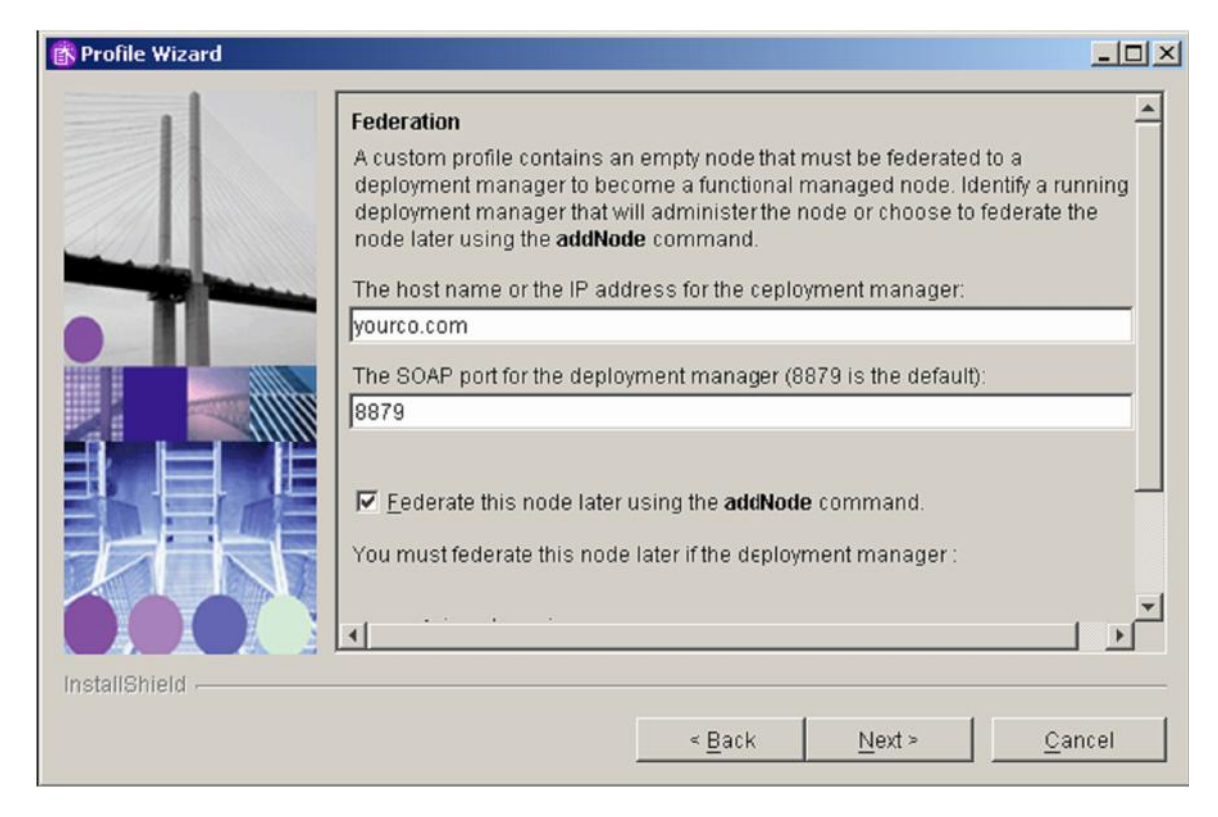

#### Federate the profile to DMGR

**10**. After the profile is created we will federate the node using the addNode command Before running the addNode.bat command ensure the DMGR has been started To add a node to the deployment manager cell, run the script *addNode.bat* command on the command line of the snode to be added:

<wsas\_profile\_root>\bin\addNode.bat <deployment\_manager\_host> <deployment\_manager\_port> -username <admin\_user\_id> -password <admin\_password>

#### Where:

*wsas\_root* is the root directory on WebSphere Application Server. *deployment\_manager\_host* is the Deployment Manager host name. *deployment\_manager\_port* is the Deployment Manager SOAP connector-address. The default value is 8879.

Note: This value can be determined by accessing the DMGR AdminConsole and navigating to:

System Administration>Deployment Manager and then expand the Ports property under Additional Properties and then you can see the value for SOAP\_CONNECTOR\_ADDRESS.

*admin\_user\_id* is the WebSphere Application Server administrative user name. This parameter is optional but is required if security is enabled. *admin\_password* is the administrative user password. This parameter is optional but is required if security is enabled.

#### Example:

addNode.bat dmgr 8879 –username admin –password password

Note: To run the addNode command here you MUST supply username and password because security has been enabled on the DMGR.

See the appropriate Network Deployment Information Center for details on the addNode command.

http://publib.boulder.ibm.com/infocenter/wasinfo/v6r0/index.jsp?topic=/com.ibm.websph ere.nd.doc/info/welcome\_nd.html

### Upgrade WAS v6.0.2.9 to v6.0.2.17 and WPS v6.0.1.1 to v6.0.2.1

**11**. After the DMGR profile is created and federated to DMGR, then upgrade WAS v6.0.2.9 to version 6.0.2.17 and WPSv6.0.1.1 to version 6.0.2.1. WebSphere® Process Server Version 6.0 Refresh Pack 2 for Windows platforms, also known as Version 6.0.2, contains WebSphere Application Server v6.0.2 fix pack 17 for windows platform with all required fixes. You can download the fixpack 6.0-WS-WPS-ESB-WinX32-RP0000002.zip from:

http://www-1.ibm.com/support/docview.wss?rs=2307&uid=swg24014373

**12**. Extract the fixpack to *<was\_root>*\updateinstaller and run the script *updateWPS-WESB-6021.bat* on the command line of the snode.

| 🔤 C:\WINDOW5\system32\cmd.exe - updateWP5-WE5B-6021.bat                       |   |
|-------------------------------------------------------------------------------|---|
|                                                                               |   |
| C:\IBM\WAS\updateinstaller>updateWPS-WESB-6021.bat                            |   |
| Copy notices txt to the license.ProcessServer directory                       |   |
| 1 file(s) copied.                                                             |   |
| Copy_the_JRE to the updateinstaller directory                                 |   |
| 290 File(s) copied                                                            |   |
| Installing SDK Fix Pack 6.0.2-WS-WASJavaSDK-WinX32-FP00000017.pak             |   |
| SDK Fix Pack 6.0.2-WS-WASJavaSDK-WinX32-FP00000017.pak installed successfully |   |
| Installing WAS Fix Pack 6.0.2-WS-WAS-WinX32-FP00000017.pak                    |   |
| WAS Fix Pack 6.0.2-WS-WAS-WinX32-FP00000017.pak installed successfully        |   |
| Installing WAS iFix 6.0.2.11-WS-WAS-IFPR31745.pak                             |   |
| WAS ifix 6.0.2.11-WS-WAS-IFPK31745 pak installed successfully                 |   |
| Installing WAS iFix 6.0.2.13-WS-WAS-IFPK34465.pak                             |   |
| WAS ifix 6.0.2.13-WS-WAS-IFPK34465.pak installed successfully                 |   |
| Installing WAS iFix 6.0.2.18-WS-WAS-IFPK34001.pak                             |   |
| WAS ifix 6.0.2.18-WS-WAS-IFPK34001.pak installed successfully                 |   |
| Installing WAS iFix 6.0.2.13-WS-WAS-IFPK32982.pak                             |   |
| WAS ifix 6.0.2.13-WS-WAS-IFPK32982.pak installed successfully                 |   |
| Installing WHS 1Fix 6.0.2.12-WS-WHS-1FPR35426.pak                             |   |
| WHS 1F11x 6.0.2.17-WS-WHS-IFPK35426.pak installed successfully                |   |
| Installing WAS iFix 6.0.2.9-WS-WAS-IFPK35039.pak                              |   |
| WHS IFIX 6.0.2.9-WS-WHS-IFPR35039.pak installed successfully                  |   |
| Installing WHS ifix 6.0.2-WS-WHS-IFFK35285.pak                                |   |
|                                                                               | - |
|                                                                               |   |

**Note:** If you get any errors during upgrade process, fix those errors and run the batch file again. You will not be able to start the nodeagent until you complete Step 12 of the next section titled, *'Install Portal onto the managed node, Node2'*. This is because of an incomplete wmm security configuration.

## Install Portal onto the managed node, Node2

13. Before installing Portal please move the WMM jars. Update the secondary node with required WMM jar files. These files are located on the Setup CD provided as part of the installation package for WebSphere Portal. Copy the following files from the: <*cd\_root>/W-Setup/dmgr\_wmmjars* directory on the Setup CD to the </wsas\_root>/lib directory on the secondary node: wmm.jar wmm.ejb.jar wp.wire.jar

14. Ensure the time-out request for the Simple Object Access Protocol (SOAP) client for Node 2 has been increased to 6000. The default, in seconds, is 180. Within the <wsas\_profile\_root>/properties/ directory, edit the *soap.client.props* file. Change the line to:

com.ibm.SOAP.requestTimeout=6000

**15**. Begin the Portal install by using this command: <cd\_root>/W-Setup/install.bat -W startPortalServerSequence.active=false

| ebSphere Portal Version 6.0 Installer                                                                                                    |                  |
|----------------------------------------------------------------------------------------------------|------------------|
| WebSphere. Portal                                                                                                    | TEN.             |
| Welcome to WebSphere Portal Version 6.0. The wizard will install WebSphere Portal onto your computer. To access information about this product, press the Launch Information Center button. Launch Information Center To continue, press Next. |                  |
| < <u>B</u> ack Next                                                                                                    | > <u>C</u> ancel |

# **16.** Accept the license agreement:

| WebSphere Portal Version 6.0 Installer                                                                                                    | _ <b>_ _ _</b> × |
|----------------------------------------------------------------------------------------------------|------------------|
| WebSphere. Portal                                                                                                    |                  |
| Software License Agreement         Please read the following license agreement carefully.         International Program License Agreement         Part 1 - General Terms         By DOWINLOADING, INSTALLING, COPYING, ACCESSING, OR USING THE PROGRAM YOU AGREE TO<br>THE TERMS OF THIS AGREEMENT. IF YOU ARE ACCEPTING THESE TERMS ON BEHALF OF ANOTHER<br>PERSON OR A COMPANY OR OTHER LEGAL ENTITY, YOU REPRESENT AND WARRANT THAT YOU<br>HAVE FULL AUTHORITY TO BIND THAT PERSON, COMPANY, OR LEGAL ENTITY TO THESE TERMS. IF<br>YOU DO NOT AGREE TO THESE TERMS,         DO NOT DOWNLOAD, INSTALL, COPY, ACCESS, OR USE THE PROGRAM; AND         • PROMPTLY RETURN THE PROGRAM AND PROOF OF ENTITLEMENT TO THE PARTY FROM WHOM<br>YOUL ACOULDED IT TO OBTAIN A REFUND OF THE AMOUNT YOUL PAID JE YOU DOWNNL OADED THE         Read non-IBM terms         • Laccept both the IBM and the non-IBM terms]         • I do not accept the terms in the license agreement         Print |                  |
| nstallShield                                                                                                    | <u>C</u> ancel   |

### 17. Select Custom as the install path

| 🕀 WebSphere Portal Version 6.0 Installer                                                                                                    |                  |
|----------------------------------------------------------------------------------------------------|------------------|
| WebSphere. Portal                                                                                                    | IBV.             |
| Select the installation type you prefer.                                                                                                    |                  |
| Typical Install a new version of WebSphere Portal with WebSphere Application Server  Custom Install a new version of WebSphere Portal on an existing version of WebSphere Application Server |                  |
| < <u>B</u> ack <u>N</u> ext                                                                                                    | > <u>C</u> ancel |

**18.** Select the existing WebSphere AppServer install location and check the box next to "Install on a managed node"

| ebSphere Portal Version 6.0 Installer                                                                 |                  |
|----------------------------------------------------------------------------------------------------|------------------|
| WebSphere Portal                                                                                      | IBM,             |
| Select the location of the existing instance of WebSphere Application Server.                         |                  |
| Existing WebSphere Application Server instances:                                                      | LXN              |
| CNBMWAS                                                                                               |                  |
|                                                                                                    |                  |
|                                                                                                    |                  |
| Note: WebSphere Portal Version 6.0 can only be installed on certain versions of WebSphere Application |                  |
|                                                                                                    |                  |
|                                                                                                    |                  |
| Install on a managed node                                                                             |                  |
|                                                                                                    |                  |
|                                                                                                    | 1/20             |
|                                                                                                    |                  |
|                                                                                                    |                  |
|                                                                                                    |                  |
|                                                                                                    |                  |
| anomeiu -                                                                                             |                  |
| < <u>Back</u> <u>N</u> ext                                                                            | > <u>C</u> ancel |

**19.** Select Secondary Node and select the desired profile that you wish to install Portal onto

| ebSphere Portal Version 6.0 Installer |                    |                | _ 0            |
|---------------------------------------|--------------------|----------------|----------------|
| WebSphere. Portal                     |                    |                | IBM.           |
| Managed node input                    |                    | _              | 2              |
| Select the type of node:              |                    | -              |                |
| O Primary Node                        |                    |                |                |
| Secondary Node                        |                    |                |                |
| Select an existing profile:           |                    | _              |                |
| CSNode                                |                    |                |                |
|                                       |                    |                |                |
| allShield                             | <br>< <u>B</u> ack | <u>N</u> ext > | <u>C</u> ancel |

**20.** Provide the current WSAS Admin User and password.

| WebSphere Portal Version 6.0 Installer                                                                                                    |                  |
|----------------------------------------------------------------------------------------------------|------------------|
| WebSphere Portal                                                                                                    | IIM.             |
| Enter the WebSphere Application Server administrative user ID and password.                                                                                                    | 2                |
| This user ID is used to access WebSphere Application Server with administrator authority after<br>installation. This user ID is only used to log into WebSphere Application Server and is not related to any<br>user IDs used to access the operating system itself.<br>User ID:<br>admin<br>Password:<br>********<br>Confirm password:<br>******** |                  |
| InstallShield                                                                                                    | > <u>C</u> ancel |

. Define the desired location for Portal to be installed

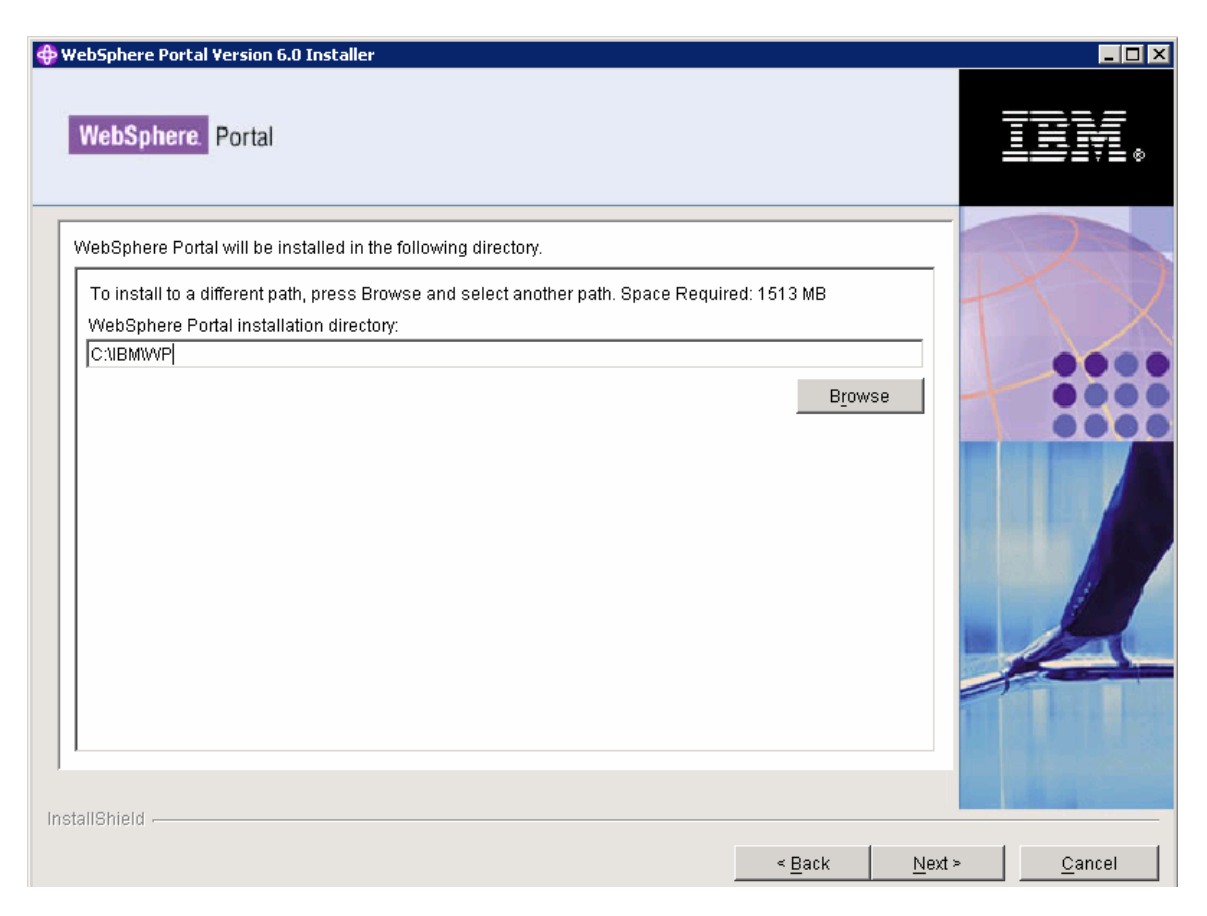

# 22. Define the Portal Admin User and password

| WebSphere Portal Version 6.0 Installer                                                                                                    |                     |
|----------------------------------------------------------------------------------------------------|---------------------|
| WebSphere. Portal                                                                                                    | IIV.                |
| Enter the WebSphere Portal administrative user ID and password.                                                                                                    |                     |
| This user ID is used to access WebSphere Portal with administrator authority after installation. This user ID is only used to log into WebSphere Portal and is not related to any user IDs used to access the operating system itself.         User ID:         admin         Password:         #********         Confirm password:         #********* |                     |
| < Back Nex                                                                                                    | kt > <u>C</u> ancel |

**23.** Decide whether you want WSAS and Portal to run as a service. In this guide we choose NOT to run either as a Windows service.

| ebSphere Portal Version 6.0 Installer                                                                                                    |                  |
|----------------------------------------------------------------------------------------------------|------------------|
| WebSphere. Portal                                                                                                    | IEM              |
| Select the products to run as a service.                                                                                                    |                  |
| You can use Microsoft® Windows® Services to run the following features: start and stop services, and configure startup and recovery actions. | +                |
| WebSphere Application Server                                                                                                    |                  |
| 🗖 WebSphere Portal                                                                                                    |                  |
| Windows Administrator User ID:                                                                                                    |                  |
| Administrator                                                                                                    |                  |
| Password:                                                                                                    |                  |
|                                                                                                    |                  |
|                                                                                                    |                  |
| allShield                                                                                                    | > <u>C</u> ancel |

24. Review Summary panel and click Next to begin the install

| ebSphere Portal Version 6.0 Installer                                                                                               |                          |
|----------------------------------------------------------------------------------------------------|--------------------------|
| WebSphere. Portal                                                                                                    | TEM                      |
| VebSphere Portal is ready to install.                                                                                               |                          |
| If you want to review or change any settings, press Back. If you are satisfied with the settings press Next to begin copying files. | +                        |
| Previously installed products:                                                                                                    |                          |
| WebSphere Application Server                                                                                                    | _                        |
| CWBMWWAS                                                                                                    |                          |
| Products to install:                                                                                                    |                          |
| WebSphere Portal 6.0 1513MB                                                                                                    |                          |
| C:\\BM\\VP                                                                                                    |                          |
|                                                                                                    |                          |
| IIShield                                                                                                    | <u>Next &gt; C</u> ancel |
. Verify that portal install successfully and click Finish

| ebSphere Portal Version 6.0 Installer WebSphere Portal                                                                                                    |               |
|----------------------------------------------------------------------------------------------------|---------------|
| Installation was successful.<br>Please review the message log C:\IBM\WP\log\installmessages.txt for any installation warnings.<br>Previously installed products:<br>WebSphere Application Server                                             |               |
| C/JBM/WAS<br>The following products are now installed on your computer:<br>WebSphere Portal 6.0 1513MB<br>C/JBM/WP                                                                                                    |               |
| First Steps gives you access to launch WebSphere Portal and view product documentation.<br>☑ Launch First Steps<br>WebSphere Portal is listening on port 9080.<br>The WebSphere Portal is now available at http://localhost.9080/wps/portal. |               |
|                                                                                                    |               |
| < Back                                                                                                    | Vext > Finish |

**Important**: Do not attempt to start the WebSphere Portal to verify it's operational after installation. Because you installed as a secondary node, no enterprise applications or portlets will be installed onto the WebSphere Portal instance on the secondary node. This will make the Portal to not be operational until it is added to the cluster.

# Add Node2 to the cluster definition

**Important Note**: Next we will run the cluster-setup task to add Node2 to the cluster. It is important to know that with Portal v6 the connect-database task has been integrated into the cluster-setup task. If the PrimaryNode property is defined as False, the cluster-setup task will perform the connect-database to point the secondary node to the existing cluster database. Therefore during this step we will be required to ensure that the database properties are correct in the wpconfig.properties files.

Also, the cluster-setup task will also automatically configure the DRS for the nodes in the cluster as well.

**27**. Make a backup of the original wpconfig\_dbdomain.properties and wpconfig\_dbtype.properties files on Node2 and then copy the wpconfig\_dbdomain.properties and wpconfig\_dbtype.properties from node1 to node2 to ensure the same database configuration.

**28**. Ensure the ClusterName and PrimaryNode and ServerName and PortalAdminPwd and WasPassword in the wpconfig.properties file have correct values. ClusterName should be the name of the cluster created when running the clustersetup task on the Primary Node, Node1.

PrimaryNode should be set to "false" because this is a Secondary Node. ServerName is REQUIRED to be changed from WebSphere\_Portal. The clustersetup task is written to automatically remove the WebSphere\_Portal server during the *action-remove-appserver-wps* task. This occurs at the end of the cluster-setup task and ONLY occurs when the PrimaryNode is set to "false". This happens because of the fact in previous versions of Portal when you build a cluster you have 2 WebSphere\_Portal server entries for the secondary nodes....like for example, WebSphere\_Portal\_2 (which was the true cluster member) and also a WebSphere\_Portal entry (which was a "ghost" server) and most customers wanted the "ghost" server removed to avoid confusion.

**Important Note**: However, because of this requirement you will NOT be allowed to have the server name, WebSphere\_Portal, across all the clustered nodes. If the ServerName is NOT changed to something other than WebSphere\_Portal, you will have an incorrect cluster configuration and to recover you will be required to reinstall Portal on Node2.

PortalAdminPwd should be set to the password defined at install which should be the same as the Portal password on Node1. WasPassword should be set to the WSAS password defined at install which should be the same as the WSAS password on Node1.

**29**. Install the client software, DB2 Connect, on the same machine as WebSphere Portal and WebSphere Application Server. Installing DB2 Connect enables the WebSphere Portal to use the required JDBC drivers. You must also ensure that the DB2 Connect

installation is the same name as the server profile name. Refer to the DB2information center for more information: http://www.ibm.com/software/data/pubs/

**30.** The following pre-requested fix packs must be installed on DB2 client and server machines before database transfer.

- a. For DB2 v8.1 Fix Pack 14 must be downloaded and installed.
- b. For DB2 v9.1 Fix Pack 1 must be downloaded and installed.
- c. Fix Pack can be downloaded from the link: <u>http://www-1.ibm.com/support/docview.wss?rs=71&uid=swg27007053</u>

**31.** Again, in Portal v6 the connect-database task has been integrated into the clustersetup task. So, now because of this we must run the validate database tasks. If the passwords are defined in the wpconfig\_dbdomain.properties file, the the –D options below are not required at the command line

WPSconfig.bat validate-database-driver

WPSconfig.bat validate-database-connection-wps - DDbPassword=password

WPSconfig.bat validate-database-connection-jcr - DJcrDbPassword=*password* 

WPSconfig.bat validate-database-connection-feedback -DFeedbackDbPassword=password

WPSconfig.bat validate-database-connection-likeminds -DLikemindsDbPassword=*password* 

WPSconfig.bat validate-database-connection-wmm -DWmmDbPassword=*password* 

**32.** Run <wp\_root>/config/WPSconfig.bat *cluster-setup*.

**33.** Restart DMGR, and then the nodeagent and WebSphere\_Portal\_2 on Node2, and also restart the webserver to load the new configuration.

**34.** Verify the Portal install by accessing it thru a browser. By default Portal is installed onto port 9081: http://<hostname>:9081/wps/portal

**35.** Also verify the new cluster member is available thru the webserver. The webserver plugin-cfg.xml may have been updated by the cluster-setup task if the webserver plugin is setup to be propagated via the WSAS config. Please see WSAS documentation for more information on this.

If the plugin-cfg.xml needs to be updated manually, please follow these instructions to regen the Web server plugin:

a. Regenerate the Web server plug-in using the deployment manager administrative console.

b. If you are using a remote Web server, copy the updated plug-in configuration file (plugin-cfg.xml) to the Web server's plug-in configuration directory.

c. Stop and start the Web server.

d. Restart all nodes in the cluster.

**36.** Edit the wpconfig.properties on Node2 to reflect the Web Server configuration. Change the following properties:

WpsHostName WpsHostPort

## Configure Portal Node 1, Portal Node 2 and the DMGR for LDAP security with Realm Support

Installing an LDAP server is not part of the default IBM<sup>®</sup> WebSphere<sup>®</sup> Portal installation, so you must install, setup, and configure the IBM Tivoli<sup>®</sup> Directory Server separately. You can install the Tivoli Directory Server on the same machine as WebSphere Portal or you can install it on a remote machine. In this guide we will use Tivoli Directory Server v5.2 on the same machine where DB2 server is installed.

1. Install Tivoli Directory Server v5.2 by running the setup.exe file at: <tivoli\_installation\_root>\ismp\setup.exe

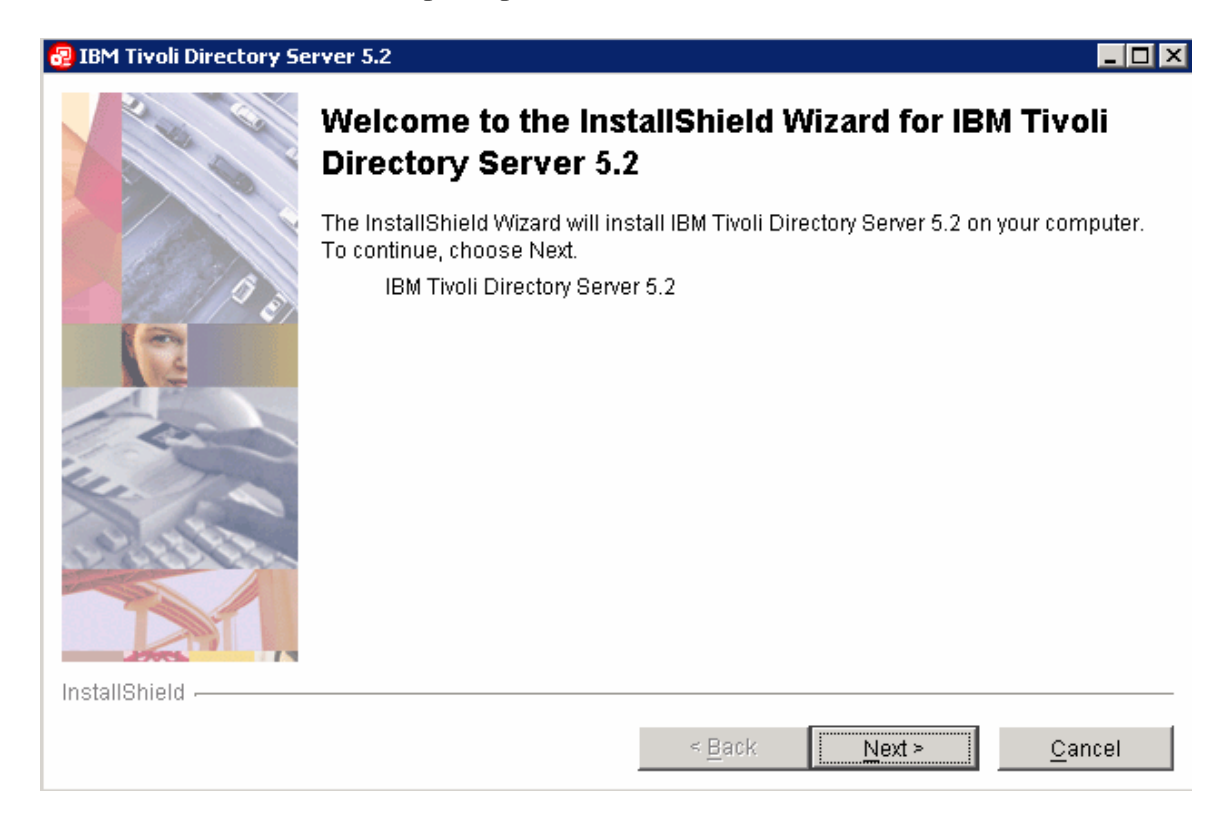

**2.** Accept the license agreement and click Next.

| 😼 IBM Tivoli Directory Se                                                                                                    | erver 5.2                                                                                                    | _ 🗆 🗵 |
|----------------------------------------------------------------------------------------------------|----------------------------------------------------------------------------------------------------|-------|
|                                                                                                    | Software License Agreement                                                                                                    |       |
|                                                                                                    | Please read the following license agreement carefully.                                                                                                    |       |
|                                                                                                    | International License Agreement for Non-Warranted Programs                                                                                                    |       |
|                                                                                                    | Part 1 - General Terms                                                                                                    |       |
|                                                                                                    | BY DOWNLOADING, INSTALLING, COPYING, ACCESSING, OR USING THE<br>PROGRAM YOU AGREE TO THE TERMS OF THIS AGREEMENT. IF YOU ARE<br>ACCEPTING THESE TERMS ON BEHALF OF ANOTHER PERSON OR A COMP<br>OR OTHER LEGAL ENTITY, YOU REPORT AND WARRANT THAT YOU HAV | ANY   |
|                                                                                                    | FULL AUTHORITY TO BIND THAT PERSON, COMPANY, OR LEGAL ENTITY TO                                                                                                    | )     |
| C C C C                                                                                                    | THESE TERMS. IF YOU DO NOT AGREE TO THESE TERMS,                                                                                                    |       |
| 111- 1-0                                                                                                    | DO NOT DOWNLOAD, INSTALL, COPY, ACCESS, OR USE THE PROGRAM; A                                                                                                    | ND    |
| 19/11. 20.                                                                                                    | PROMPTLY RETURN THE PROGRAM AND PROOF OF ENTITLEMENT TO TH                                                                                                    | IE 🔳  |
| The states of the states of th | I accept the terms in the license agreement                                                                                                    |       |
|                                                                                                    | C I do not accept the terms in the license agreement                                                                                                    |       |
| InstallShield                                                                                                    |                                                                                                    |       |
|                                                                                                    | < <u>B</u> ack <u>N</u> ext > <u>C</u> an                                                                                                    | cel   |

**3.** Specify the TDS installation location and click Next.

| 😔 IBM Tivoli Directory Se | erver 5.2                                                                                                    |
|---------------------------|----------------------------------------------------------------------------------------------------|
| 200                       | Click Next to install "IBM Tivoli Directory Server 5.2" to this directory, or click Browse to<br>install to a different directory. |
|                           | Directory Name:                                                                                                    |
|                           | C:\IBM\LDAP                                                                                                    |
| - 91 B                    | Browse                                                                                                    |
|                           |                                                                                                    |
| - and                     |                                                                                                    |
| 14 / C                    |                                                                                                    |
| 0.2000000                 |                                                                                                    |
|                           |                                                                                                    |
| InstallShield             |                                                                                                    |
|                           | < <u>B</u> ack <u>N</u> ext > <u>C</u> ancel                                                                                       |

**4.** Select the language and click Next.

| 🛃 IBM Tivoli Directory Se | ver 5.2                                                                                                    |                   |                | _ 🗆 ×          |
|---------------------------|----------------------------------------------------------------------------------------------------|-------------------|----------------|----------------|
| 2 6                       | Select the language for IBM Tivoli                                                                                                    | Directory Server: |                |                |
|                           | <ul> <li>Select the language for IBM Tivoli</li> <li>English</li> <li>French</li> <li>German</li> <li>Italian</li> <li>Japanese</li> <li>Korean</li> <li>Portuguese (Brazil)</li> <li>Simplified Chinese</li> <li>Spanish</li> <li>Traditional Chinese</li> </ul> | Directory Server: |                |                |
| InstallShield             |                                                                                                    |                   |                |                |
|                           |                                                                                                    | < <u>B</u> ack    | <u>N</u> ext ≻ | <u>C</u> ancel |

5. Select the features that should be installed on the server and click Next.

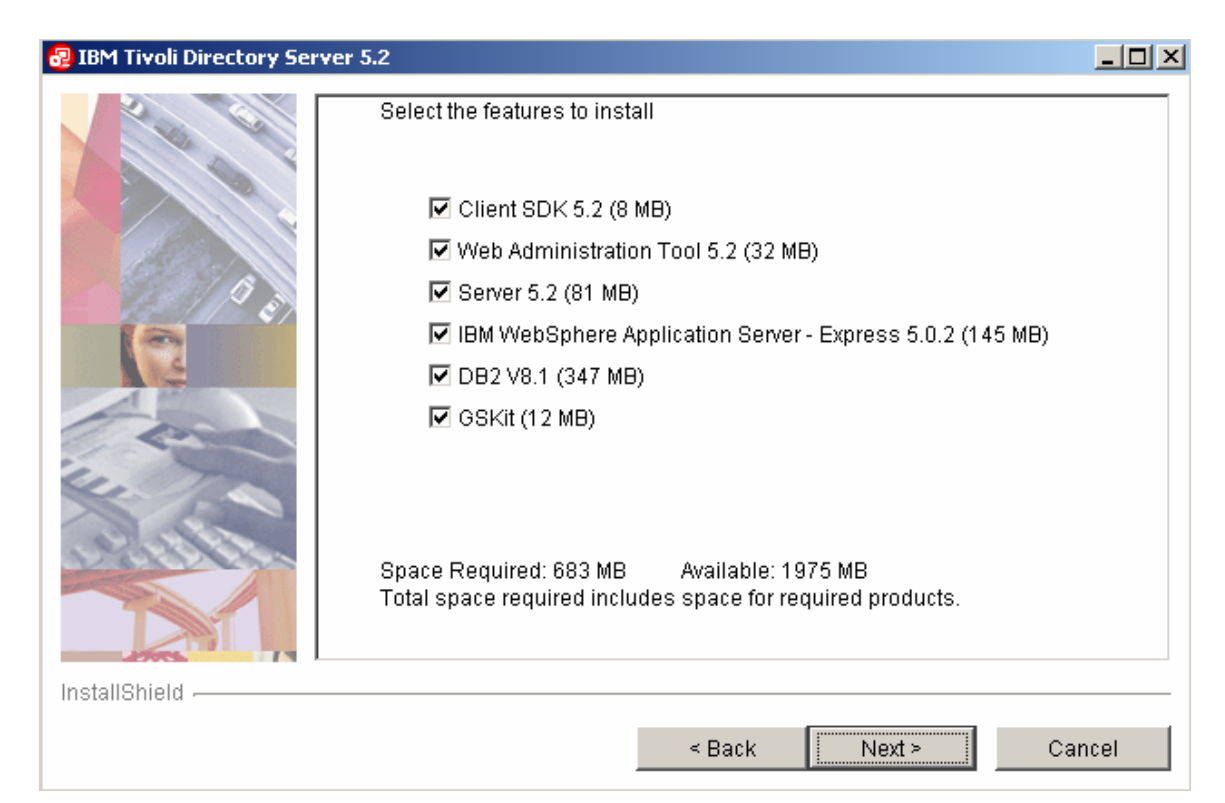

## 6. Click Next.

| 😼 IBM Tivoli Directory Serve | r 5.2                                                                                                    | _ 🗆 🗵   |
|------------------------------|----------------------------------------------------------------------------------------------------|---------|
|                              | Installation has enough information to start copying files. Please review the settings below and if you wish to change any setting, click Back. If you are satisfied with the settings, click Next to begin copying files. |         |
|                              | The following features will be installed:<br>Client SDK<br>Web Administration Tool<br>Server<br>IBM WebSphere Application Server - Express 5.0.2 will be installed in path                                                 |         |
|                              | C:\IBM\LDAP\appsrv The Web Administration Tool will be installed into embedded version of Web                                                                                                    | o:<br>▼ |
|                              |                                                                                                    |         |
| InstallShield                |                                                                                                    |         |
|                              | < <u>B</u> ack <u>Next &gt; C</u> a                                                                                                    | ncel    |

7. Click Finish.

| 😼 IBM Tivoli Directory Se | erver 5.2                                                                                                    |
|---------------------------|----------------------------------------------------------------------------------------------------|
| 2 6/                      | Installation is now complete.                                                                                                    |
|                           | If you installed the server, log in after reboot with the user ID you are currently using, and<br>a configuration tool will be launched. Use the configuration tool to configure a database*<br>and the administrator distinguished name and password. You must configure these<br>items before you can use IBM Tivoli Directory Server. |
| 0                         | *Note: Before configuring a database, be sure you have already defined a system user ID for the owner of the database instance.                                                                                                    |
|                           | The InstallShield Wizard has successfully installed IBM Tivoli Directory Server 5.2.<br>Choose Finish to exit the wizard.                                                                                                    |
| InstallShield             |                                                                                                    |
|                           | < <u>B</u> ack <u>N</u> ext > <u>Finish</u>                                                                                                    |

## **Configure the Tivoli Directory Server**

- 1. Start the TDS administrative console by navigating to Start > All Programs > IBM Tivoli Directory Server v5.2 > Directory Configuration.
- 2. Navigate to Configure Database in the left hand side and select Create a New database. Then click Next.

| File       Help         Choose a task:       Configure database         Anisitator DNpassword       Directory data is stored in a DB2 database. You can either create a new         Configure database       Configure database         Configure database       Configure database         Configure database       Configure database         Configure database       Configure database         Configure database       Configure database         Configure database       Configure database         Configure database       Configure database         Configure database       Configure database         Configure database       Configure database         Configure database       Configure an existing database         Configure database       Configure an existing database         Poptimize database       Configure an existing database         Optimize database       Configure database         Optimize database       Configure database         Poptimize database       Configure database         Poptimize database       Configure database         Configure database       Configure database         Configure database       Configure database         Configure database       Configure database         Configure database       Concel             |
|----------------------------------------------------------------------------------------------------|
| Choose a task:       Configure database         Introduction       Directory data is stored in a DE2 database. You can either create a new LDAP DE2 database for the directory server or configure the directory server to use an existing database.         Onfigure database       Configure database         Manage suffixes       Configure database         Manage suffixes       Configure database         Manage suffixes       Configure database         Restore database       Configure database         Restore database       Configure database         Optimize database       Configure database         Manage suffixes       Configure an existing database         Prestore database       Configure database         Optimize database       Configure database         Restore database       Restore database         Optimize database       Primize database         Manage suffixes       Manage suffixes         Restore database       Restore database         Primize database       Primize database         Manage suffixes       Manage suffixes         Restore database       Restore database         Restore database       Restore database         Manage suffixes       Restore database         Manage suffixes       Restore database         Resto |
|                                                                                                    |

**3.** Provide DB2 user id and password.

| 🛃 IBM Tivoli Directory Server Configur | ation Tool                                                                                                    |
|----------------------------------------|----------------------------------------------------------------------------------------------------|
| <u>File H</u> elp                      | e                                                                                                    |
| Choose a task:                         | Configure database         The database will be configured using a valid system User ID.         Enter an existing User ID and password below.         User ID         db2admin         Password         ********* |
| <u></u>                                |                                                                                                    |
|                                        |                                                                                                    |

**4.** Enter database name and click Next button.

| 🔧 IBM Tivoli Directory Server Configura                                                                                                    | ation Tool                                                                  |                   |                 |        | _ 🗆 ×  |
|----------------------------------------------------------------------------------------------------|-----------------------------------------------------------------------------|-------------------|-----------------|--------|--------|
| <u>File H</u> elp                                                                                                    |                                                                             |                   |                 |        | e      |
| Choose a task:<br>Administrator DN/password<br>Configure database<br>Unconfigure database<br>Configure/unconfigure changelog<br>Manage suffixes<br>Manage schema files<br>Import LDIF data<br>Export LDIF data<br>Backup database<br>Restore database<br>Optimize database | Configure database<br>Enter the name of the data<br>Database name<br>Idapdb | oase to be config | ured.<br>Next > | Finish | Cancel |
| · · · · · · · · · · · · · · · · · · ·                                                                                                    | 1                                                                           |                   |                 |        |        |

5. Select create a universal DB2 database (UTF-8/UCS-2) and click Next button.

| 🚰 IBM Tivoli Directory Server Configur                                                                                                    | ation Tool                                                                                                    | _ 🗆 🗡 |
|----------------------------------------------------------------------------------------------------|----------------------------------------------------------------------------------------------------|-------|
| <u>File H</u> elp                                                                                                    |                                                                                                    | e     |
| Choose a task:<br>Introduction<br>Administrator DN/password<br>Configure database<br>Unconfigure database<br>Configure/unconfigure changelog<br>Manage suffixes<br>Manage schema files<br>Export LDIF data<br>Export LDIF data<br>Backup database<br>Restore database<br>Optimize database | Configure database         The new DB2 database may be created in in a universal character set (UTF-8/UCS-2)         or in the local codepage. If you anticipate storing data from multiple character sets         in your directory you may wish to use the universal DB2 database option.         ( Create a universal DB2 database (UTF-8/UCS-2)         ( Create a local codepage DB2 database         ( Create a local codepage DB2 database         ( Help ?)       < Back | incel |

**6.** Specify the drive where the database will be created.

| 🛃 IBM Tivoli Directory Server Configur                                                                                                    | ation Tool                                                                                                    |               |
|----------------------------------------------------------------------------------------------------|----------------------------------------------------------------------------------------------------|---------------|
| <u>F</u> ile <u>H</u> elp                                                                                                    |                                                                                                    | $\mathcal{O}$ |
| Choose a task:<br>Introduction<br>Administrator DN/password<br>Configure database<br>Unconfigure database<br>Configure/unconfigure changelog<br>Manage suffixes<br>Manage schema files<br>Import LDIF data<br>Backup database<br>Restore database<br>Optimize database | Configure database The database containing the directory entries will be created in the location you specify below. For the empty database to be created successfully, there must be at least 80 megabytes available. You should also have additional disk space available to accommodate the growth of the database as entries are added. Database location C I I I I I I I I I I I I I I I I I I | Cancel        |
|                                                                                                    |                                                                                                    |               |

**7.** Review the setting and click Close button.

| 🚰 IBM Tivoli Directory Server Configur                                                                                                    | ation Tool                                                                                                    |       | _ 🗆 ×  |
|----------------------------------------------------------------------------------------------------|----------------------------------------------------------------------------------------------------|-------|--------|
| <u>File</u> <u>H</u> elp                                                                                                    |                                                                                                    |       | e      |
| File       Help         Choose a task:       Introduction         Administrator DN/password       Configure database         Unconfigure database       Onfigure/unconfigure changelog         Manage suffixes       Manage schema files         Import LDIF data       Export LDIF data         Backup database       Restore database         Optimize database       Optimize database | Configure database         Start time       Elapsed time         7/25/07 8:24 PM       0:1:6         Task messages       0:1:6         You have chosen the following actions:       Database 'idapdb' will be configured in instance 'db2admin'.         Configuring IBM Tivoli Directory Server Database.       Creating instance: 'db2admin'.         Created instance: 'db2admin'.       Cataloging instance node: 'db2admin'.         Cataloged instance node: 'db2admin'.       Starting database manager for instance: 'db2admin'.         Starting database: 'idapdb'.       Created database: 'idapdb'.         Created database: 'idapdb'.       Updating the database: 'idapdb'.         Updating the database: 'idapdb'.       Updating the database: 'idapdb'. |       |        |
|                                                                                                    | Updated the database: 'Idapdb'<br>Updating the database manager: 'db2admin'<br>Updated the database manager: 'db2admin'<br>Enabling multi-page file allocation: 'Idapdb'<br>Enabled multi-page file allocation: 'Idapdb'<br>Configuring database: 'Idapdb'<br>Configured database: 'Idapdb'<br>Configured IBM Tivoli Directory Server Database.<br>IBM Tivoli Directory Server Configuration complete.                                                                                                    | Close | Help ? |

Tivoli Directory server is now ready to be configured with portal server.

### Creating required LDAP users and groups

Before you can configure IBM<sup>®</sup> WebSphere<sup>®</sup> Portal to work with the LDAP server, the LDAP user registry must have some minimal user and group information already populated. A minimum of one group that's **wpsadmins** or an equivalent (the group that is specified with the PortalAdminGroupId attribute in the wpconfig.properties file and one user that's specified with the PortalAdminId attribute in the wpsconfig.properties file is required for WebSphere Portal.

If content management functions are configured, it is recommended to also create the following groups in the LDAP: wpsContentAdministrators wpsDocReviewer These groups should be created in the LDAP with the same authority as granted to the wpsadmins group.

1. In the Tivoli Directory Server console, click the **Server Administration** folder on the left-hand navigation. Click the **Manage Server Properties** folder underneath it, and then click on the **Suffixes** link on the right-hand side of the main page.

2. Type the name of the Base DN to be used as the suffix, for example, *dc=yourco,dc=com*. Click **Add** to add the suffix.

3. When you are finished adding the suffix, click **OK** to save your changes.

**4**. Stop and start the LDAP server.

**5**. If you choose to use the LDIF file, locate PortalUsers.ldif in the root directory on the CD setup of portal server. <cd\_root>/Setup\_cd/

**Notes**: The PortalUsers.ldif file is provided as a working example and needs to be adapted appropriately to work with your LDAP server.

6. Replace all occurrences of dc=yourco, dc=com with the suffix that you are using. Also, replace any prefixes and suffixes that are unique to your LDAP server. You can specify user names other than wpsadmin and wpsbind if you want. For security reasons, you should specify non-trivial passwords for these administrator accounts because it is easier to specify them now than to change them after installation. Save your changes. 7. Start the TDS administrative console by navigating to Start > All Programs > IBM Tivoli Directory Server v5.2 > Directory Configuration and select Import LDIF data. Import the edited PortalUsers.ldif file and click Import button.

| File Help                                                                            | rver Configuration T                                                                         | ool                                                                                                    |                                                                                                   |            |
|--------------------------------------------------------------------------------------|----------------------------------------------------------------------------------------------|----------------------------------------------------------------------------------------------------|---------------------------------------------------------------------------------------------------|------------|
| Choose a task:                                                                       | Import LDIF data<br>Enter the path and na<br>Note: Before importin<br>Path and LDIF file nar | me of the LDIF file ( <b>on the LDAP server</b> ) fi<br>ig an LDIF file you must add the correspondin<br>me                                                                                 | rom which you want to import directory data.<br>ng suffixes in the <b>Add/remove suffix</b> task. |            |
| Configure database<br>Configure/unconfigur<br>Manage suffixes<br>Manage schema files | Remove trailing s                                                                            | paces in Standard import or Bulkload                                                                                                    | rowse                                                                                             |            |
| Export LOF data<br>Backup database<br>Restore database                               | Standard import                                                                              | C Data validation only<br>Schema checking is done on the data,<br>but the data is not added to the directory.<br>Warning: To improve performance<br>Buildoad does not check the correctness | Buildoad for very large LDIF files.      Buildoad options      Enable scheme checking             |            |
|                                                                                      |                                                                                              | of the data. Run <b>Data validation only</b> on<br>the LDIF file before attempting buildoad.                                                                                                | Enable ACL checking Enable password policy                                                        |            |
|                                                                                      | Start time Task messages                                                                     | Elapsed time The time elapsed since the st                                                                                                    | tart of the import LDIF operation.                                                                |            |
|                                                                                      |                                                                                              |                                                                                                    |                                                                                                   |            |
|                                                                                      |                                                                                              |                                                                                                    |                                                                                                   |            |
|                                                                                      |                                                                                              |                                                                                                    |                                                                                                   |            |
| <u> </u>                                                                             |                                                                                              |                                                                                                    | Cier<br>Import Stop Close H                                                                       | ar results |

Note: Importing the PortalUsers.ldif file could overwrite existing user data.

**8.** Stop and restart the LDAP server.

**9.** After the portal installation, if you did not specify non-trivial passwords for the administrator IDs in the LDIF file, it is recommended that you change the passwords for these user IDs.

## **Disabling WebSphere Application Server global security**

Please ensure that the Portal server has been stopped on each node. Also, because security comes enabled by default with Portal v6, we are now required to run the disablesecurity task BEFORE enabling any type of additional Portal security. Also, the disable-security and the enable-security-wmmur-ldap tasks MUST be ran on the Primary node.

1. Make a copy of the original helper file. Edit the /<wp\_root>/config/helpers/security\_disable.properties helper file.

Change the following properties to match your current security configuration: wmm.DbPassword WasPassword

Change the following properties to match what you desire your Portal id/pwd to be after disabling security: PortalAdminId PortalAdminPwd PortalAdminGroupId

2. Run the config wizard to disable security. Invoke the config wizard by running the following script, <wp\_root>/config/wizard/configwizard.bat. Again, please make sure the task is ran on the Primary node.

3. Click next on the Welcome Panel

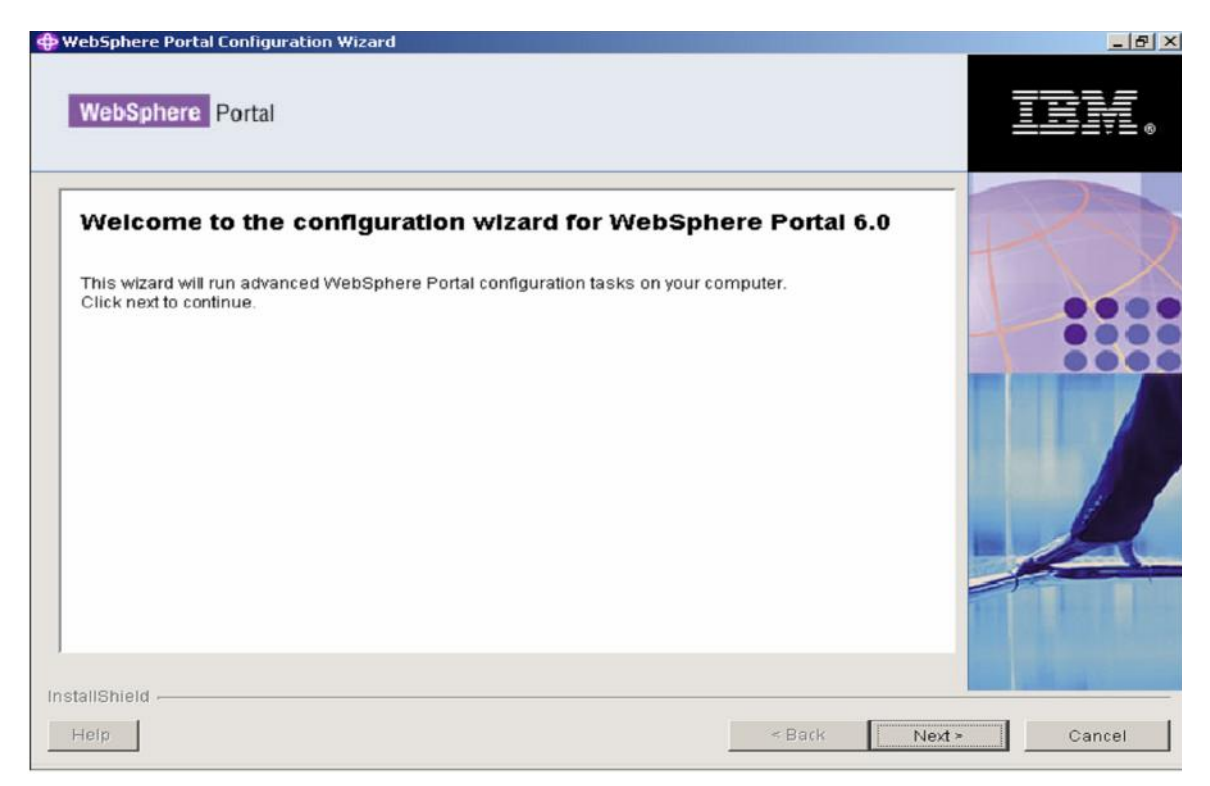

4. Choose Disable security and click next

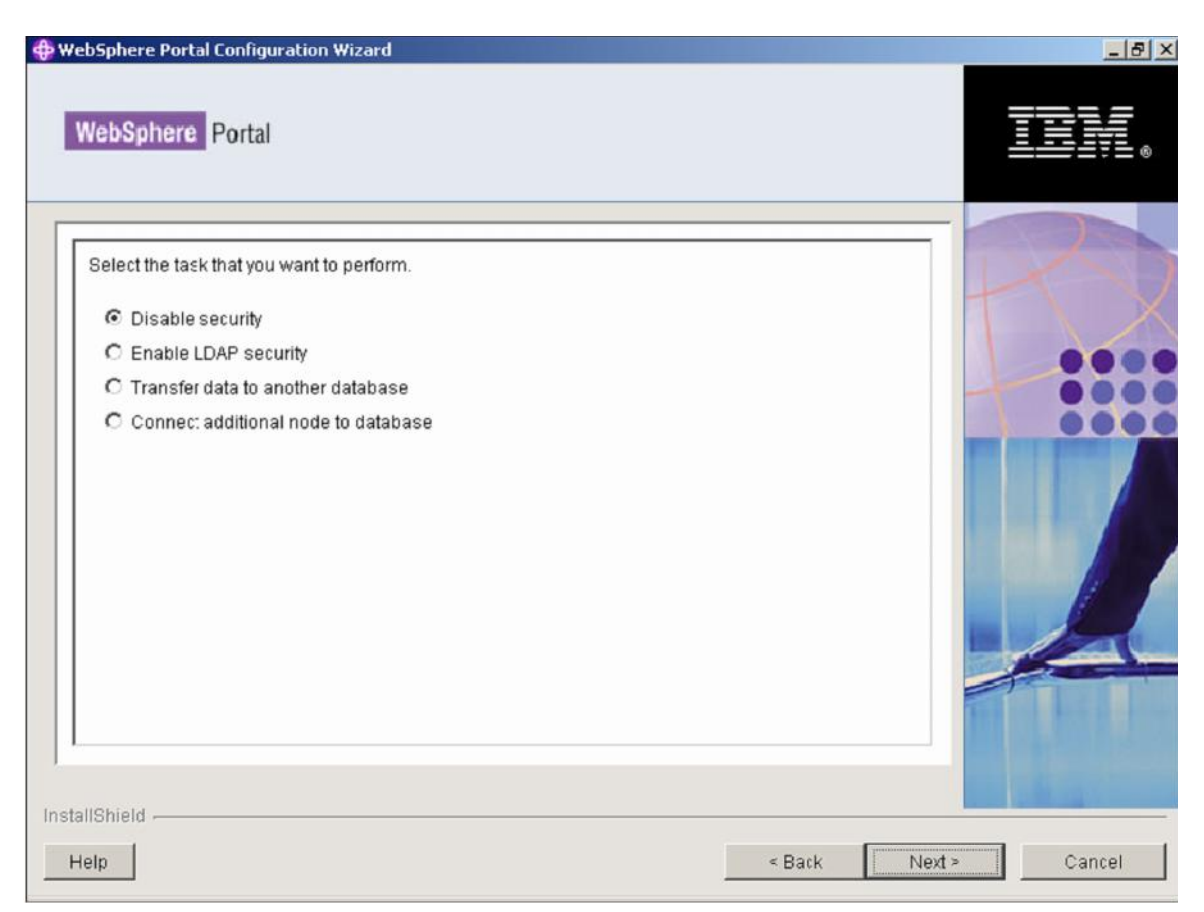

5. Enter the WSAS Admin password and click next

| ebSphere Portal Configuration Wizard                                                                                                    | _ 8            |
|----------------------------------------------------------------------------------------------------|----------------|
| WebSphere Portal                                                                                                    | IBM,           |
| WebSphere Application Server global security is enabled. Enter the user ID and password to be used for WebSphere Application Server administration. | 2              |
| WasUserld: WebSphere Application Server user name.                                                                                                  | $   \rangle /$ |
| wasadmin                                                                                                    |                |
| WasPassword: WebSphere Application Server password.                                                                                                 |                |
|                                                                                                    |                |
| allShield                                                                                                    |                |
| < Back Next :                                                                                                    | Cancel         |

6. Select the proper location of the helper file and click next

| /ebSphere Portal Configuration Wizard                                                                                                    | _ 8    |
|----------------------------------------------------------------------------------------------------|--------|
| WebSphere Portal                                                                                                    | IIM.   |
| Please enter an appropriate properties file location for the properties file you wish to use for this session. For additional information click the 'Help' button on the lower left corner of this panel.<br>Enter your he per file location: | R      |
| C.weeDopheter onaloeiver.comigatelpersisecumy_disable.properties                                                                                                    |        |
|                                                                                                    |        |
|                                                                                                    | 4      |
| tallShield                                                                                                    | Cancel |

7. Enter the WMM database ID password and click next

| cospilere Portal Configuration wizaru                                              |     |
|------------------------------------------------------------------------------------|-----|
| WebSphere Portal                                                                   | TEM |
|                                                                                    | -   |
| Portal Adminia: The user ID for the WebSphere Portal Administrator                 |     |
| PortalAdminPwd: The password for the WebSphere Portal Administrator                |     |
| *****                                                                              |     |
| ,<br>PortalAdminGroupId: The group ID for the WebSphere Portal Administrator group |     |
| wpsadmins                                                                          |     |
| wmm DhPaceword Paceword for WebSahara Member Manager database                      |     |
| 9911010 LILE #355991110 E #55991110 010 99811010818 1988110181 198004040818 0780   |     |
|                                                                                    |     |
|                                                                                    |     |
|                                                                                    |     |
|                                                                                    |     |
|                                                                                    |     |
|                                                                                    |     |
|                                                                                    |     |
|                                                                                    |     |
|                                                                                    |     |
|                                                                                    |     |
|                                                                                    |     |

8. Review the summary panel and click next to start the task

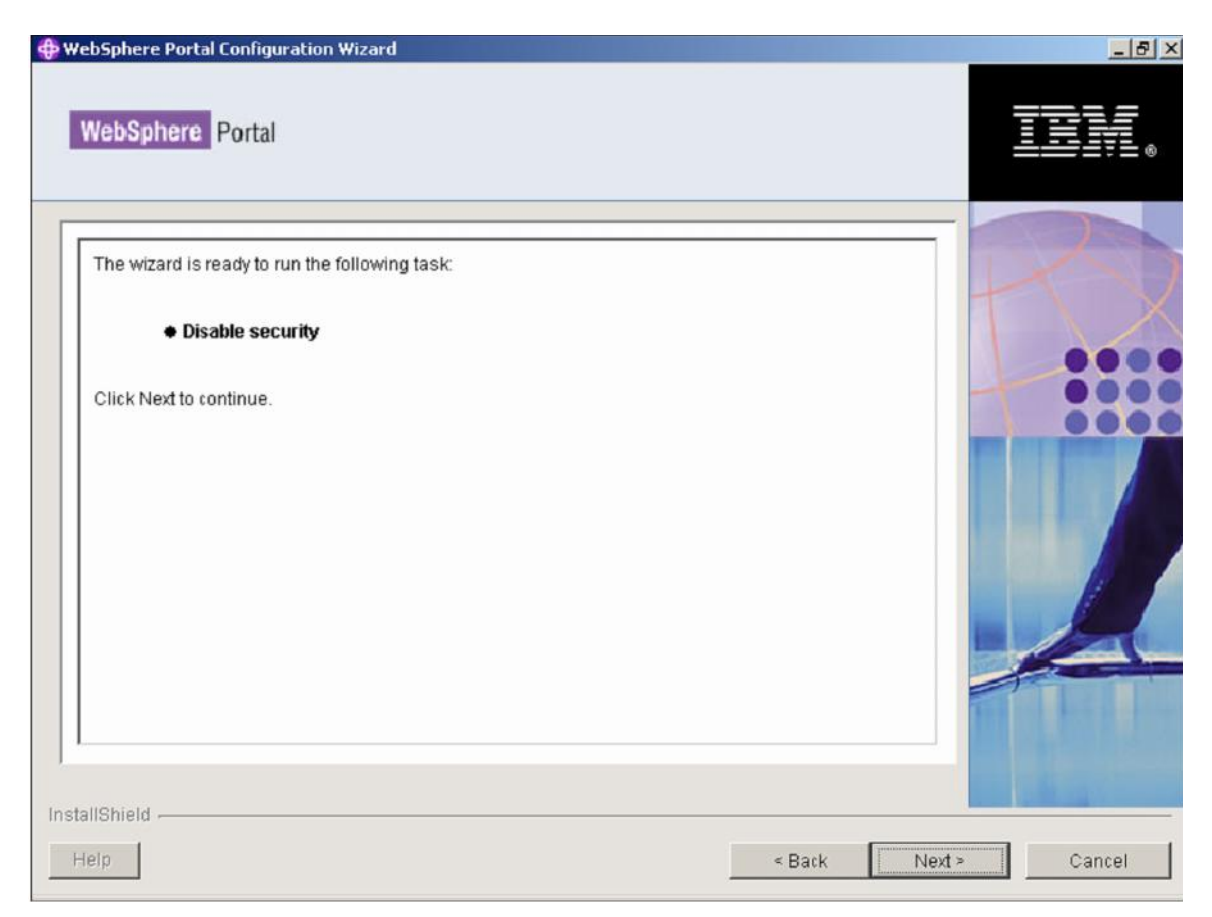

Verify that task run successfully, if you got any errors, then correct the errors and rerun the task again.

# **Configure Portal Node 1, Portal Node 2 and the DMGR for LDAP security with Realm Support**

Refer to the following InfoCenter link for the details of LDAP/security configuration http://publib.boulder.ibm.com/infocenter/wpdoc/v6r0/topic/com.ibm.wp.ent.doc/wpf/intr \_ldap.html

**Note:** In this guide we will enable security using the enable-security-wmmur-ldap task. In previous versions of the cluster guide we have always used enable-security-ldap. This guide recommends the use of the enable-security-wmmur-ldap task because overall Portal now recommends using this task to enable security so you can have the flexibility to configure realm support and virtual portals in the future. If you have no plans for these features running this task will NOT cause a problem. Or you can certainly choose to implement other security types at this step by running other tasks, such as enablesecurityldap, etc.

After the disable-security task finishes, please ensure all Portal servers are stopped and ensure the nodeagents and the DMGR are running before running the enablesecurity-wmmur-ldap task

**1.** Make a copy of the original security helper file. Edit the security helper file to change all the LDAP values to match your LDAP configuration.

# WasPassword: The password for WebSphere Application Server security authentication (LDAP and CUR) WasPassword=cyber2003

# wpconfig\_dbdomain.properties and wpconfig\_dbtype.properties

# DbPassword: The database administrator password

wmm.DbPassword=cyber2003

# PortalAdminPwd: The password for the WebSphere Portal Administrator PortalAdminPwd=cyber2003

# PortalAdminGroupId: The group ID for the WebSphere Portal Administrator group PortalAdminGroupId=cn=wpsadmins,cn=groups,dc=rc,dc=com

# WebSphere Portal Security Configuration - BEGIN

#

\*\*\*\*

# LTPAPassword: Specifies the password to encrypt and decrypt the LTPA keys. LTPAPassword=cyber2003

# LTPATimeout: Specifies the time period in minutes at which an LTPA token will expire. LTPATimeout=120

# SSORequiresSSL: Specifies that Single Sign-On function is enabled # only when requests are over HTTPS Secure Socket Layer (SSL) connections. SSORequiresSSL=false

# SSODomainName: Specifies the domain name (ibm.com, for example) for all Single Sign-on hosts.

SSODomainName=<SSODomainName>

# Description: The values in this section should only be adapted by advanced users

# useDomainQualifiedUserNames: Specifies the user names to qualify with the security domain within which they reside. useDomainQualifiedUserNames=false

# cacheTimeout: Specifies the timeout value in seconds for security cache. cacheTimeout=600

# issuePermissionWarning: Specifies that when the Issue permission warning is enabled, during application deployment # and application start, the security run time emits a warning if applications are granted any custom permissions. issuePermissionWarning=true

# activeProtocol: Specifies the active authentication protocol for RMI/IIOP requests when security is enabled. activeProtocol=BOTH

# activeAuthMechanism: Specifies the active authentication mechanism, when security is enabled. activeAuthMechanism=LTPA

# LDAPHostName: The LDAP server hostname LDAPHostName=ishtiaque

# LDAPPort: The LDAP server port number # For example, 389 for non-SSL or 636 for SSL LDAPPort=389

# LDAPAdminUId: The LDAP administrator ID LDAPAdminUId=cn=admin

# LDAPAdminPwd: The LDAP administrator password LDAPAdminPwd=cyber2003

# LDAPServerType: The type of LDAP server to be used for WebSphere Portal LDAPServerType=IBM\_DIRECTORY\_SERVER

#LDAPBindID: The user ID for LDAP Bind authentication

LDAPBindID=uid=admin.cn=users.dc=rc.dc=com

#LDAPBindPassword: The password for LDAP Bind authentication LDAPBindPassword=cvber2003

# LDAP Properties Configuration - END \*\*\*\*\*\*

# Advanced LDAP Configuration - BEGIN 

# LDAPSuffix: The LDAP suffix appropriate for your LDAP server LDAPSuffix=dc=rc,dc=com

# LdapUserPrefix: The LDAP user prefix appropriate for your LDAP server LdapUserPrefix=uid

# LDAPUserSuffix: The LDAP user suffix appropriate for your LDAP server LDAPUserSuffix=cn=users

# LdapGroupPrefix: The LDAP group prefix appropriate for your LDAP server LdapGroupPrefix=cn

# LDAPGroupSuffix: The LDAP group suffix appropriate for your LDAP server LDAPGroupSuffix=cn=groups

# LDAPUserObjectClass: The LDAP user object class appropriate for your LDAP server LDAPUserObjectClass=inetOrgPerson

# LDAPGroupObjectClass: The LDAP group object class appropriate for your LDAP server

LDAPGroupObjectClass=groupOfUniqueNames

# LDAPGroupMember: The LDAP group member attribute name appropriate for your LDAP server LDAPGroupMember=uniqueMember # LDAPUserFilter: The LDAP user filter appropriate for your LDAP server (to work with default values in WMM) LDAPUserFilter=(&(uid=%v)(objectclass=inetOrgPerson))

# LDAPGroupFilter: The LDAP group filter appropriate for your LDAP server (to work with default values in WMM) LDAPGroupFilter=(&(cn=%v)(objectclass=groupOfUniqueNames))

# LDAPGroupMinimumAttributes: This attribute is loaded for group search (performance issues) LDAPGroupMinimumAttributes=

# LDAPUserBaseAttributes: These attributes are loaded for user login (performance issues) LDAPUserBaseAttributes=givenName,sn,preferredLanguage

# LDAPUserMinimumAttributes: These attributes are loaded for user search (performance issues) LDAPUserMinimumAttributes=

#LDAPsearchTimeout: Specifies the timeout value in seconds for an LDAP server to respond before aborting a request. LDAPsearchTimeout=120

#LDAPreuseConnection: Should set to true by default to reuse the LDAP connection.
# { false | true }
LDAPreuseConnection=true

#LDAPIgnoreCase: Specifies that a case insensitive authorization check is performed.
# { false | true }
LDAPIgnoreCase=true

#LDAPsslEnabled: Specifies whether secure socket communications is enabled to the LDAP server. # { false | true }

# Set to true if configuring LDAP over SSL LDAPsslEnabled=false

# WpsContentAdministrators: The group ID for the WebSphere Content Administrator group

# See LDAP examples below:

# IBM Directory Server: { cn=wpsContentAdministrators,cn=groups,dc=yourco,dc=com
}

WpsContentAdministrators=cn=wpsContentAdministrators,cn=groups,dc=rc,dc=com

# WpsContentAdministratorsShort: The WebSphere Content Administrators group ID WpsContentAdministratorsShort=wpsContentAdministrators

# WpsDocReviewer: The group ID for the WebSphere Document Reviewer group # See LDAP examples below:

# IBM Directory Server: { cn=wpsDocReviewer,cn=groups,dc=yourco,dc=com } WpsDocReviewer=cn=wpsDocReviewer,cn=groups,dc=rc,dc=com

# WpsDocReviewerShort: The WebSphere Document Reviewer group ID WpsDocReviewerShort=wpsDocReviewer

# WcmAdminGroupId: The group ID for the WCM Administrator group # See LDAP examples below:

# IBM Directory Server: { cn=wcmadmins,cn=groups,dc=yourco,dc=com } WcmAdminGroupId=cn=wcmadmins,cn=groups,dc=rc,dc=com

# WebSphere Portal Security Configuration - END

**2**. Import the contents of the helper file into the wpconfig.properties file by issuing this command:

<wp\_root>/config/WPSconfig -DparentProperties="<full\_path\_to\_helper\_file>" - DSaveParentProperties=true

**3**. Open the wpconfig.properties file and make sure the WpsHostName and WpsHostPort are correct

**4**. Run the following task to validate the LDAP values: WPSconfig.bat validate-wmmur-ldap

**5**. Run the following task on the primary node ONLY to configure the LDAP security settings for both WSAS/WP nodes and the DMGR. This will enable security on the entire cluster:

WPSconfig.bat enable-security-wmmur-ldap

6. Because we enabled security using the enable-security-wmmur-ldap task that enables realm support, we are required to manually edit the wmmWASAdmin.xml file on the DMGR. If this file is not edited with the shortname you will not be able to run the stopServer.bat or the serverStatus.bat on the nodes using the shortname as the username....rather you will be required to use the full LDAP DN.

The current <dmgr\_profile\_root>/config/wmm/wmmWASAdmin.xml should look something like this:

```
<?xml version="1.0" encoding="UTF-8"?>
<wmmWASAdmins>
<admin logonId="uid=wasadmin,ou=People,ou=portal6,ou=dancy,o=portin"
logonPassword="anvu7zPZ7jbrZLa4h89Tfg=="
uniqueUserId="uid=wasadmin,ou=People,ou=portal6,ou=dancy,o=portin"/>
</wmmWASAdmins>
```

Please add another line between the <wmmWASAdmins> tag that includes the shortname. Since both IDs will have the same password you can simply copy the current <admin logonId> tag entry and modify it like below: <?xml version="1.0" encoding="UTF-8"?> <wmmWASAdmins> <adminlogonId="uid=wasadmin,ou=People,ou=portal6,ou=dancy,o=porti n" logonPassword="anvu7zPZ7jbrZLa4h89Tfg==" uniqueUserId="uid=wasadmin,ou=People,ou=portal6,ou=dancy,o=portin "/> <adminlogonId=**''wasadmin''** logonPassword="anvu7zPZ7jbrZLa4h89Tfg==" uniqueUserId="uid=wasadmin,ou=People,ou=portal6,ou=dancy,o=portin "/>

</wmmWASAdmins>

7. Please perform a full synchronization to ensure all the security settings are pushed from the DMGR to the nodes. Restart the DMGR and the nodeagents on each node. The nodeagents will have to be stopped by providing the full LDAP DN on the command line. After they restart the new config settings should take affect and then they should be able to be stopped using the shortname.

8. Update the <wp\_root>/config/wpconfig.properties file on each secondary node in the cluster with the same LDAP user registry information you used to configure the primary node.

#### 9.

Update the wpconfig.properties by moving the LDAP helper file from Node1 to Node2 and running the following command:

<wp\_root>/config/WPSconfig -DparentProperties="<full\_path\_to\_helper\_file>" -

DSaveParentProperties=true

Complete the security configuration by running the enable-jcr-security configuration task on each secondary node.

Run the following command from the <wp\_root>/config directory: WPSconfig.bat enable-jcr-security -DPortalAdminId=*portal\_admin\_id* 

Where *portal\_admin\_id* is the fully qualified distinguished name (DN) of the portal administrator (for example, uid=wpsadmin,cn=users,dc=example,dc=com).

Restart the Portal server cluster member on each secondary node.

**10**. Verify the new security settings by rendering the DMGR AdminConsole and Portal from a browser.

# Perform the final tasks

**1**. Save your changes and resynchronize the nodes:

. In the administrative console for the deployment manager, click System

Administration>Save Changes to Master Repository and save your administrative configuration.

Select **System Administration > Nodes**, select the cluster nodes from the list, and click **Full Resynchronize**.

2. Regenerate the Web server plug-in.

Select Servers > Web servers in the deployment manager administrative console, select the Web server entry and click the Generate Plug-in button Move the plugin to the Web server which is under <plugin\_root>/config/webserver1

3. Restart the DMGR, Web server and Portal cluster

4. Verify the WpsHostName and WpsHostPort properties in the wpconfig.properties reflect the Web server values on all cluster nodes

5. Verify the Portal cluster can be accessed through the Web server

# Conclusion

In this article, you saw how to build a fully-functional WebSphere Portal cluster using an external database and a LDAP for security. You also saw how to configure a Web server to allow for load balancing.

# About the author

**Ishtiaque Ali Daudpota** is an IBM Certified Solution Developer, WebSphere Portal v5.1 working at Royal Cyber, Inc. as Sr. Software Engineer have about one and half year professional working experience on portlet development and portal administration for off-shore clients.

# Resources

WebSphere Application Server Network Deployment Information Center http://publib.boulder.ibm.com/infocenter/wasinfo/v6r0/index.jsp?topic=/com.ibm.websph ere.nd.doc/info/welcome\_nd.html WebSphere Portal InfoCenter http://publib.boulder.ibm.com/infocenter/wpdoc/v6r0/index.jsp A step-by-step guide to configuring a WebSphere Portal v6.0.0.0 cluster using WebSphere Application Server v6.0.2.9 and WebSphere Process Server v6.0.1.1 http://www-1.ibm.com/support/docview.wss?uid=swg21246630 A step-by-step guide to configuring a WebSphere Portal V5.1.x cluster using WebSphere Application Server V5.1.1.x http://www-128.ibm.com/developerworks/websphere/library/techarticles/0509\_dancy/0509\_dancy.ht ml

## Trademarks

DB2, IBM, Lotus, Tivoli, Rational, and WebSphere are trademarks or registered trademarks of IBM Corporation in the United States, other countries, or both. Windows and Windows NT are registered trademarks of Microsoft Corporation in the United States, other countries, or both.

Java and all Java-based trademarks and logos are trademarks or registered trademarks of Sun Microsystems, Inc. in the United States, other countries, or both.

Other company, product, and service names may be trademarks or service marks of others.

IBM copyright and trademark information: http://www.ibm.com/legal/copytrade.phtml

Copyright © 2007 Royal Cyber Inc.

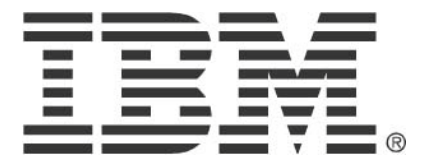

© Copyright IBM Corporation 2010 IBM Global Services Route 100 Somers, NY 10589 U.S.A. Produced in the United States of America 08-10 All Rights Reserved

IBM, the IBM logo, ibm.com, Lotus®, Rational®, Tivoli®, DB2® and WebSphere® are trademarks or registered trademarks of International Business Machines Corporation in the United States, other countries, or both. If these and other IBM trademarked terms are marked on their first occurrence in this information with a trademark symbol (® or ™), these symbols indicate U.S. registered or common law trademarks owned by IBM at the time this information was published. Such trademarks may also be registered or common law trademarks in other countries. A current list of IBM trademarks is available on the Web at "Copyright and trademark information" at ibm.com/legal/copytrade.shtml Other company, product and service names may be trademarks or service marks of others. The information contained in this documentation is provided for informational purposes only. While efforts were made to verify the completeness and accuracy of the information contained in this documentation, it is provided "as is" without warranty of any kind, express or implied. In addition, this information is based on IBM's current product plans and strategy, which are subject to change by IBM without notice. IBM shall not be responsible for any damages arising out of the use of, or otherwise related to, this documentation or any other documentation. Nothing contained in this documentation is intended to, nor shall have the effect of, creating any warranties or representations from IBM (or its suppliers or licensors), or altering the terms and conditions of the applicable license agreement governing the use of IBM software. This document illustrates how one organization uses IBM products. Many factors have contributed to the results and benefits described; IBM does not guarantee comparable results elsewhere.